# POMM

## Manuel de référence

Préparé par :

**Pierre Bastien** 

et

Pierre Colonna d'Istria

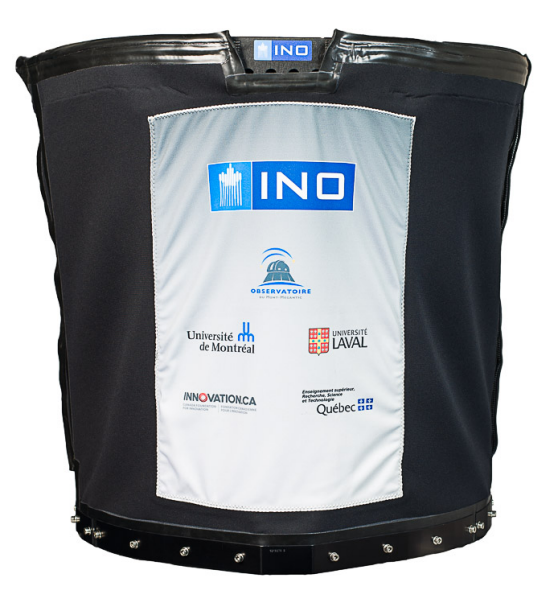

v3.10 — 06 juin 2021

Université de Montréal

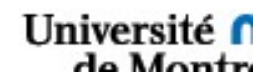

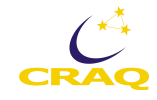

## Table des matières

| Table des matières                                        | 2  |
|-----------------------------------------------------------|----|
| Historique des différentes versions                       | 5  |
| Chapitre 1 - Recommandations du manufacturier             | 6  |
| Note                                                      | 6  |
| Recommandations                                           | 6  |
| Chapitre 2 - Description de POMM et généralités           | 9  |
| 2.1 POMM                                                  | 9  |
| 2.2 Boîte no. 1 (Ordinateur)                              | 10 |
| 2.3 Boîte no. 2 (Ciel)                                    | 0  |
| 2.4 Boîte no. 3 (Objet)                                   | 10 |
| Chapitre 3 - Manuel d'utilisation                         | 1  |
| 3.1 Installation                                          | 1  |
| 3.2 Mise en marche                                        | 2  |
| 3.2.1 Lancement des Lock-ins                              | 2  |
| 3.2.2 Réglage des Lock-ins                                | 4  |
| 3.2.3 Enregistrement des données brutes                   | 17 |
| 3.2.4 Enregistrement des données de la carte AdLink       | 18 |
| 3.2.5 Résumé des réglages                                 | 20 |
| 3.3 Observation                                           | 21 |
| 3.3.1 Lancement du programme de contrôle ou d'observation | 21 |
| 3.3.2 Mise en Route                                       | 25 |
| 3.3.3 Homing                                              | 26 |
| 3.3.4 Présentation des onglets                            | 27 |
| 3.3.5 Centrer la cible et débuter l'observation           | 39 |

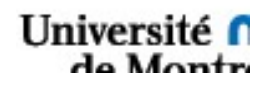

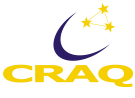

| 3.3.6 Utilisation à distance42                                |
|---------------------------------------------------------------|
| 3.3.7 Résumé des étapes44                                     |
| 3.3.8 Procédure de fermeture45                                |
| Chapitre 4 - Mécanique et câblage                             |
| 4.1 Structure mécanique de POMM46                             |
| 4.2 Câblage                                                   |
| 4.2.1 Câblage pour la boite no. 1                             |
| 4.2.2 Câblage pour les boites no. 2 et 3 (plus à jour)52      |
| 4.2.3 Câblage pour POMM (plus à jour?)53                      |
| Chapitre 5 - Optique                                          |
| 5.1 Tirettes et diaphragmes                                   |
| 5.2 Filtres neutres                                           |
| 5.3 Filtres spectraux                                         |
| 5.4 PEM                                                       |
| 5.5 APD                                                       |
| Chapitre 6 - Électronique                                     |
| 6.1 Ordinateur                                                |
| 6.2 Les contrôleurs des PEM57                                 |
| 6.3 Les lock-ins                                              |
| 6.3.1 Des conseils utiles pour les lock-ins :                 |
| 6.3.2 Blog post: Frequency-domain response of lock-in filters |
| 6.3.3 Information sur les préamplificateurs :57               |
| 6.4 Câbles et connecteurs                                     |
| Chapitre 7 - Informatique                                     |
| 7.1 Logiciel d'observation                                    |

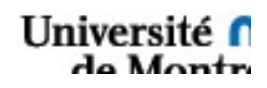

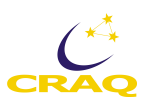

| 7.1.1 Format des données brutes                      | 66 |
|------------------------------------------------------|----|
| 7.1.2 Format des mesures                             | 68 |
| 7.2 Calcul de la polarisation                        | 71 |
| 7.2.1 Traitement des données                         | 71 |
| 7.2.2 Pseudocode et Structure du programme de calcul | 75 |
| 7.3 Méthodes de calcul                               | 76 |
| Chapitre 8 - Des problèmes? Comment les résoudre     | 77 |
| 8.1 Mécanique                                        | 77 |
| 8.2 Électronique                                     | 77 |
| 8.3 Informatique                                     | 78 |
| Blue Screen                                          | 78 |
| Chapitre 9 - Glossaire                               | 81 |
| Chapitre 10 - Chronologie des modifications          | 82 |
| 15 janvier 2014                                      | 82 |

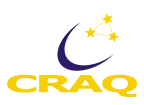

## Historique des différentes versions

| Version | Date         | Section(s) modifiées         | Description des                          |
|---------|--------------|------------------------------|------------------------------------------|
| 1       | 09/2013      | Chapitre 1                   | Version initiale. INO                    |
| 2.1     | 04/04/2014   | Table des matières. Chap. 2. | Ajouts : textes et plans                 |
|         | 0.1/0.1/2011 | 3, 4, 8, 10                  |                                          |
| 2.2     | 11/04/2014   | Chap. 4, 6                   | Ajouts plans, corrections mineures       |
| 2.3     | 1/05/2014    | Chap. 2, 3, 4, 5, 8          | Ajouts : textes, plans, corrections      |
| 2.4     |              | Chap. 5                      |                                          |
| 3.1     | 9-10/09/     | Chap. 3, 7                   | Ajout du rapport de P. Colonna           |
|         | 2014         | Chap. 4                      | d'Istria; table des matières, mise en    |
|         |              |                              | page                                     |
| 3.2     | 15/11/2016   |                              |                                          |
| 3.3     | 12/12/2018   | Chap. 3                      | Section 3.2 Ajout pour enregistrer les   |
|         |              |                              | données de la carte Ad-Link              |
| 3.4     | 12/06/2019   | Chap. 6                      | Section 6.2 Lock-ins. Ajout d'un texte   |
|         |              |                              | et référence pour discuter le domaine    |
|         |              |                              | des fréquences pour les lock-ins         |
| 3.5     | 3/03/2020    | Chap. 1                      | Mises à jour                             |
|         |              | Chap. 2                      | Sections 2.2 à 2.4 mises à jour suite à  |
|         |              |                              | l'arrivée du rack                        |
|         |              | Chap. 5                      | Sections 5.2 et 5.3. Informations sur    |
|         |              |                              | les filtres neutres et spectraux.        |
| 3.6     | 10/03/2020   | Chap. 1 et 2                 | Mises à jour et utilisation de fichiers  |
|         |              |                              | de configuration des lock-ins            |
| 3.7     | 11-12/03/    | Chap. 2, 3                   | Sections 2.2, chap. 3 à 6 mises à jour   |
|         | 2020         | Chap. 6                      | 6.1 Ajout : description de l'ordinateur  |
| 3.8     | 21-23/10/    | Chap. 2, 3, 8                | Chap. 2, 3 jusqu'à 3.3.3, mises à jour   |
|         | 2020         |                              | Chap. 8, ajout de nouveaux               |
|         |              |                              | problèmes                                |
| 3.9     | 25-28/10/    | Chap. 3, 4, 8                | Ch. 8, nouveaux ajouts                   |
|         | 2020         |                              |                                          |
| 3.10    | 5-6/06/21    | Chap. 3                      | Mises à jour 3.2.4, 3.2.5, 3.3.1, 3.3.4, |
|         |              |                              | ajout 3.3.8                              |

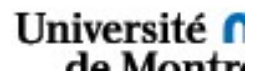

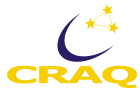

## Chapitre 1 - Recommandations du manufacturier

#### Note

Cette section présente une somme de recommandations quant à l'utilisation de l'instrument POMM pour assurer son bon fonctionnement et éviter les bris.

#### **Recommandations**

#### **Utilisation**

- Ne pas toucher aux encodeurs optiques (disques d'apparence chromés) ce sont des surfaces optiques et elles sont directement accessibles dans l'instrument.
- Ne jamais mettre sous tension les PEMs sans que TOUTES les connections soient bien connectées.
- Toujours s'assurer que l'autre canal (Ciel ou Objet) soit à 50° (position encodeur) avant de faire tourner un canal (Objet ou Ciel). Cela correspond à zéro degrés dans l'interface usager.
- Confirmer qu'il n'y a aucun obstacle avant de lancer une rotation (Ciel, Objet ou Axe principal).
- En cas de problème avec les moteurs ou « limit switch », utiliser le bouton d'arrêt d'urgence rouge.

#### <u>Logiciel</u>

 Le logiciel « POMM\_Main » contient un élément de sécurité évitant la collision des canaux « ciel » et « objet ». Il n'est pas possible de créer une différence de plus de 45° entre les canaux. Cette limite se retrouve dans le code « haut niveau ». L'utilisateur doit être prudent avec l'utilisation des sous-modules.

#### **Manipulation**

- Être au minimum 3 personnes pour manipuler le système.
- S'assurer de toujours utiliser l'emballage d'origine (fourni par INO) pour transporter le système.
- Ne pas démonter les modules de détection photonique INO, sauf pour une réparation, car l'alignement sera perdu.
- Manipuler l'instrument en utilisant les poignées prévues à cet effet.
- Lors de la manutention du polarimètre, ne pas tenir/soulever par les tubes de l'hexapode.

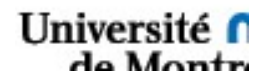

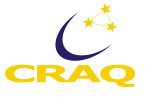

#### **Entreposage**

- Toujours entreposer l'instrument verticalement sur le support prévu à cet effet (OMM).
- Pour minimiser la contamination par la poussière, ne pas laisser l'appareil « à découvert ».
   Placer un plastique ou une plaque métallique propre pour couvrir toutes les ouvertures à l'interface de la bonnette lorsque l'appareil n'est pas monté sur le télescope. L'entreposage dans la boîte de transport est aussi une bonne pratique.
- Il serait conseillé de modifier le support de l'instrument fabriqué par l'UdeM de façon à pouvoir laisser sur l'instrument les 3 poignées et le col de montage de la couverture. Ça facilitera grandement la manutention.

#### Roues à filtres

#### Retrait du tiroir de la roue à filtre canal OBJET

- 1. Placer l'instrument à 90 degrés
- 2. Placer le canal ciel à -40 degrés
- 3. Placer le canal objet à -40 degrés
- 4. Dévisser les 4 vis (boutons noir et argent)
- 5. Déconnecter les deux fils (alimentation et signal)
- 6. Retirer le tiroir.
- 7. Pour insertion du tiroir, faire toutes les étapes 6 à 3

#### Retrait du tiroir de la roue à filtre canal CIEL

- 1. Placer l'instrument à 90 degrés
- 2. Placer le canal objet à -40 degrés
- 3. Placer le canal ciel à -40 degrés
- 4. Dévisser les 4 vis (boutons noir et argent)
- 5. Déconnecter les deux fils (alimentation et signal)
- 6. Retirer le tiroir.
- 7. Pour insertion du tiroir, faire toutes les étapes 6 à 3

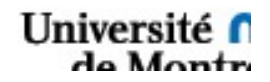

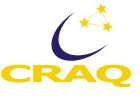

Note : Des roues à filtres de remplacement sont disponibles chez Thorlabs (commander par téléphone). Numéro de pièce : FW102W

Chapitre préparé par :

Patrice Côté Mathieu Demers François Duchesne Marc Girard Mélanie Leclerc Dany Lemieux Maxime Savard

INO Projet 111719

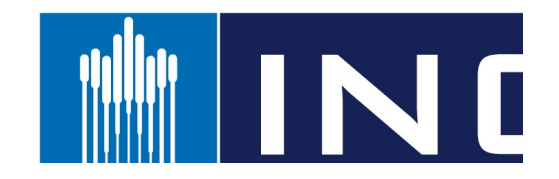

Septembre 2013

INO • 2740, rue Einstein, Québec (Québec) Canada G1P 4S4

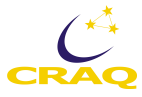

## Chapitre 2 - Description de POMM et généralités

L'instrument comporte une première partie qui va au télescope, celle qui prend les mesures, et trois boîtes d'électronique montées dans la salle de contrôle.

#### **2.1 POMM**

Voici l'instrument de 85 kg dans sa deuxième configuration :

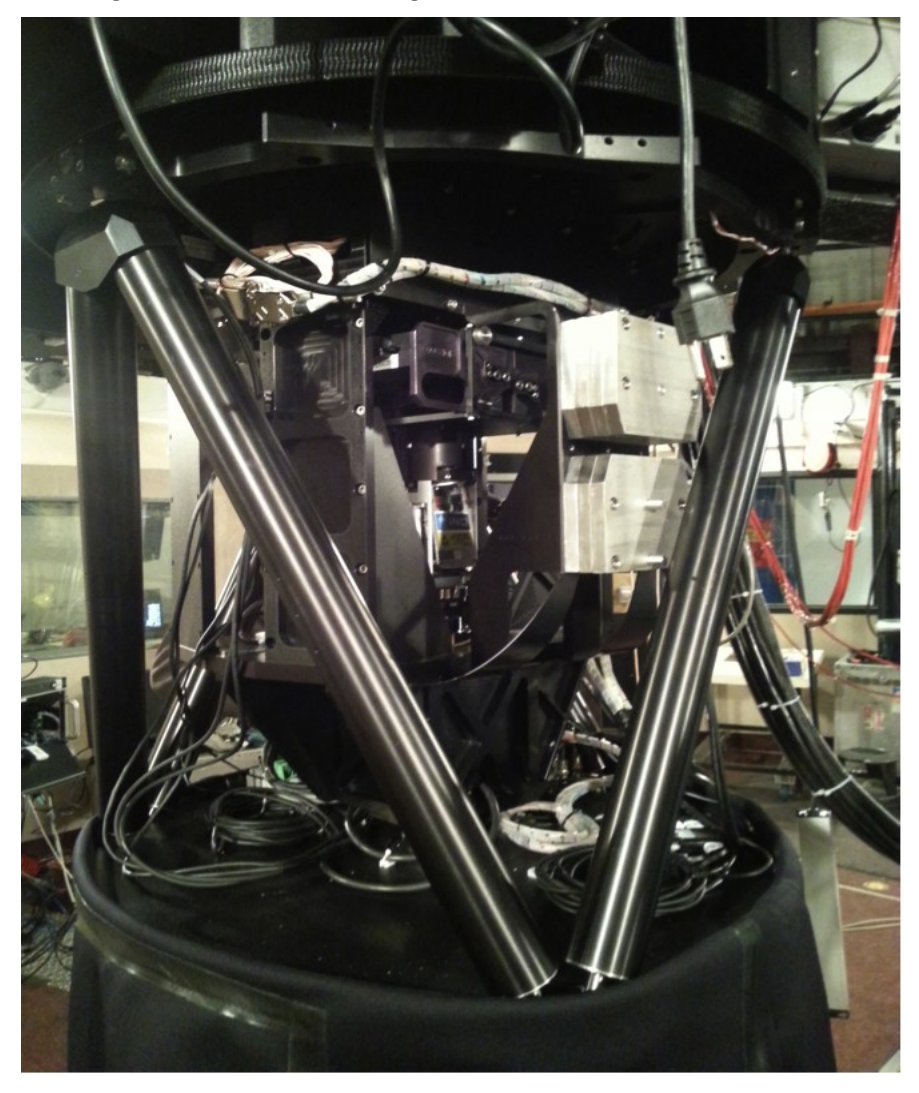

POMM vient avec une boîte de transport sur roulettes qui sert aussi comme boite d'entreposage lorsque POMM n'est pas installé au télescope.

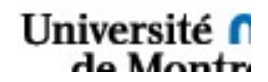

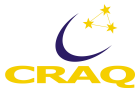

## 2.2 Boîte no. 1 (Ordinateur)

Les trois boites d'électronique sont montées en permanence sur un rack dans la salle de contrôle de l'Observatoire. Les fils, qui proviennent de POMM qui est accroché sous le télescope, passent à travers le mur qui sépare la salle d'observation de celle de contrôle et sont branchés aux trois boites montées sur le rack. Il n'est donc pas nécessaire de refaire ces branchements au début de chaque mission d'observation.

La boite no. 1, du format standard le plus courant de 19" de largeur pèse environ 20 kg. Elle est montée en haut du rack, au-dessus de la barre d'alimentation du rack, face au mur extérieur de la coupole. Elle contient les composantes suivantes :

- L'ordinateur, modèle NC310-5550U de Kingdel<sup>®</sup>, qui contrôle toutes les commandes envoyées à POMM
- > Carte Galil qui assure le contrôle et la communication avec l'instrument
- ▶ ???

### 2.3 Boîte no. 2 (Ciel)

Les boites d'électronique nos. 2 et 3 sont au format standard de 23" et pèsent aussi 20 kg environ. La boite no. 2 contient des composantes électroniques pour le canal Ciel :

- > Contrôleur du modulateur photo-élastique (PEM) du canal Ciel
- > Lock-in Zurich Instruments no 486, associé au canal Ciel
- Carte AdLink qui mesure les signaux DC des 4 APD (canaux Ciel et Objet) avec une précision de 6.5 chiffres significatifs.

### 2.4 Boîte no. 3 (Objet)

Cette boite fait aussi 23" de largeur, pèse 20 kg et est placée dans le rack en-dessous de la boite no.2. Elle contient des composantes électroniques pour le canal Objet :

- > Contrôleur du PEM du canal Objet
- > Lock-in Zurich Instruments no 579, associé au canal Objet
- ≻ ???

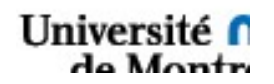

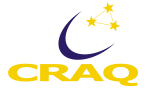

## **Chapitre 3 - Manuel d'utilisation**

Ce chapitre contient l'information pratique nécessaire aux observateurs pour la conduite d'observations au Mont Mégantic avec POMM. Il contient aussi des informations utiles aux personnes responsables de POMM et aux techniciens de l'Observatoire.

### **3.1 Installation**

Indiquer les dimensions des deux boites de transport, celle de POMM et celle qui contient les 3 racks avec les câbles. Type de camion qui peut être utilisé pour le transport. Fichier *Camion-transport*, et mettre en appendice.

L'instrument est **très** lourd, environ 85 kg! Il faut 4 personnes, ou 3 costaudes, pour le sortir de sa boite de transport et le mettre sur une table trouée pour faire des tests si nécessaire. Il est aussi possible d'utiliser le treuil de l'observatoire pour faire le même travail. On se facilite la tâche en prenant des courroies de fixation passées dans les trois poignées de POMM pour le soulever avec le treuil. Les trois boites sont aussi lourdes ( $\approx$  20 kg) et devraient être manipulées par deux personnes, particulièrement pour les installer sur leurs attaches pour l'observation.

POMM doit être accroché sous la bonnette. Son orientation devrait correspondre à la direction Nord-Sud. D'ailleurs les trous de montage sont tels qu'il n'y a qu'une seule orientation possible pour le fixer. Il est pratique d'utiliser la partie inférieure de la boîte de transport de POMM, installée sur la plaque du charriot de levage, pour soulever POMM et l'accrocher sous la plaque de montage de la bonnette. C'est la tâche d'un technicien qualifié, mais il aura besoin de l'aide de l'observateur pour garder POMM en équilibre sur la plaque de levage pendant l'opération. Ensuite il faut brancher les câbles sous la plaque de montage de POMM. Tous les fils et les connecteurs correspondants sont bien identifiés.

Les trois boîtes d'électronique sont installées en permanence sur un *rack* dans la salle de contrôle. Donc les câbles devraient être déjà branchés. Un observateur prudent vérifiera avant le début de la mission qu'effectivement tous les câbles sont bien branchés afin d'éviter des problèmes possibles plus loin dans le processus de démarrage et de mise en route de POMM.

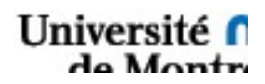

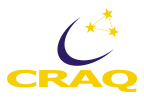

## 3.2 Mise en marche

Après avoir vérifié le bon branchement de l'instrument, allumer :

- (1) la barre d'alimentation de tout le rack qui se trouve en-dessous de la boite no. 1,
- (2) la barre d'alimentation de la boite no. 1, qui est située au-dessus de cette boite,
- (3) la boite 2 dont l'interrupteur est situé dans un petit boitier en plastique derrière la boite,
- (4) la boite no. 3

### 3.2.1 Lancement des Lock-ins

Une fois l'ordinateur allumé et le code d'accès entré, lancer deux instances du programme nommé "Zurich Instrument" ou encore "Zi Control" situé sur le bureau (deux logos dans la barre du bas). Ce programme permet le contrôle des lock-ins et l'enregistrement des données brutes.

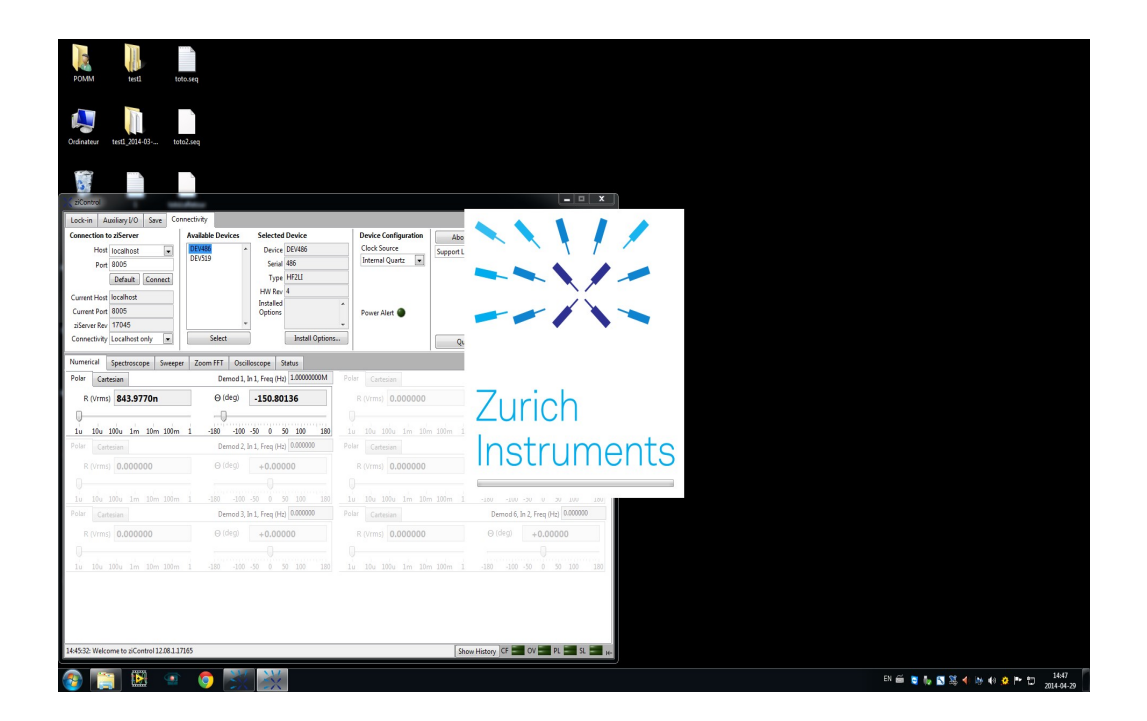

Le programme ne pouvant gérer qu'un seul appareil à la fois, et la présence de deux canaux rend cette étape nécessaire. Le résultat obtenu :

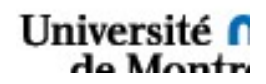

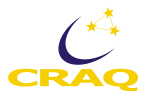

| POMM teti toto.                                                                                 | 200                                                                                                |                                                         |                                   |                   |                                                                                                    |                                                         |                                       |
|-------------------------------------------------------------------------------------------------|----------------------------------------------------------------------------------------------------|---------------------------------------------------------|-----------------------------------|-------------------|----------------------------------------------------------------------------------------------------|---------------------------------------------------------|---------------------------------------|
| Ordinateur testi, 2014-03 toto2.                                                                | seq                                                                                                |                                                         |                                   |                   |                                                                                                    |                                                         |                                       |
| ziCentral                                                                                       |                                                                                                    |                                                         |                                   |                   |                                                                                                    |                                                         | ×                                     |
| Lockin Amilian/1/0 Sava Contre                                                                  | stivity                                                                                            |                                                         |                                   | Same Connec       | twite                                                                                                    |                                                         |                                       |
| Connection to ziServer<br>Host localhost w<br>Port B005<br>Default: Connect                     | Vivailable Devices Selected Device<br>DEV319 Device DEV105<br>Serial 486<br>Type HF2LI<br>HW Rev 4 | Device Configuration<br>Clock Source<br>Internal Quartz |                                   | An<br>Connect     | Selected Device         Selected Device           EV456         *         Device         DEV519           Serial         139         Type         HZLL           HW Rev         4         HW Rev         4 | Device Configuration<br>Clock Source<br>Internal Quartz | • 300                                 |
| Current Host Inclamble<br>Current Port B005<br>SServer Rev 17045<br>Connectivity Localhost only | v Installed Options.                                                                               | Power Alet                                              | Zurich<br>Instruments             | × • (             | v     v     v     v     v     v     v     v     v     v     v     v     v     v     v     v     v     v     v     v     v     v     v     v                                                                | Power Alert  Quit                                       | Zurich<br>Instruments                 |
| Numerical Spectroscope Sweeper                                                                  | Zoom FFT Oscilloscope Status                                                                       |                                                         |                                   | Sweeper           | Zoom FFT Oscilloscope Status                                                                                                    |                                                         |                                       |
| Polar Cartesian                                                                                 | Demod 1, In 1, Freq (Hz) 1.00000000M                                                               | Polar Cartesian                                         | Demod 4, In 2, Freq (Hz) 0.000000 |                   | Demod 1, In 1, Freq (Hz) 1.0000000M                                                                                                    | Polar Cartesian                                         | Demod 4, In 2, Freq (Hz) 0.000000     |
| R (Vrms) 1.326937u                                                                              | Θ (deg) -75.67670                                                                                  | R (Vrms) 0.000000                                       | ⊖ (deg) +0.00000                  | 2n                | Θ (deg) -7.85837                                                                                                    | R (Vrms) 0.000000                                       | ⊖ (deg) +0.00000                      |
| Polar Cartesian                                                                                 | Demod 2. In 1. Free (Hz) 0.000000                                                                  |                                                         | Demod 5. In 2. Frep (Hz) 0.000000 | 1000 10000 1      | Demod 2 lo 1 Ereo (Hz) 0.00000                                                                                                    |                                                         | Demod 5 In 2 Free (Hz) 0.00000        |
| R (Virma) 0.000000                                                                              | (dra) +0 00000                                                                                     | R. 0(mm) 0.000000                                       | (ded) +0.00000                    | 0                 | e (dec)                                                                                                    | R d/mrt 0.000000                                        | Q (dea) 0 00000                       |
|                                                                                                 |                                                                                                    | 0.000000                                                | 40.0000                           | ľ                 | +0.00000                                                                                                    | N (VIIIS) 0.00000                                       | +0.00000                              |
|                                                                                                 | -180 -100 -50 0 50 100 180                                                                         |                                                         | -180 -100 -50 0 50 100 180        | 10m 100m 1        |                                                                                                    |                                                         | -180 -100 -50 0 50 100 180            |
| Polar Cartesian                                                                                 | Demod 3, In 1, Freq (Hz) 0.000000                                                                  | Polar Cartesian                                         | Demod 6, In 2, Freq (Hz) 0.000000 |                   | Demod 3, In 1, Freq (Hz) 0.000000                                                                                                    | Polar Cartesian                                         | Demod 6, In 2, Freq (Hz) 0.000000     |
| R (Vms) 0.000000                                                                                | ⊖ (deg) +0.00000                                                                                   | R (Vrms) 0.000000                                       | ⊙ (deg) +0.00000                  | 0                 | ⊖ (deg) +0.00000                                                                                                    | R (Vrms) 0.000000                                       | ⊙ (deg) +0.00000                      |
|                                                                                                 |                                                                                                    |                                                         |                                   |                   |                                                                                                    |                                                         |                                       |
| 10 100 1000 1m 10m 100m 1                                                                       | 1 -180 -100 -50 0 50 100 180                                                                       |                                                         | -180 -100 -50 0 50 100 180        | 10m 100m 1        | -180 -100 -50 0 50 100 185                                                                                                    | 10 100 1000 1m 10m 100m 1                               | -180 -100 -50 0 50 100 180            |
| 14:45:32: Welcome to ziControl 12.08.1.1716                                                     | 5                                                                                                  | Sho                                                     | w History CF 📰 OV 📰 PL 📰 SL 📰 He  | rel 12.08.1.17165 | 2                                                                                                    | Show                                                    | History CF OV PL SL ·                 |
| 🚳 🔚 🖹 🔹                                                                                         | o 💥 💥                                                                                              |                                                         |                                   | 9                 |                                                                                                    | EN 🚝 🍯 🛼 🖸                                              | ※ 4 12: 40 😥 🏴 10 14:50<br>2014-04-29 |

L'image suivante représente la vue affichée par défaut par le programme en sélectionnant l'onglet « Lock-in ».

| Ch2       Input 2       No Preamp       Reference       Trigger       Range (Vpk) 1       Amplitude (Vpk) 10.000         Range (Vpk) 12       A       Freq (H2)       5       1       +0.0000       Freq (H2)       5       1       +0.0000       Freq (H2)       5       1       +0.0000       Freq (H2)       5       1       +0.0000       Freq (H2)       5       1       +0.0000       Freq (H2)       5       1       +0.0000       Freq (H2)       6.81Hz       Freg (H2)       Freq (H2)       Freq (H2)       Fre                                                                                                    | Signal Inputs Ch1 Input 1 No Preamp Scaling + Units Range (Vpk) 1.2 AC DD Diff On 50   | Frequency         Demodu           Reference         Harm           Internal         1           Freq (Hz)         2           1.00000000M         3 | llators<br>Phaseshift (deg)<br>+0.0000 I←<br>+0.0000 I← | Filters         Rea           (dB/Oct)         BW 3dB         Sinc           24         6.81Hz         010           24         6.81Hz         010           24         6.81Hz         010 | dout<br>Trigger<br>Continuous v<br>(Sa/s) 225 | Signal Outputs<br>Range (Vpk) 1<br>Amplitude (Vpk)<br>Add On            |
|----------------------------------------------------------------------------------------------------|----------------------------------------------------------------------------------------|----------------------------------------------------------------------------------------------------|---------------------------------------------------------|----------------------------------------------------------------------------------------------------|-----------------------------------------------|-------------------------------------------------------------------------|
| Numerical<br>Polar         Spectroscope<br>Cartesian         Sweeper<br>Demod 1, In 1, Freq (Hz)         Oscilloscope<br>10000000M         Polar         Cartesian         Demod 4, In 2, Freq (Hz)         O.000000         O (deg)         + 0.00000           R (Vrms)         297.9557n         O (deg)         -171.19074         R (Vrms)         0.000000         O (deg)         + 0.00000         O (deg)         + 0.00000           Iu         10u         100u         1m         10m         100         50         0         50         100         180         Iu         10u         100 m         - 1.80         -100         -50         0         50         100         180         Iu         10u         100 m         - 1.80         -100         -50         0         50         100         180         Iu         10u         100 m         - 1.80         -100         -50         0         50         100         180         Iu         100 u         100 m         - 1.80         -100         -50         0         50         100         180         Iu         100 u         100 m         - 1.80         - 0.00         - 0.00         R (Vrms)         0.000000         O (deg)         + 0.000000         - 0.00         - 0.00         - 0.00 <td< th=""><th>Ch2 Input 2 No Preamp  Scaling + Units Range (Vpk) 1.2 AC Diff Int 50</th><th>Reference           Internal         4           Freq (Hz)         5           1.00000000M         6</th><th>+0.0000 IC<br/>+0.0000 IC<br/>+0.0000 IC</th><th>24         •         6.81Hz         •           24         •         6.81Hz         •           24         •         6.81Hz         •</th><th>Trigger<br/>Continuous<br/>Rising<br/>(Sa/s) 183</th><th>Range (Vpk) 1<br/>Amplitude (Vpk) 100.0m<br/>Add On</th></td<> | Ch2 Input 2 No Preamp  Scaling + Units Range (Vpk) 1.2 AC Diff Int 50                  | Reference           Internal         4           Freq (Hz)         5           1.00000000M         6                                                 | +0.0000 IC<br>+0.0000 IC<br>+0.0000 IC                  | 24         •         6.81Hz         •           24         •         6.81Hz         •           24         •         6.81Hz         •                                                      | Trigger<br>Continuous<br>Rising<br>(Sa/s) 183 | Range (Vpk) 1<br>Amplitude (Vpk) 100.0m<br>Add On                       |
| R (Vrms)       297.9557n          Ø (deg)       -171.19074           R (Vrms)          Ø (deg)       +0.00000          1u       10u       100u       1m       10m       100m       -100       50       0       50       100       100       100m       1       -100       50       0       50       100       100       100m       1       -100       50       0       50       100       100       100m       1       -100       -50       0       50       100       100       100m       1       -100       -50       0       50       100       100       100m       1       -100       -50       0       50       100       100       100m       1       -100       -50       0       50       100       100       100m       1       -100       -50       0       50       100       100       100       100       100       -100       -50       0       50       100       100       100       100       -100       -50       0       50       100       100       100       100       100       100       -100       -50       0       50       100       100       100                                                                                                    | Numerical Spectroscope Swee                                                            | per Zoom FFT Oscilloscope                                                                                                    | Status                                                  | Polar Caterian                                                                                                    | De                                            | mod 4 In 2 Freq (Hz) 0.00000                                            |
| 1u       10u       10                                                                                                    | R (Vrms) 297.9557n<br>1 u 10u 100u 1m 10m 100r<br>Polar Cartesian<br>R (Vrms) 0.000000 | ⊖ (deg) -171<br>m 1 -180 -100 -50 0<br>Demod 2, In 1, Free<br>⊖ (deg) +0.                                                                            | .19074<br>50 100 180<br>1 (Hz) 0.00000<br>00000         | R (Vrms) 0.000000                                                                                                    | 00m 1 -180<br>De                              | -100 -50 0 50 100 18<br>mod 5, In 2, Freq (Hz) 0.00000<br>deg) +0.00000 |
| R (Vrms)         0.000000 $\Theta$ (deg)         + 0.00000         R (Vrms)         0.000000 $\Theta$ (deg)         + 0.00000                                                                                                    | 1u 10u 100u 1m 10m 100r                                                                | m 1 -180 -100 -50 0                                                                                                    | 0 50 100 180                                            | 1u 10u 100u 1m 10m 1<br>Polar Contarian                                                                                                    | 00m 1 -180                                    | -100 -50 0 50 100 18                                                    |
| 1u 10u 100u 1m 10m 100m 1 -180 -100 -50 0 50 100 180 1u 10u 100u 1m 10m 100m 1 -180 -100 -50 0 50 100                                                                                                    | R (Vrms) 0.000000                                                                      | ⊖ (deg) +0.                                                                                                    | 00000                                                   | R (Vrms) 0.000000                                                                                                    | 00m 1 -180                                    | deg) +0.00000                                                           |

Illustration 1: Vue par défaut de ziControl

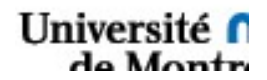

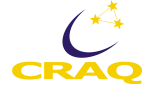

## 3.2.2 Réglage des Lock-ins

Il est possible de sauvegarder la configuration des lock-ins pour pouvoir démarrer plus facilement et aussi éviter des erreurs possibles. Dans ce cas, aller dans l'onglet « Save » et cliquer sur « Load Settings » dans la section de droite (Figure 2). Dans la fenêtre qui s'ouvre, localiser le fichier de configuration (habituellement dans le dossier « Configurations-ZI » sur le Bureau) pour le lock-in désiré (Objet ou Ciel), puis sélectionner le pour le charger. Ensuite faire la même chose pour l'autre lock-in.

| Lock-in Auxiliary I/O Save                                                    | Connectivity                             |                        |
|-------------------------------------------------------------------------------|------------------------------------------|------------------------|
| Select Channels to Save                                                       | Save Data                                | Save/Load HF2 Settings |
| Demod 1 01 Awin<br>Demod 2 DIO<br>Demod 3<br>Demod 4 01<br>Demod 5<br>Demod 6 | C:\Users\POMM\Desktop\DonnesBrutes\Objet | Load Settings          |

Illustration 2: Vue par défaut de l'onglet Save

Vous pouvez maintenant passer directement à la section Enregistrement des données brutes, section 3.2.3. Sinon, utiliser la procédure complète du réglage des lock-ins qui suit.

Procédure de réglage complète ou « longue » :

1. Dans l'onglet Lock-in (Figure 3), allumer le deuxième canal (4), permettant ainsi de recevoir les données provenant des deux APD. Pour cela, il faut mettre le « Readout » sur ON et s'assurer que le Trigger est sur « Continuous ».

| Lock-in Auxiliary I/O Save Connectivity                                  |                                                                                                    |                               |                           |                        |  |  |
|--------------------------------------------------------------------------|----------------------------------------------------------------------------------------------------|-------------------------------|---------------------------|------------------------|--|--|
| Signal Inputs Frequence                                                  | cy Demodulators                                                                                                    | Filters                       | Readout                   | Signal Outputs         |  |  |
| Ch1 Input1 No Preamp 🔹 Reference                                         | Harm Phasesh                                                                                                    | ift (deg) (dB/Oct) BW 3dB     | Sinc Trigger              | Range (Vpk) 1          |  |  |
| Scaling + Units Internal                                                 | ▼ 1 1 +0.000                                                                                                    | 0 Choose either the 3dB band  | width or the M Continuous | Amplitude (Vpk) 100.0m |  |  |
| Range (Vpk) 1.2 A Freq (Hz)                                              | 2 1 +0.000                                                                                                    | 00 Noise Equivalent Power (NE | P) bandwidth.             |                        |  |  |
| AC IN Diff I 50 1.000000                                                 | 00M 3 1 +0.000                                                                                                    | 00 I← 24 💌 6.81Hz             | (Sa/s) 225                | Add On                 |  |  |
| Ch2 Input 2 No Preamp  Reference                                         | 2                                                                                                    |                               | Trigger                   | Range (Vpk) 1 💌        |  |  |
| Scaling + Units Internal                                                 | ▼ 4 1 +0.000                                                                                                    | 00 i← 24 💌 6.81Hz             | Continuous 💌              | Amplitude (Vpk) 100.0m |  |  |
| Range (Vpk) 1.2 A Freq (Hz)                                              | 5 1 +0.000                                                                                                    | 00 i← 24 💌 6.81Hz             |                           |                        |  |  |
| AC ON Diff ON 50 1.000000                                                | 00M 6 1 +0.000                                                                                                    | 00 i← 24 💌 6.81Hz             | (Sa/s) 225                | Add On                 |  |  |
| Numerical Spectroscope Sweeper Zoom FFT Oscilloscope Status              |                                                                                                    |                               |                           |                        |  |  |
| Polar Cartesian                                                          | Polar         Cartesian         Demod 1, In 1, Freq (Hz)         1.0000000M         Polar         Cartesian         Demod 4, In 2, Freq (Hz)         1.0000000M |                               |                           |                        |  |  |
| R (Vrms) 265.4784n Θ(deg) +59.92568 R (Vrms) 161.6817n Θ(deg) +127.45589 |                                                                                                    |                               |                           |                        |  |  |
| U 100 1000 1m 10m 100m 1                                                 |                                                                                                    |                               | u 1m 10m 100m 1 -180      | -100 -50 0 50 100 180  |  |  |

Illustration 3: Activation du deuxième canal

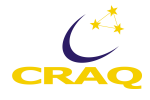

2. Désactiver la mesure différentielle des deux canaux (section gauche de la fenêtre, Figures 3 et 4).

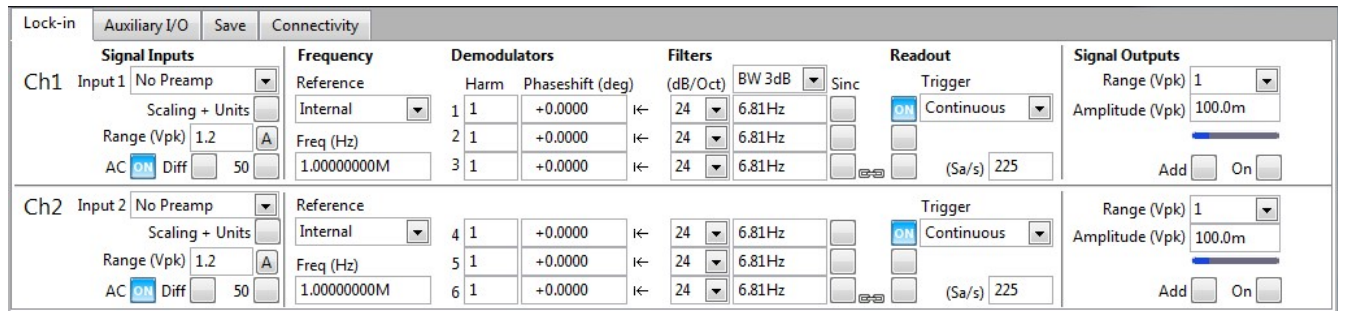

Illustration 4: Désactivation de la mesure différentielle

3. Régler la fréquence de référence du lock-in. Choisir DIO 0 (<2MHz), ce qui permet de synchroniser la fréquence des lock-ins avec la fréquence des PEM. Celle-ci est déterminée par leurs contrôleurs respectifs, qui fonctionnent de façon indépendante l'un de l'autre.

| Lock-in Auxiliary I/O Save C | onnectivity                       |                  |                 |                                  |                        |
|------------------------------|-----------------------------------|------------------|-----------------|----------------------------------|------------------------|
| Signal Inputs                | Frequency Demod                   | ulators          | Filters         | Readout                          | Signal Outputs         |
| Ch1 Input1 No Preamp         | Reference Harm                    | Phaseshift (deg) | (dB/Oct) BW 3dB | <ul> <li>Sinc Trigger</li> </ul> | Range (Vpk) 1          |
| Scaling + Units              | Internal 💌 1 1                    | +0.0000 I+-      | 24 💌 6.81Hz     | Continuous 💌                     | Amplitude (Vpk) 100.0m |
| Range (Vpk) 1.2 A            | ✓ Internal                        | +0.0000 I+-      | 24 💌 6.81Hz     |                                  |                        |
| AC 💽 Diff 📃 50 📃             | Signal In 1 (auto)<br>Signal In 2 | +0.0000 ++-      | 24 💌 6.81Hz     | (Sa/s) 225                       | Add On                 |
| Ch2 Input 2 No Preamp        | Aux In 1 (<20kHz)                 |                  |                 | Trigger                          | Range (Vpk) 1          |
| Scaling + Units              | Aux In 2 (<20kHz)                 | +0.0000 i←       | 24 💌 6.81Hz     | Continuous 💌                     | Amplitude (Vpk) 100.0m |
| Range (Vpk) 1.2 A            | DIO 0 (<2MHz)                     | +0.0000 i←       | 24 💌 6.81Hz     |                                  |                        |
| AC 👥 Diff 📃 50               | DIO 1 (<2MHz)<br>From Ch2         | +0.0000 +-       | 24 💌 6.81Hz     | (Sa/s) 225                       | Add On                 |
| Numerical Spectroscope Sweep | er Zoom FFT Oscilloscope          | Status           |                 |                                  |                        |

| Lock-in Auxiliary I/O Save Co | onnectivity     |                       |                   |              |                        |
|-------------------------------|-----------------|-----------------------|-------------------|--------------|------------------------|
| Signal Inputs                 | Frequency I     | Demodulators          | Filters           | Readout      | Signal Outputs         |
| Ch1 Input1 No Preamp          | Reference       | Harm Phaseshift (deg) | (dB/Oct) BW 3dB 💌 | Sinc Trigger | Range (Vpk) 1 💌        |
| Scaling + Units               | DIO 0 (<2MHz) 💌 | 1 1 +0.0000 ⊮         | 24 💌 6.81Hz       | Continuous 💌 | Amplitude (Vpk) 100.0m |
| Range (Vpk) 1.2 A             | Freq (Hz) 😑     | 2 1 +0.0000 i←        | 24 💌 6.81Hz       |              |                        |
| AC Diff 50                    | 20.0687237k     | 3 1 +0.0000 ⊮-        | 24 💌 6.81Hz       | (Sa/s) 225   | Add On                 |
| Ch2 Input 2 No Preamp         | Reference       |                       |                   | Trigger      | Range (Vpk) 1          |
| Scaling + Units               | DIO 0           | 4 1 +0.0000 ⊮-        | 24 💌 6.81Hz       | Continuous 💌 | Amplitude (Vpk) 100.0m |
| Range (Vpk) 1.2 A             | Freq (Hz) 😑     | 5 1 +0.0000 i←        | 24 💌 6.81Hz       |              |                        |
| AC 🔤 Diff 📃 50                | 20.0687234k     | 6 1 +0.0000 i←        | 24 💌 6.81Hz       | (Sa/s) 225   | Add On                 |

4. Sélectionner la deuxième harmonique, afin de travailler à 40kHz pour la polarisation linéaire (Figure 5).

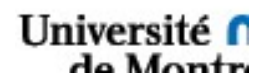

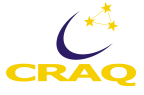

| Lock-in Auxiliary I/O Save C | onnectivity     |                       |                        |                 | - 11 - 11 - 11 - 11 - 11 - 11 - 11 - 1 |
|------------------------------|-----------------|-----------------------|------------------------|-----------------|----------------------------------------|
| Signal Inputs                | Frequency       | Demodulators          | Filters                | Readout         | Signal Outputs                         |
| Ch1 Input1 No Preamp         | Reference       | Harm Phaseshift (deg) | (dB/Oct) BW 3dB 💌 Sinc | Trigger         | Range (Vpk) 1                          |
| Scaling + Units              | DIO 0 (<2MHz) 💌 | 1 2 +0.0000 I←        | 24 💌 6.81Hz            | ON Continuous 💌 | Amplitude (Vpk) 100.0m                 |
| Range (Vpk) 1.2              | Freq (Hz)       | 2 1 +0.0000 I←        | 24 💌 6.81Hz            |                 |                                        |
| AC 💽 Diff 🗾 50 🔙             | 20.0686528k     | 3 1 +0.0000 ↔         | 24 💌 6.81Hz            | (Sa/s) 225      | Add On                                 |
| Ch2 Input 2 No Preamp        | Reference       |                       |                        | Trigger         | Range (Vpk) 1                          |
| Scaling + Units              | DIO 0           | 4 2 +0.0000 I←        | 24 💌 6.81Hz            | 💽 Continuous 💌  | Amplitude (Vpk) 100.0m                 |
| Range (Vpk) 1.2              | Freq (Hz)       | 5 1 +0.0000 I←        | 24 💌 6.81Hz            |                 |                                        |
| AC 🔜 Diff 📃 50 📃             | 20.0688003k     | 6 1 +0.0000 I←        | 24 💌 6.81Hz            | (Sa/s) 225      | Add On                                 |

Illustration 5: Choix de l'harmonique

- 5. Ajuster l'échantillonnage en entrant 2.88 dans la boite en-dessous de *Continuous* (samples/sec). Ceci donne 2.88 (ou souvent 3.51) mesures par seconde (Samples/s). Ce point est discuté au chapitre 6 dans la section sur les lock-ins.
- 6. Ouvrir maintenant l'onglet « Connectivity » (Figure 6).
- Sélectionner l'appareil qui va mesurer et enregistrer les données du canal Objet. L'appareil DEV486 correspond au canal Objet, comportant les APD 3 et 4 et est situé dans la boite 3. Dans la boite « Available Devices », sélectionner DEV486 puis cliquer sur le bouton Select (Figure 6).
- 8. Sélectionner l'appareil qui va mesurer et enregistrer les données du canal Ciel. De façon semblable, l'appareil DEV519 mesure le ciel, soit les APD 1et 2. Sélectionner DEV519 puis cliquer sur le bouton Select. L'information devrait apparaître dans la colonne « Selected Device ».

| Lock-in Auxiliary I/O Save  | Connectivity      |                 |                      |                 |             |
|-----------------------------|-------------------|-----------------|----------------------|-----------------|-------------|
| Connection to ziServer      | Available Devices | Selected Device | Device Configuration | About           | 1111        |
| Host localhost              | DEV486            | Device DEV486   | Clock Source         | Support Links 💌 |             |
| Port 8005                   | DEV519            | Serial 486      | Internal Quartz 💌    |                 |             |
| Default Connect             |                   | Type HF2LI      |                      |                 | /1>         |
| Current Hort Jocalhost      |                   | HW Rev 4        |                      |                 |             |
| Current Port 8005           |                   | Installed A     | Deven Alert O        |                 |             |
| ziSenver Rev 17045          | -                 | - options       | Power Alert          |                 | Zurich      |
| Connectivity Localhost only | Select            | Install Options |                      | Quit            | Instruments |

Illustration 6: Choix du canal

Afin d'éviter des erreurs et d'enregistrer deux fois les mêmes données, nous situons généralement le canal Objet dans l'instance de gauche du programme et le Ciel dans celle de droite.

Si un appareil n'apparait pas dans la liste, vérifier tout d'abord que celui-ci est bien allumé et branché, puis ensuite vérifier aussi le câblage.

Nous pouvons maintenant commencer l'enregistrement des données brutes.

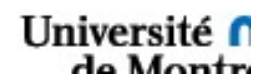

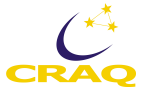

## 3.2.3 Enregistrement des données brutes

1. D'abord ouvrir l'onglet « Save » (Figure 7).

| Lock-in Auxiliary I/O Save                  | Connectivity                                                                        |                        |
|---------------------------------------------|-------------------------------------------------------------------------------------|------------------------|
| Select Channels to Save                     | Save Data                                                                           | Save/Load HF2 Settings |
| Demod 1 ON AuxIn Demod 2 DIO                | C:\Users\POMM\Desktop\DonnesBrutes\Objet                                            | Load Settings          |
| Demod 3<br>Demod 4 00<br>Demod 5<br>Demod 6 | Save Pause Binary Save Append Date Current Directory Directory Size Binary to ASCII | Save Settings          |

Illustration 7: Vue par défaut de l'onglet Save

- 2. Choisir un dossier dans lequel enregistrer vos données. Les fichiers générés par les lock-ins portent automatiquement les mêmes noms, il faut donc faire attention d'utiliser un dossier différent pour chaque canal. Une fois la sélection faite, cliquer sur « Current Directory ».
- 3. Lancer maintenant l'enregistrement (cliquer sur « Save », Figure 8). On peut voir la taille du dossier et sa taille augmenter lorsque l'écriture est en cours. On laissera tourner l'enregistrement des données brutes tout au long de la nuit d'observation ou lors de l'utilisation de l'appareil.

| Lock-in Auxiliary I/O Save                                               | Connectivity                                                                                                    |                             |
|--------------------------------------------------------------------------|----------------------------------------------------------------------------------------------------|-----------------------------|
| Select Channels to Save                                                  | Save Data                                                                                                    | Save/Load HF2 Settings      |
| Demod 1 DN Auxin<br>Demod 2 DIO<br>Demod 3 Demod 4 DN<br>Demod 5 Demod 6 | C:\Users\POMM\Desktop\DonnesBrutes\Objet Save Pause Binary Save Append Date Current Directory C:\Users\POMM\Desktop\DonnesBrutes\Objet Directory Size S25.544kB Binary to ASCII | Load Settings Save Settings |

Illustration 8: Enregistrement en cours

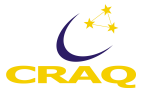

<u>Attention</u>: Arrêter et relancer l'enregistrement des données entraîne l'écrasement des données précédemment écrites dans le fichier. Cela entrainera la perte possible des données de la mesure<sup>1</sup> en cours et entrainera des erreurs. Cela n'influencera pas les mesures déjà enregistrées.

4. Vérifier aussi l'onglet « Auxiliary I/O » dans lequel on retrouvera les valeurs DC des 2 APD reliés à chaque lock-in (Figure 9).

| LOCK   | -in Auxiliary I | 0 | Save Cor    | nnec | tivity |          |            |     |           |              |              | Charles and the         |          |        |       |
|--------|-----------------|---|-------------|------|--------|----------|------------|-----|-----------|--------------|--------------|-------------------------|----------|--------|-------|
| Auxila | ry Outputs      |   |             |      |        |          |            |     |           | Auxilary Inp | uts          | Digital I/O<br>DIO Bits | Input    |        |       |
|        | Signal          |   | Demodulator | _    | Scale  |          | Offset (V) | _   | Value (V) | Aux In 1 (V) | Aux In 2 (V) | 3124                    | 0x00     |        |       |
| Aux 1  | Demod: X        | - | Demod 1     | -    | +3.711 | (V/Vrms) | +0.000     | _→← | +0.000    | 10-          | 10-          | 2316                    | 0x00     | Output | Drive |
| Aux 2  | Demod: Y        | - | Demod 1     | -    | +3.711 | (V/Vrms) | +0.000     | _→← | +0.000    | 5-           | 5-           | 158                     | 0x30     | 0x00   |       |
| Aux 3  | Demod: X        | - | Demod 4     | -    | +3.728 | (V/Vrms) | +0.000     | →←  | +0.000    | 0-           | 0-           | 70                      | 0x06     | 0x00   |       |
| Aux 4  | Demod: Y        | • | Demod 4     | -    | +3.728 | (V/Vrms) | +0.000     | →←  | +0.000    | -5-          | -5-          | Format                  | Hex      |        | •     |
|        |                 |   |             |      |        |          |            |     |           | +0.001       | +0.003       | Clock                   | Internal | 54 MHz | -     |
|        |                 |   |             |      |        |          |            |     |           |              | . 0.005      | Sync Bit DIO1,0         | Off      | ▼ Off  | -     |

Illustration 9: Vue par défaut de l'onglet Auxiliary

Ceci conclu les étapes à effectuer sur le canal Objet dans le logiciel Zurich Instrument. On effectuera les mêmes étapes sur l'autre l'instance du programme, pour le canal Ciel.

## 3.2.4 Enregistrement des données de la carte AdLink

Instructions pour démarrer l'enregistrement des données de la carte AdLink. Ces données contiennent les valeurs DC en haute précision pour les 4 APD et sont nécessaires pour le traitement des données.

- Cliquer sur le logo du programme Utest
- Dans le coin gauche en haut, il faut cliquer sur la croix puis ensuite sur « Analog Input » pour ouvrir son menu (Figure 10).

<sup>&</sup>lt;sup>1</sup> Il y a deux types d'enregistrement des données. Celui présenté ici est l'enregistrement des données brutes, en continu, pendant toute une nuit d'observation. Ne pas confondre avec l'enregistrement des données relatives à une séquence d'observation, qui est décrit plus loin. Les données d'une mesure qui est terminée ne sont pas affectées si par mégarde, vous écrasez les fichiers des données brutes.

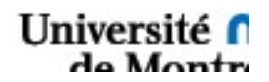

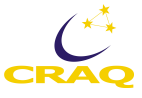

| of U-test - [USB-2401(ID:0)] - [US | iB-2401((D:0)[Graphic]]                   |          |         |       |      |      |        |                                                                                                    |    |       |       |    |    |   |         |         |    |    |     |    |    |    |
|------------------------------------|-------------------------------------------|----------|---------|-------|------|------|--------|----------------------------------------------------------------------------------------------------|----|-------|-------|----|----|---|---------|---------|----|----|-----|----|----|----|
| A File View Windo                  | ws Help                                   |          |         |       |      |      |        |                                                                                                    |    |       |       |    |    |   |         |         |    |    |     |    |    |    |
|                                    | 5 🖃 🎘 🦉 🗐 🚽                               |          |         |       |      |      |        |                                                                                                    |    |       |       |    |    |   |         |         |    |    |     |    |    |    |
| Device Setting                     | 4 ×                                       |          | (Paril) |       |      | - 1E | 100000 |                                                                                                    |    | L r   |       |    | _  |   |         |         |    |    |     |    |    |    |
| USR-3401/ID:0)                     |                                           |          | 1       | G - 1 | <br> |      | 3 2    | <br><br> | -  | ) - G | ⇒ 🎭 . |    |    |   |         |         |    |    |     |    |    |    |
| Analog Input-                      | [Polling]<br>5V,Voltage<br>5V,Voltage     |          | 25-     |       |      |      |        |                                                                                                    |    |       |       |    |    |   | USB-240 | 1(ID:0) |    |    |     |    |    |    |
| AI2,+/-2.5                         | 5V,Voltage                                |          | 2.0     |       |      |      |        |                                                                                                    |    |       |       |    |    |   |         |         |    |    |     |    |    |    |
| AI3,+/-2.5                         | 5V,Voltage                                |          | 1       |       |      |      |        |                                                                                                    |    |       |       |    |    |   |         |         |    |    |     |    |    |    |
| Wa Digital Input/                  | Output                                    |          |         |       |      |      |        |                                                                                                    |    |       |       |    |    |   |         |         |    |    |     |    |    |    |
| in the bigital inpact.             | output                                    | off.     | 0.0     |       |      |      |        |                                                                                                    |    |       |       |    |    |   |         |         |    |    |     |    |    |    |
|                                    |                                           | Ĺ        |         |       |      |      |        |                                                                                                    |    |       |       |    |    |   |         |         |    |    |     |    |    |    |
|                                    |                                           |          | -2.5    |       | _    |      |        |                                                                                                    | _  |       |       |    |    |   |         |         |    |    |     |    |    | _  |
|                                    |                                           |          | Ó       |       | 5    | 10   |        | 20                                                                                                    | 25 |       | 30    | 35 | 40 | 4 | 5       | 50      | 55 | 60 | ) 6 | 5  | 70 | 75 |
|                                    |                                           |          | 2.5     |       |      |      |        |                                                                                                    |    |       |       |    |    |   |         |         |    |    |     |    |    |    |
|                                    |                                           | 4        |         |       |      |      |        |                                                                                                    |    |       |       |    |    |   |         |         |    |    |     |    |    |    |
|                                    |                                           | ×        | -25     |       |      |      |        |                                                                                                    |    |       |       |    |    |   |         |         |    |    |     |    |    |    |
|                                    |                                           |          | 2.0     |       |      | 10   |        |                                                                                                    |    |       |       |    |    |   | -       |         |    |    |     |    | 70 |    |
| Analog Input Properties - [USB-24  | 101(ID:0)[Graphic]] 🛛 🖗 🗙                 |          | U       |       | 0    | 10   | 15     | 20                                                                                                    | 20 |       | 30    | 35 | 40 | 4 | 5       | 50      | 22 | 61 | ) 6 | CI | /0 | 75 |
| (2) 2↓ (2)                         |                                           |          |         |       |      |      |        |                                                                                                    |    |       |       |    |    |   |         |         |    |    |     |    |    |    |
| E Al Display mode Acquisition      | mode and Signal type                      |          | 2.0     |       |      |      |        |                                                                                                    |    |       |       |    |    |   |         |         |    |    |     |    |    |    |
| Display mode                       | Granhic                                   |          |         |       |      |      |        |                                                                                                    |    |       |       |    |    |   |         |         |    |    |     |    |    |    |
| Acquisition mode                   | Poling                                    |          |         |       |      |      |        |                                                                                                    |    |       |       |    |    |   |         |         |    |    |     |    |    |    |
| Channel Setting                    |                                           |          | o 0 1   |       |      |      |        |                                                                                                    |    |       |       |    |    |   |         |         |    |    |     |    |    |    |
| Setting                            | Setting OK                                | S S      | 0.0     |       |      |      |        |                                                                                                    |    |       |       |    |    |   |         |         |    |    |     |    |    |    |
| Data Logging Setting               |                                           |          | 1       |       |      |      |        |                                                                                                    |    |       |       |    |    |   |         |         |    |    |     |    |    |    |
| File path                          | C:\Users\POMM\Desktop\data\adlink\2019112 |          |         |       |      |      |        |                                                                                                    |    |       |       |    |    |   |         |         |    |    |     |    |    |    |
| Recording                          | Yes                                       |          |         |       |      |      |        |                                                                                                    |    |       |       |    |    |   |         |         |    |    |     |    |    |    |
| Timer Setting                      |                                           |          | -2.5 -  |       | _    | _    |        | _                                                                                                    | _  |       |       |    |    |   | _       |         |    |    |     |    |    |    |
| Interval(ms)                       | 400                                       |          | ò       |       | 5    | 10   | 15     | 20                                                                                                    | 25 |       | 30    | 35 | 40 | 4 | 5       | 50      | 55 | 60 | ) 6 | 5  | 70 | 75 |
| Timing Setting                     |                                           |          |         |       |      |      |        |                                                                                                    |    |       |       |    |    |   |         |         |    |    |     |    |    |    |
| Conversion source                  | Internal                                  |          | 25-     |       |      |      |        |                                                                                                    |    |       |       |    |    |   |         |         |    |    |     |    |    |    |
| Sampling rate(per channel)         | 2000                                      |          | 2.5     |       |      |      |        |                                                                                                    |    |       |       |    |    |   |         |         |    |    |     |    |    |    |
|                                    |                                           | to<br>to | 0.0 -   |       |      |      |        |                                                                                                    |    |       |       |    |    |   |         |         |    |    |     |    |    |    |

Illustration 10.

- Fermer la fenêtre GPO en bas si elle est ouverte pour avoir la fenêtre avec les 4 graphiques pour les APD
- Dans la partie en bas à gauche, sélectionner Display. Pousser la flèche vers le bas et sélectionner « Graphic »
- Ensuite, sous Data logging Settings, rejoindre *path* pour indiquer l'endroit où le fichier des données doit être enregistré
- Vérifier que « Recording » est bien réglé sur « Yes », sinon le modifier
- Cliquer sur le bouton bleu « flèche à droite » démarrer de la fenêtre des graphiques AdLink en haut à gauche
- Une fois la séquence terminée, il faut cliquer sur le X juste à côté du bouton démarrer.

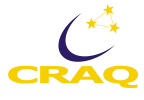

| 9 U-test - [USB-2401(ID:0)] - [US                                                                                                    | 8-2401(ID:0)[Graphic]]                                                                         |       |        |       |   |    |    |       |   |    |    |    |    |   |        |          |    |    |    |    |    |
|----------------------------------------------------------------------------------------------------|------------------------------------------------------------------------------------------------|-------|--------|-------|---|----|----|-------|---|----|----|----|----|---|--------|----------|----|----|----|----|----|
| 🔺 File View Windo                                                                                                    | ws Help                                                                                        |       |        |       |   |    |    |       |   |    |    |    |    |   |        |          |    |    |    |    |    |
| 1 🔁 🚉 📥 🔁 🖷                                                                                                    | 5 🖃 🍼 🌋 📰 🗐 📲                                                                                  |       |        |       |   |    |    |       |   |    |    |    |    |   |        |          |    |    |    |    |    |
| Device Setting                                                                                                    | 4 ×                                                                                            |       | N [75] |       |   | 0  |    | SE 11 |   |    |    |    |    |   |        |          |    |    |    | _  |    |
| ●         USB-2401(D:0)           ●         Analog input           ●         Analog input           ●         Analog input           ●         Analog input           ●         Analog input           ●         Analog input           ●         B           ●         B           Digital Input/ | [Polling]<br>SV, Voltage<br>SV, Voltage<br>SV, Voltage<br>SV, Voltage<br>SV, Voltage<br>Output | Velt. | 2.5    |       |   |    |    |       |   |    |    |    |    |   | US8-24 | 01(ID:0) |    |    |    |    |    |
|                                                                                                    |                                                                                                |       | -2.5   | )<br> | 5 | 10 | 15 | 20    | ) | 25 | 30 | 35 | 40 | 4 | 5      | 50       | 55 | 60 | 65 | 70 | 75 |
|                                                                                                    |                                                                                                | 7     | 2.5    |       |   |    |    |       |   |    |    |    |    |   |        |          |    |    |    |    |    |
|                                                                                                    |                                                                                                | A     | -2.5   |       |   |    |    |       |   |    |    |    |    |   |        |          |    |    |    |    |    |
|                                                                                                    |                                                                                                |       |        | 0     | 5 | 10 | 15 | 20    | ) | 25 | 30 | 35 | 40 | 4 | 5      | 50       | 55 | 60 | 65 | 70 | 75 |
| Analog Input Properties - [USB-24                                                                                                    | 01(ID:0)[Graphic]] 4 X                                                                         |       | 25-    |       |   |    |    |       |   |    |    |    |    |   |        |          |    |    |    |    |    |
| Al Display mode, Acquisition                                                                                                    | mode, and Signal type.                                                                         |       |        |       |   |    |    |       |   |    |    |    |    |   |        |          |    |    |    |    |    |
| Display mode                                                                                                    | Graphic                                                                                        |       |        |       |   |    |    |       |   |    |    |    |    |   |        |          |    |    |    |    |    |
| Acquisition mode                                                                                                    | Poling                                                                                         |       |        |       |   |    |    |       |   |    |    |    |    |   |        |          |    |    |    |    |    |
| Channel Setting                                                                                                    |                                                                                                | 10    | 0.0    |       |   |    |    |       |   |    |    |    |    |   |        |          |    |    |    |    |    |
| Setting                                                                                                    | Setting OK                                                                                     | >     | 0.0    |       |   |    |    |       |   |    |    |    |    |   |        |          |    |    |    |    |    |
| Data Logging Setting                                                                                                    |                                                                                                |       | i      |       |   |    |    |       |   |    |    |    |    |   |        |          |    |    |    |    |    |
| File path                                                                                                    | C:\Users\POMM\Desktop\data\adlink\2019112                                                      |       |        |       |   |    |    |       |   |    |    |    |    |   |        |          |    |    |    |    |    |
| Recording                                                                                                    | Yes                                                                                            |       |        |       |   |    |    |       |   |    |    |    |    |   |        |          |    |    |    |    |    |
| Timer Setting                                                                                                    |                                                                                                |       | -2.5 - | _     |   |    |    |       |   |    |    |    |    |   |        |          |    |    |    |    |    |
| Interval(ms)                                                                                                    | 400                                                                                            |       |        | D D   | 5 | 10 | 15 | 20    | ) | 25 | 30 | 35 | 40 | 4 | 5      | 50       | 55 | 60 | 65 | 70 | 75 |
| Timing Setting                                                                                                    |                                                                                                |       |        |       |   |    |    | 20    |   |    | 00 |    |    |   |        |          |    |    |    |    |    |
| Conversion source                                                                                                    | Internal                                                                                       |       |        |       |   |    |    |       |   |    |    |    |    |   |        |          |    |    |    |    |    |
| Sampling rate(per chappel)                                                                                                    | 2000                                                                                           |       | 2.5    |       |   |    |    |       |   |    |    |    |    |   |        |          |    |    |    |    |    |
| and a second second second                                                                                                    |                                                                                                | 4     | 0.0-   |       |   |    |    |       |   |    |    |    |    |   |        |          |    |    |    |    |    |

Attention! Ajouter la façon de s'assurer d'avoir tous les chiffres significatifs nécessaires pour les données DC enregistrées par la carte AdLink.

## 3.2.5 Résumé des réglages

On doit alors avoir les fenêtres suivantes à la fin du réglage des lock-ins :

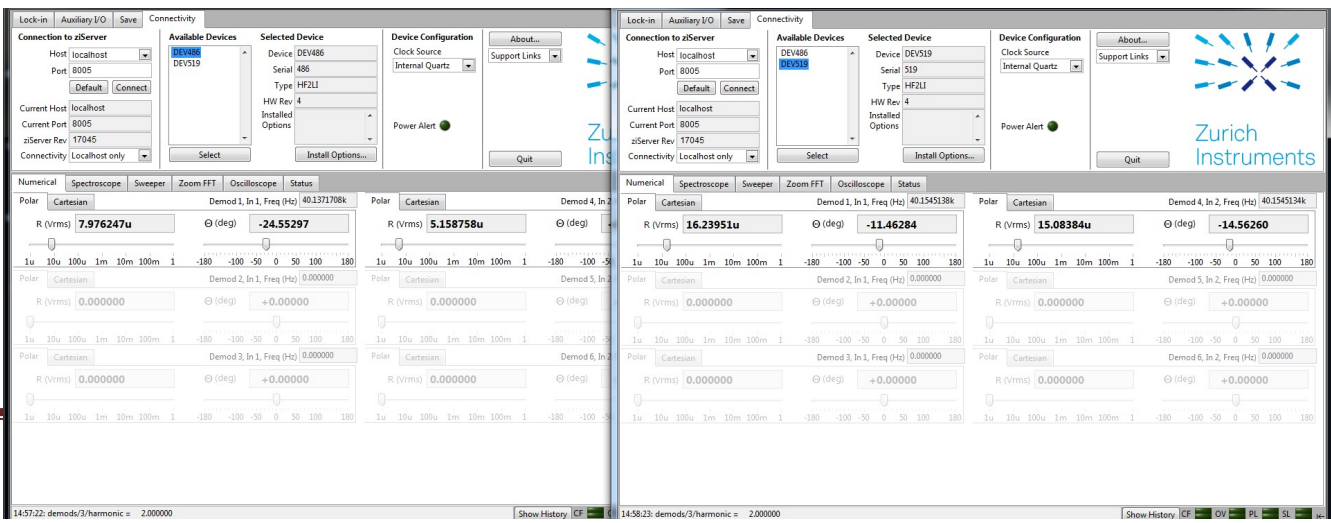

Illustration 10: ziControl après tous les réglages effectués. Le canal objet est à gauche et le canal ciel à droite. Les fenêtres des quatre onglets sont affichées, les une au-dessus des autres.

| ziControl                                                                                                    | X siControl                                                                                                    |
|----------------------------------------------------------------------------------------------------|----------------------------------------------------------------------------------------------------|
| Lock-in         Auxiliary U0         sec         Connectivity         Demodulators         Filters         Readout         Signal         Signal         Signal         Margine         Auxiliary U0         Signal         Signal                                                                                                    | Lock-in         Ausling V/D         Size         Consectivity         Terms         Resolut         Signal Dutyots         Range V/pkl 1         Amplitude V/pk         Signal Dutyots         Range V/pkl 1         Amplitude V/pk         Image V/pkl 1         Amplitude V/pk         Image V/pkl 1         Amplitude V/pk         Image V/pkl 1         Amplitude V/pk         Image V/pkl 1         Amplitude V/pk         Amplitude V/pk         Image V/pkl 1         Amplitude V/pk         Image V/pkl 1         Amplitude V/pk         Image V/pkl 1         Amplitude V/pk         Image V/pkl 1         Amplitude V/pk         Image V/pkl 1         Amplitude V/pk         Image V/pkl 1         Amplitude V/pk         Image V/pkl 1         Amplitude V/pk         Image V/pkl 1         Amplitude V/pk         Image V/pkl 1         Amplitude V/pk         Image V/pkl 1         Amplitude V/pk         Image V/pkl 1         Amplitude V/pkl 1         Amplitude V/pkl 1 <th< th=""></th<> |
| Accil and the connectivity         Accil and the connectivity         Accil and the connectivity           Aux10pr04ptds         Bernodulator         Scale         Offset (V)         Value (V)         Bare         Diple UO         DDD Bar Input           Aux10pr04ptds         Bernodulator         Scale         Offset (V)         Value (V)         Accil and the connectivity         Accil and the connectivity | Acc.         DM         DM         D                                                                                                    |
| Lock-in Auxiliary I/20 Save Connectivity Select Channels to Save Demod 1 Auxil Demod 2 Demod 5 Current Directory Collear/DonnesBrutes/Objet Demod 5 Current Directory Size 42666M8 Directory Size 42666M8 Binary to ASCIL                                                                                                    | Lock:in         Auxility I/D         Sive         Connectivity           Select Obumeds to Save         Save Data         Save/Load H/2 Settings           Demod 1         Auxin         CUlsers/POMM.Destop/Donne@ruter/Citil         Save           Demod 2         Dimod 3         Save         Pause           Demod 4         Append Date         Save Settings         Save Settings           Demod 5         Curree Directory (Save)         Directory Save         Save Settings           Demod 6         Directory Save         373 26618         Binary to ASCIL_                                                                                                    |

Vérifier que l'enregistrement des données de la carte AdLink est bien démarré (section 3.2.4 ci-haut).

Nous pouvons maintenant passer au début de la session d'observation, en commençant par le lancement du programme de contrôle de POMM.

### **3.3 Observation**

## 3.3.1 Lancement du programme de contrôle ou d'observation

On lance maintenant le programme de contrôle de l'instrument.

1. Pour cela, ouvrir le projet Labview POMM situé dans le dossier ~/POMM/Développement Logiciel/Projet POMM.

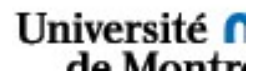

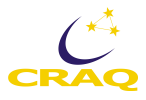

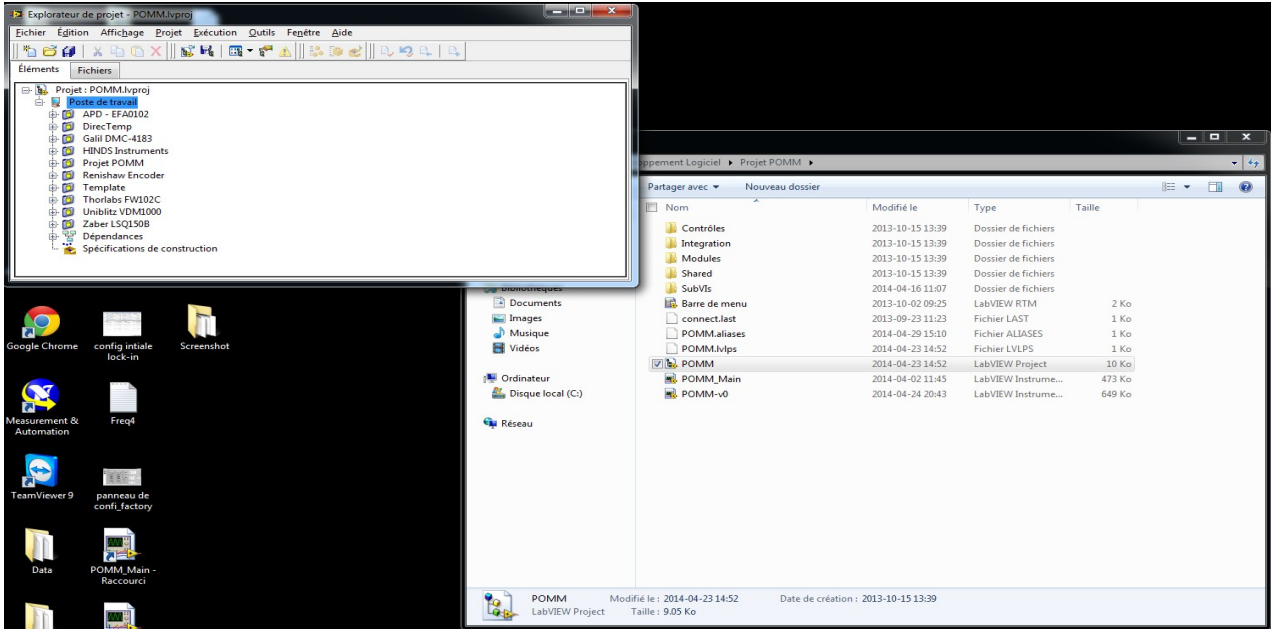

Illustration 11: Lancement du projet

- 2. Lancer le programme lui-même : POMM-v1-1-1.vi est la version courante en mars 2020, ou une version plus récente, le cas échéant.
- 3.

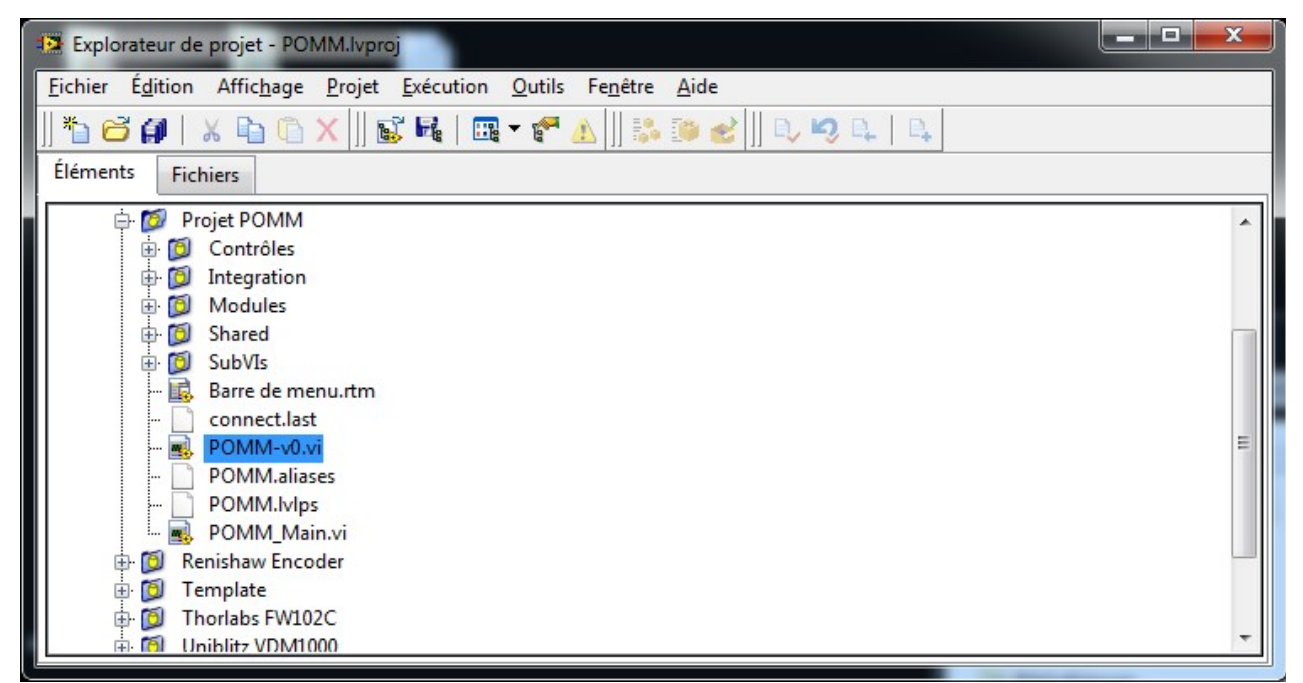

Illustration 12: Lancement du projet

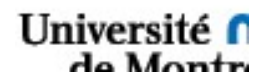

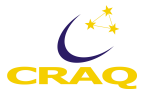

#### La fenêtre suivante apparaît :

| Face-avant de POMM-v©xi sur POMMJvp    | oroj/Poste de travail    |                                        |                                | 1.000  |                     |                                   |
|----------------------------------------|--------------------------|----------------------------------------|--------------------------------|--------|---------------------|-----------------------------------|
| Eichier Egition Affichage Brojet Exécu | ution Qutils Fepttre Aid | e<br>                                  |                                |        |                     | ETTER.                            |
| 🗢 🕸 🥌 🖬 Police de l'applica            | ation 15pts + Igr + du + | ≅• <mark>♀</mark> •                    |                                |        | Rechercher          | d Mara-                           |
|                                        |                          |                                        | Action                         |        |                     |                                   |
|                                        |                          |                                        |                                |        | APDs DEBUS          |                                   |
|                                        |                          | Tableau_Canaux                         |                                |        |                     |                                   |
| - E                                    |                          | Canal_Objet                            | Canal,Ciel                     | Rack 1 | APD 3 APD 4         |                                   |
| -                                      |                          | Tirette Not Selocted                   | Tirette Not Scioted            | C      | Ciel                |                                   |
| 3                                      |                          | (*) 00000<br>PEM-100 Wavelength A12.50 | PLM-100 Wavelength             | Rack 1 |                     |                                   |
| instrume                               | co 1500                  | Retard 0.250                           | Retard<br>(search)             |        | APD 1 APD2          | Camera     Softwarent             |
| j Cami                                 | éra 😩 Not Selected       | Filtre Densité Neutre                  | Filtre Densité Neutre          | Rack 1 |                     | Rotation     Trytte               |
| 8                                      |                          | Fitre Spectrale                        | Fibre Spectrale                |        |                     | Filtre Spectral     Filtre Neutre |
| Graphiques                             |                          | Frequency Filter                       | Status OfF<br>Frequency Filter |        | 0.006-0             |                                   |
|                                        |                          | Status CEP                             | Status CIT                     |        | Exposing_           |                                   |
| 88                                     |                          | Frequency Filter                       | Frequency Filter               |        |                     |                                   |
|                                        |                          | Shutter Cfr                            | Shutter Off                    |        | Ö                   |                                   |
|                                        |                          |                                        |                                |        | Lancer la séquence  |                                   |
|                                        |                          |                                        |                                |        | Annuler la séguence |                                   |
| KOMMJyproj/Poste de travail +          |                          |                                        |                                |        |                     |                                   |

Illustration 13: Vue de la fenêtre du logiciel POMM avant exécution. On remarque la présence de 6 onglets sur le côté gauche. L'onglet de départ est « Contrôle ».

4. Lancer l'exécution en cliquant sur la flèche située en haut à gauche de l'écran.

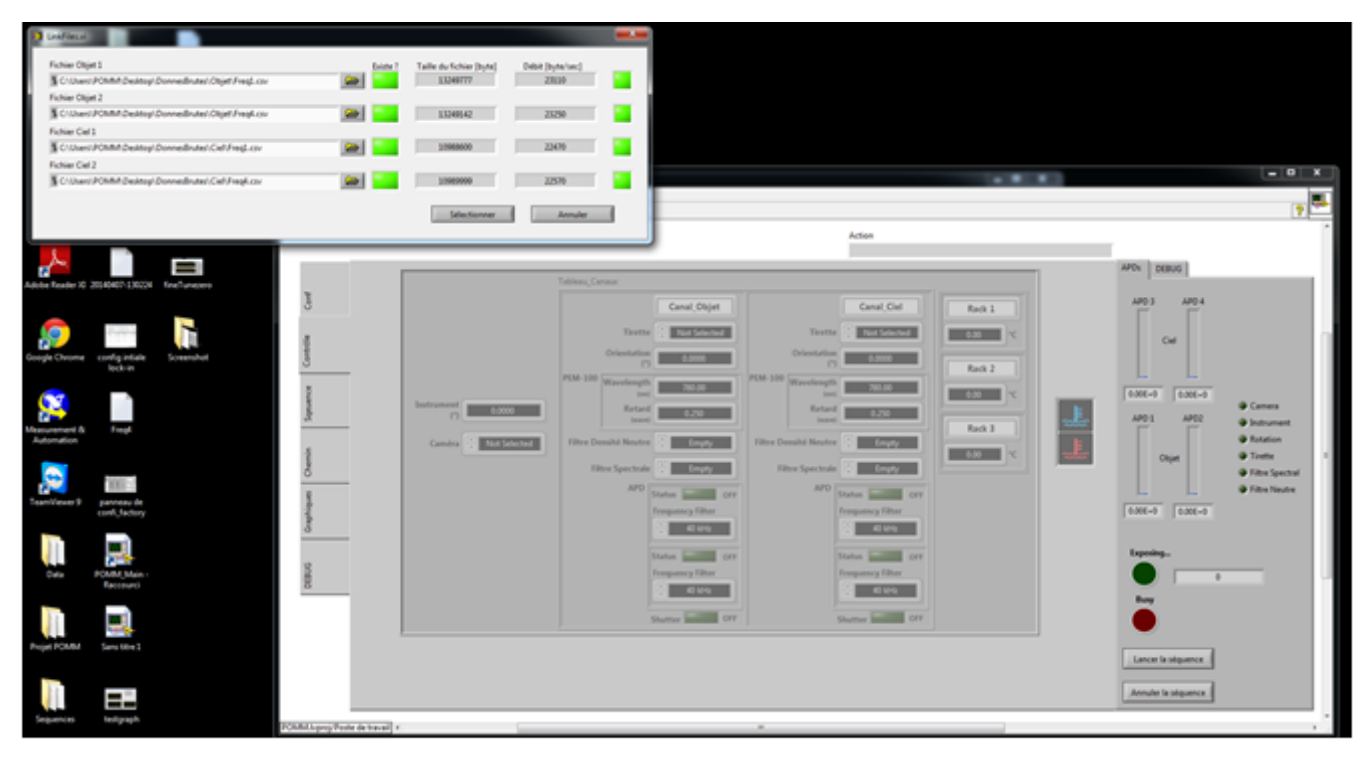

Université f

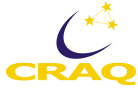

Une fenêtre nommée LinkFiles.vi apparaît. Cette dernière permet de chercher les fichiers dans lesquels sont enregistrées les données **brutes** venant des lock-ins. Ces fichiers ont été configurés auparavant. Il existe

| C:\Users\POMM\Deskton\DonnesBrutes\Objet\Freq1_csv  |          | 14309623 | 31240 |
|-----------------------------------------------------|----------|----------|-------|
| Fichier Objet 2                                     |          | ,        |       |
| C:\Users\POMM\Desktop\DonnesBrutes\Objet\Freq4.csv  |          | 14308193 | 31380 |
| Fichier Ciel 1                                      |          |          |       |
| & C:\Users\POMM\Desktop\DonnesBrutes\Ciel\Freq1.csv | <b>≥</b> | 12017701 | 30440 |
| Fichier Ciel 2                                      |          |          |       |
| C:\Users\POMM\Desktop\DonnesBrutes\Ciel\Freq4.csv   |          | 12018906 | 30460 |

Illustration 14: Fenêtre permettant de lier les fichiers d'enregistrements maintenant un bouton « Rechercher » qui effectue cette opération automatiquement.

On retrouve le chemin menant aux quatre fichiers correspondant aux quatre APD. La série de voyants permet de vérifier que tout fonctionne et que tout s'enregistre. Les voyants et fenêtres de gauche indiquent si les fichiers existent et affichent leurs tailles. Ceux de droite nous disent si les données sont en train d'être écrites et à quelles vitesses. Le bouton « Sélectionner » devrait normalement être disponible. On clique dessus, puis la fenêtre se ferme et les APD affichent des valeurs qui sont différentes les unes des autres.

Dans le cas suivant, le débit est nul mais le fichier existe. Cela signifie que l'enregistrement est mis en pause ou encore n'a pas été lancé. Noter que le bouton « Sélectionner » n'est pas disponible et qu'une séquence de mesure ne peut être lancée dans ce cas-là. Il faut alors retourner dans le programme ziControl (section 3.2.3 plus haut).

| ichier Objet 1                                     | Existe ? | Taille du fichier [byte] | Débit [byte/sec] |
|----------------------------------------------------|----------|--------------------------|------------------|
| C:\Users\POMM\Desktop\DonnesBrutes\Objet\Freq1.csv |          | 95281944                 | 0                |
| ichier Objet 2                                     |          |                          |                  |
| C:\Users\POMM\Desktop\DonnesBrutes\Objet\Freq4.csv |          | 95256544                 | 0                |
| ichier Ciel 1                                      |          |                          |                  |
| LC:\Users\POMM\Desktop\DonnesBrutes\Ciel\Freq1.csv |          | 90183047                 | 0                |
| ichier Ciel 2                                      |          |                          |                  |
| C:\Users\POMM\Desktop\DonnesBrutes\Ciel\Freq4.csv  |          | 90187013                 | 0                |

Illustration 15: Enregistrement interrompu.

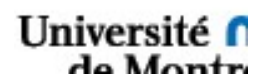

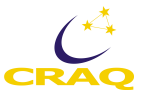

## 3.3.2 Mise en Route

On procède à la mise en route. Cliquer sur Hardware, en haut à gauche pour ouvrir un menu. Sélectionner « Mise en route » et cliquer dessus (Figure 16). Le programme va alors chercher la température de chacune des boites d'électronique ainsi que remettre les tirettes et filtres à leur position par défaut. La température des racks doit être comprise entre 10 et 35°C. Hors de cet intervalle, le programme et l'instrument fonctionnent mais on ne peut être certain de la valeur mesurée.

| MM-v0.xi                                                    |                       |
|-------------------------------------------------------------|-----------------------|
| Hardware                                                    |                       |
| Mose en Boute Homino Citalo                                 | 2 🐃                   |
| Action                                                      | ^<br>_                |
|                                                             |                       |
|                                                             | APDs DEBUG            |
| Tableau_Canaux                                              |                       |
| Canal_Objet Canal_Ciel Rack 1                               | APD 3 APD 4           |
| Tirette 🕄 Not Selected Tirette 🕄 Not Selected               | Ciel                  |
| Orientation Orientation 0.0000 Rack 2                       |                       |
| PEM-100 Wavelength 730.00 PEM-100 Wavelength 730.00 0.00 °C | 1.22E-3 2.93E-3       |
| Instrument 0.000 Retard 0.250 Retard 0.250                  | APD 1 APD2 Instrument |
| Comden Data Scherend Billing Denside Neutre Compton         | Rotation              |
|                                                             | Objet 🕒 Tirette 🗉     |
| Filtre Spectrale Empty Filtre Spectrale Empty               | Filtre Spectral       |
| APD Status OFF APD Status OFF                               | Filtre Neutre         |
| Frequency Filter Frequency Filter                           | -1.93E-3 3.34E-3      |
|                                                             |                       |
| Status orr Status orr                                       | Exposing              |
| Frequency filter Frequency filter                           | 0                     |
|                                                             | Busy                  |
| Shutter OFF Shutter OFF                                     |                       |
|                                                             |                       |
|                                                             | Lancer la séquence    |
|                                                             |                       |
|                                                             | Annuler la sequence   |
| .Npro/Poste de travail < m                                  |                       |

Illustration 16: Mise en route

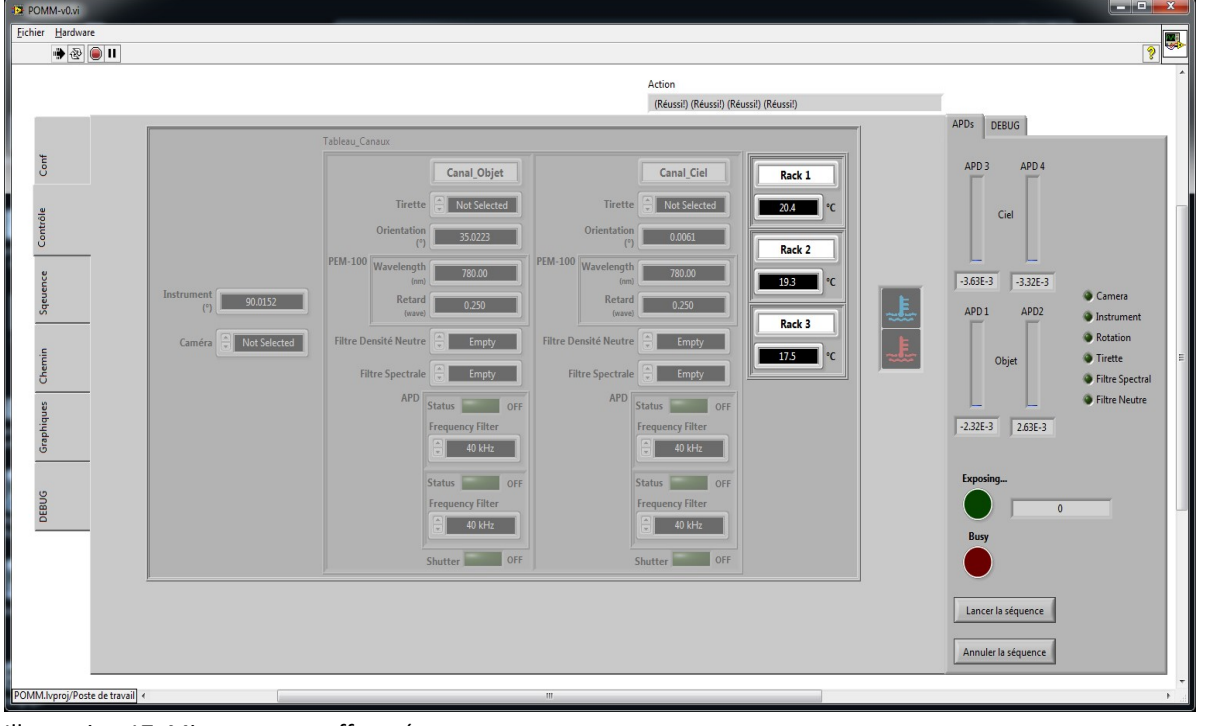

Illustration 17: Mise en route effectuée

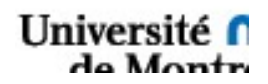

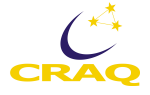

## 3.3.3 Homing

Pour effectuer le homing de l'appareil, cliquer sur Hardware, en haut à gauche pour ouvrir le menu, puis sélectionner « Homing » et cliquer dessus. Ceci met le programme en position « Busy » et bloque la face avant pour la durée de l'opération. Au cours du homing, le programme vient chercher la position réelle de l'instrument et des canaux. Lorsque cette opération est terminée, le bouton rouge s'éteint.

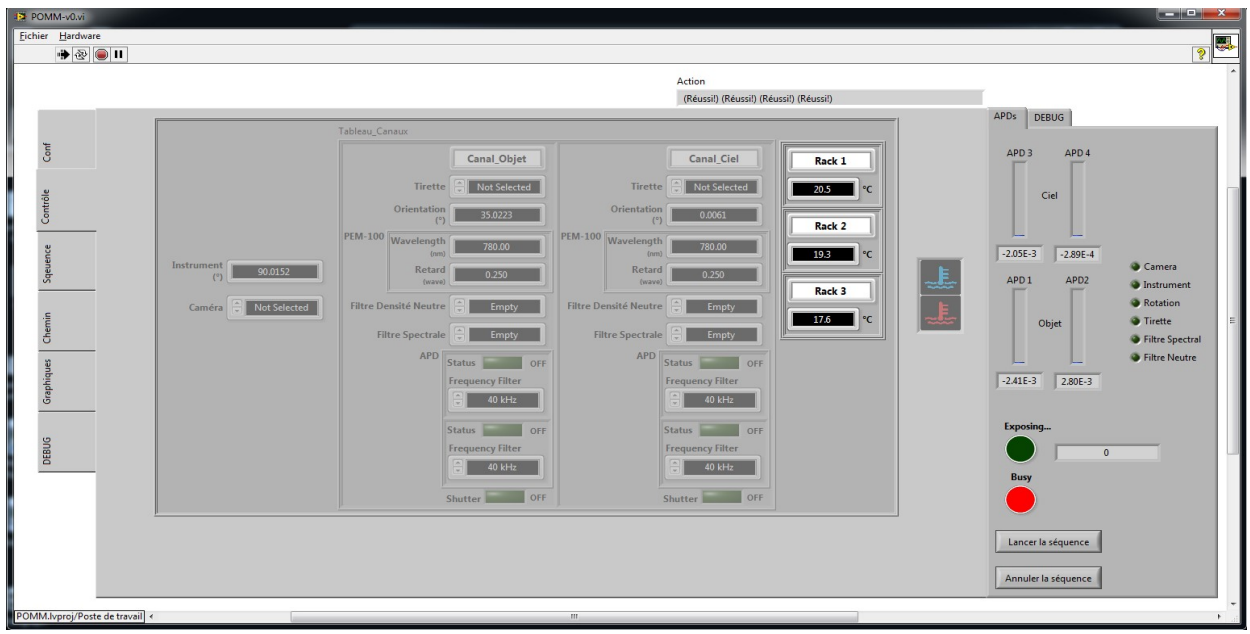

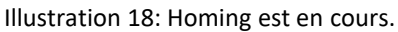

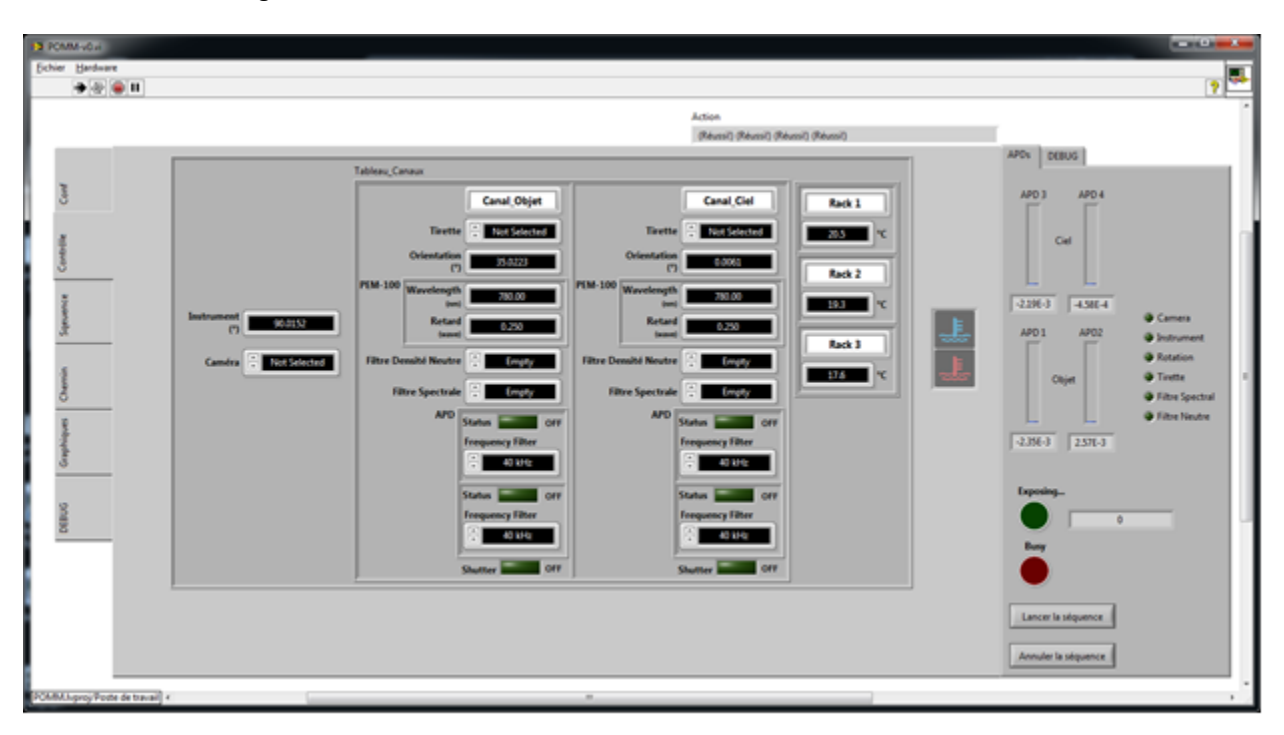

Illustration 18. Homing est terminé.

La mise en route de l'instrument est alors complète. Les mouvements et les mesures sont alors possibles.

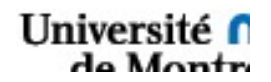

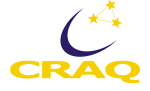

Si la lumière rouge Busy ne s'éteint pas, on peut arrêter les opérations en cliquant le bouton Stop rouge situé à droite de la flèche noire à gauche en haut de la fenêtre de POMM.

## 3.3.4 Présentation des onglets

Faisons un tour rapide des différents onglets disponibles et de leurs fonctions.

#### Onglet Configuration.

On a en premier lieu l'onglet configuration. On y retrouve les paramètres des canaux Ciel et Objet, notamment les canaux A à H utilisés par la carte Galil située dans la boite no. 1 ainsi que les canaux de communication 1 à 13. On y trouve aussi la correspondance entre position absolue et ouverture des tirettes, de même que la valeur des zéros de l'instrument. Il est conseillé de laisser la configuration de l'instrument tel qu'elle est et de ne la modifier uniquement lorsque cela est absolument nécessaire, par exemple si les zéro optiques et mécaniques ont été modifiés par un choc. Avertir le technicien et le responsable de POMM avant de faire ces changements.

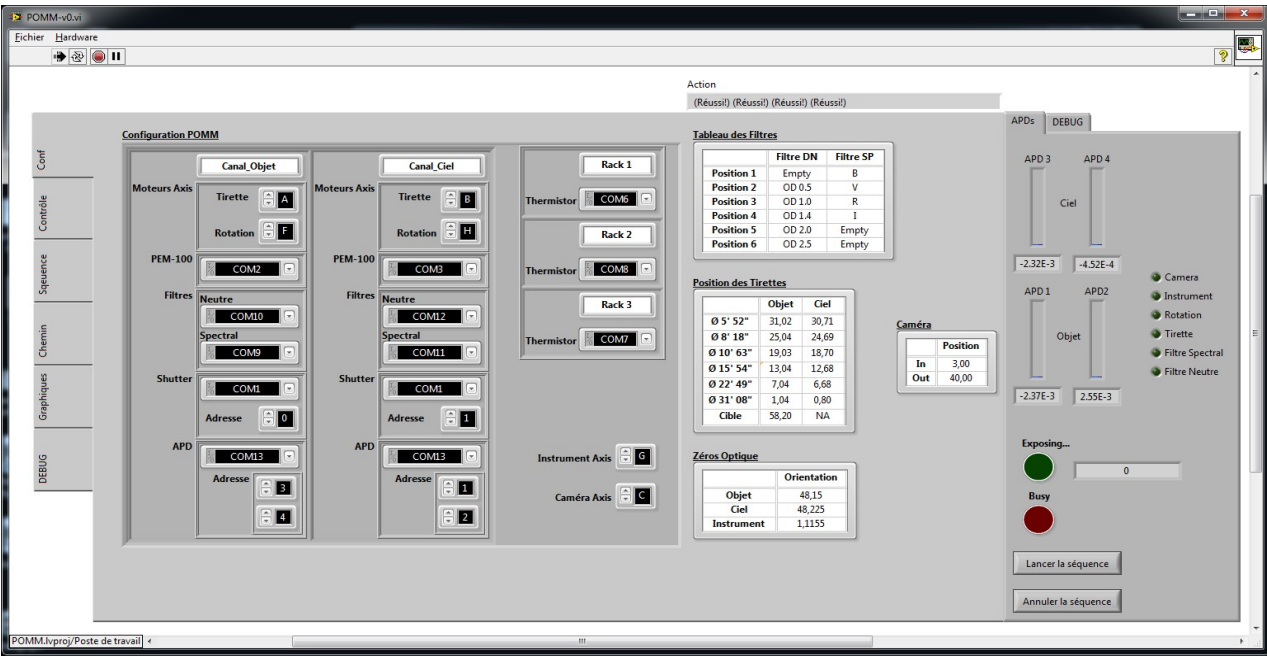

Illustration 19: Vue par défaut de l'onglet configuration

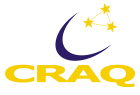

#### Onglet Contrôle

L'onglet suivant permet le contrôle manuel de l'appareil. L'instrument peut tourner entre  $0^{\circ}$  et 135° et entre -45° et 45° pour les canaux ciel et objet.

<u>Attention</u> : Bien que chaque canal puisse aller individuellement de -45° à 45°, l'angle relatif entre les deux canaux ne peut dépasser 45°. Si cet angle n'est pas respecté, une collision peut avoir lieu causant au mieux un glissement et un dérèglement des zéros optiques et mécaniques. Des sécurités ont été mises en place, notamment des messages d'erreurs lors de l'utilisation manuelle et le passage par la position zéro des deux canaux lors d'une séquence. Il est impératif de garder cette limitation à l'esprit lors de modifications et développements futurs.

Pour effectuer un mouvement, entrer la valeur voulue dans la case correspondante. Des menus déroulant sont disponibles pour un accès rapides aux tirettes et aux filtres. L'action se fera immédiatement et bloque la face avant. Le bouton rouge « Busy » s'illumine tant que la tâche n'est pas terminée.

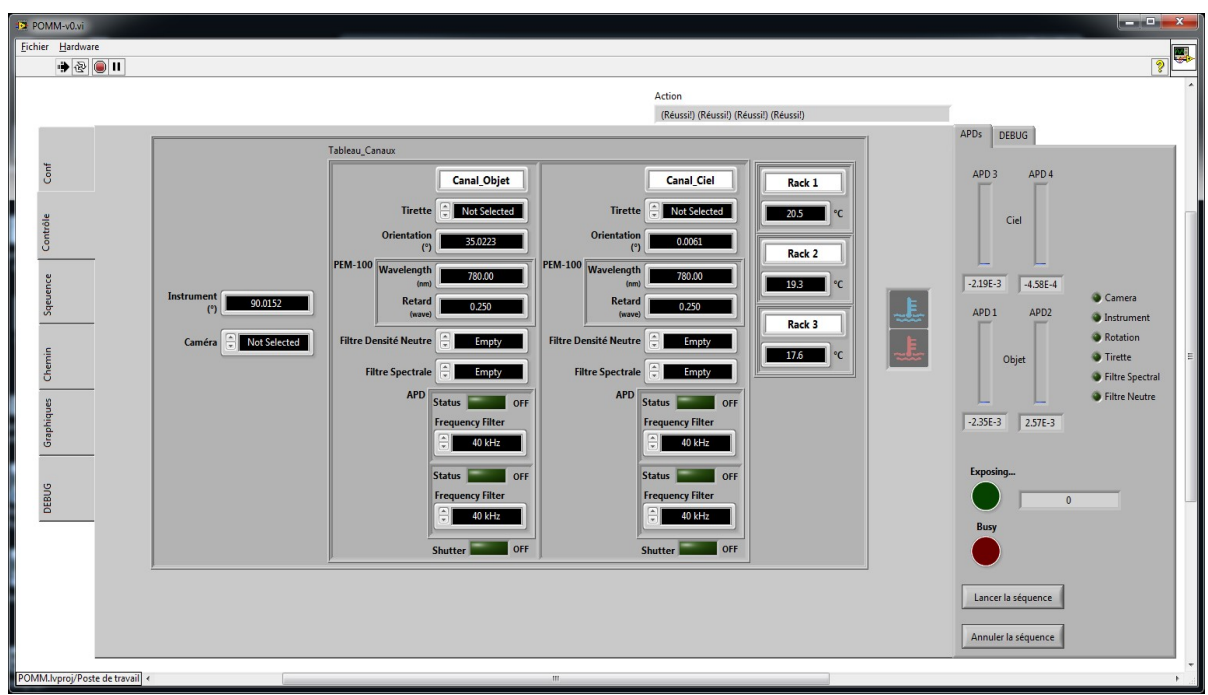

Illustration 20: Vue de l'onglet contrôle par défaut.

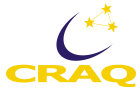

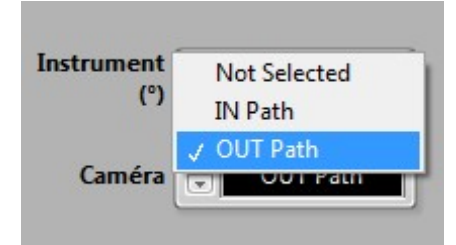

*Illustration 21: Options pour la Caméra de visualisation* 

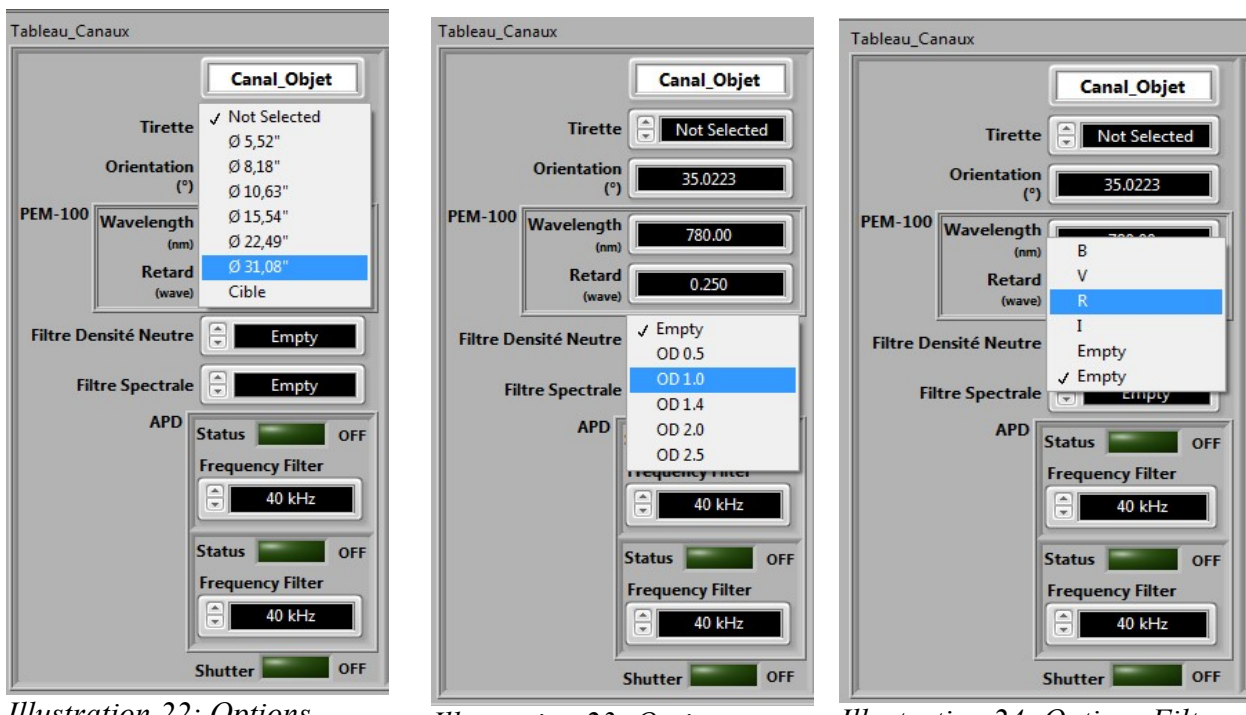

*Illustration 22: Options Tirettes* 

*Illustration 23: Options Filtres Neutres* 

Illustration 24: Options Filtres Spectraux

Pour référence, voici le tableau des ouvertures disponibles :

Sélection des ouvertures :

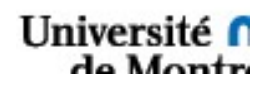

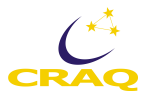

| Ouverture            | Champ<br>Diamètr | de vue<br>e | Canal Objet<br>Position (mm) | Canal ciel<br>Position (mm) |
|----------------------|------------------|-------------|------------------------------|-----------------------------|
|                      | Secondes         | s d'arc, mm |                              |                             |
| Cible                |                  |             | 58.20                        | N/A                         |
| 1 (Petite ouverture) | 5.52"            | 0.353       | 31.02                        | 30.71                       |
| 2                    | 8.18"            | 0.507       | 25.04                        | 24.69                       |
| 3                    | 10.63"           | 0.657       | 19.03                        | 18.70                       |
| 4                    | 15.54"           | 0.957       | 13.04                        | 12.68                       |
| 5                    | 22.49"           | 1.38        | 7.04                         | 6.68                        |
| 6 (grande ouverture) | 31.08            | 1.93        | 1.04                         | 0.80                        |

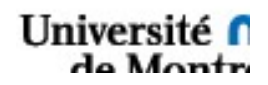

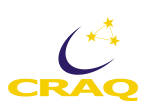

#### Onglet Séquence.

On a maintenant l'onglet Séquence dans lequel on peut créer, éditer, sauvegarder et charger des séries de mesures. C'est à l'observateur de préparer ses séquences, optimisées en fonction de son programme scientifique. Par exemple, il pourrait définir des séquences pour observer des étoiles standards, polarisées et non polarisées, et d'autres pour ses étoiles de programme. Une séquence pour des étoiles plus faibles pourraient comporter plusieurs répétitions des positions -45° et +45° des canaux Objet et Ciel afin d'obtenir suffisamment de photons pour obtenir la précision requise pour atteindre l'objectif scientifique du projet.

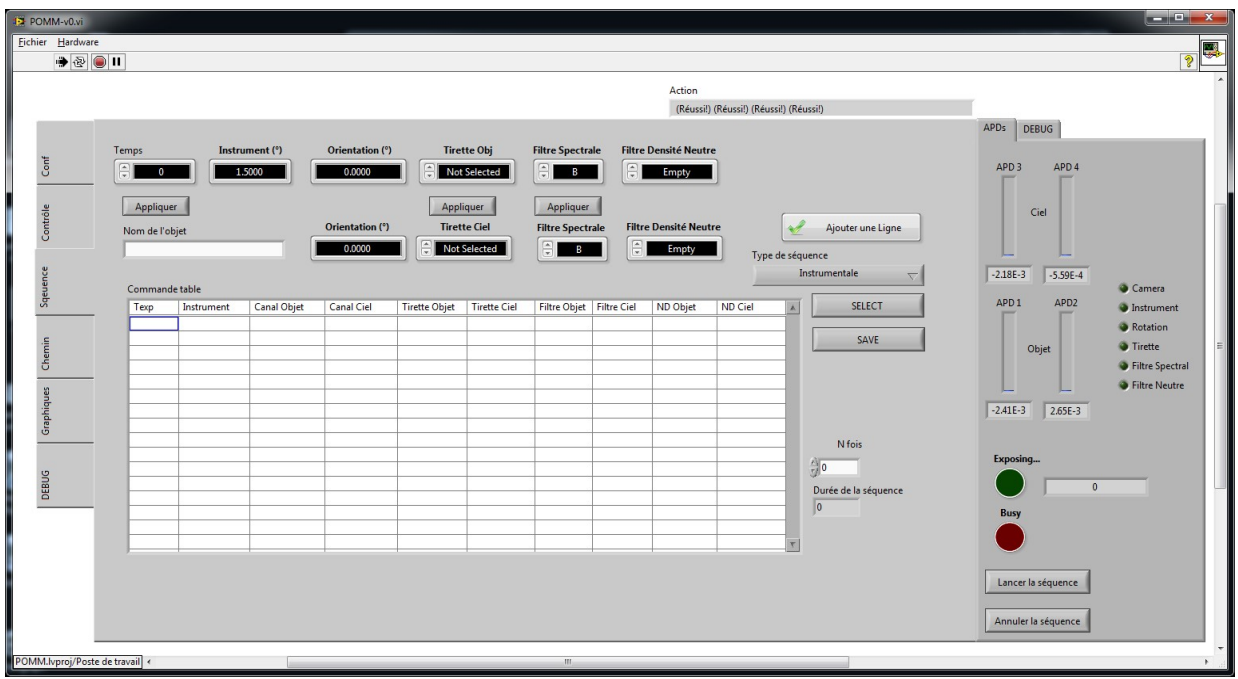

Illustration 25: Vue de l'onglet Séquence par défaut.

Pour créer une séquence, on commence par choisir les paramètres que prendra l'appareil. Le temps correspond au temps d'exposition en secondes dans une configuration donnée. Le paramètre « Instrument » donne la position globale de l'instrument en degrés et orientation donne la position des canaux Objet et Ciel. De même, « Tirette », « Filtre Spectral » et « Filtre densité neutre » permettent de choisir la position des tiroirs lors de la mesure.

Lors de l'exécution, l'instrument prendra les valeurs affichées sur la ligne et effectuera une action si et seulement si elles diffèrent des valeurs courantes. Chaque mouvement se fait un à un en commençant par la rotation demandée dans « Instrument » et en continuant jusqu'aux filtres neutres. Seulement lorsque toutes les positions sont atteintes, les obturateurs s'ouvrent et une exposition de durée égale à la valeur dans la colonne « Texp » commence. Le bouton « Exposing » s'allume alors et un compte à rebours affiche le temps restant.

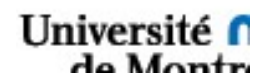

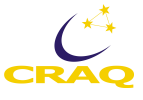

Une fois les valeurs choisies, cliquez sur le bouton « Ajouter une Ligne » afin d'ajouter la mesure en fin de séquence.

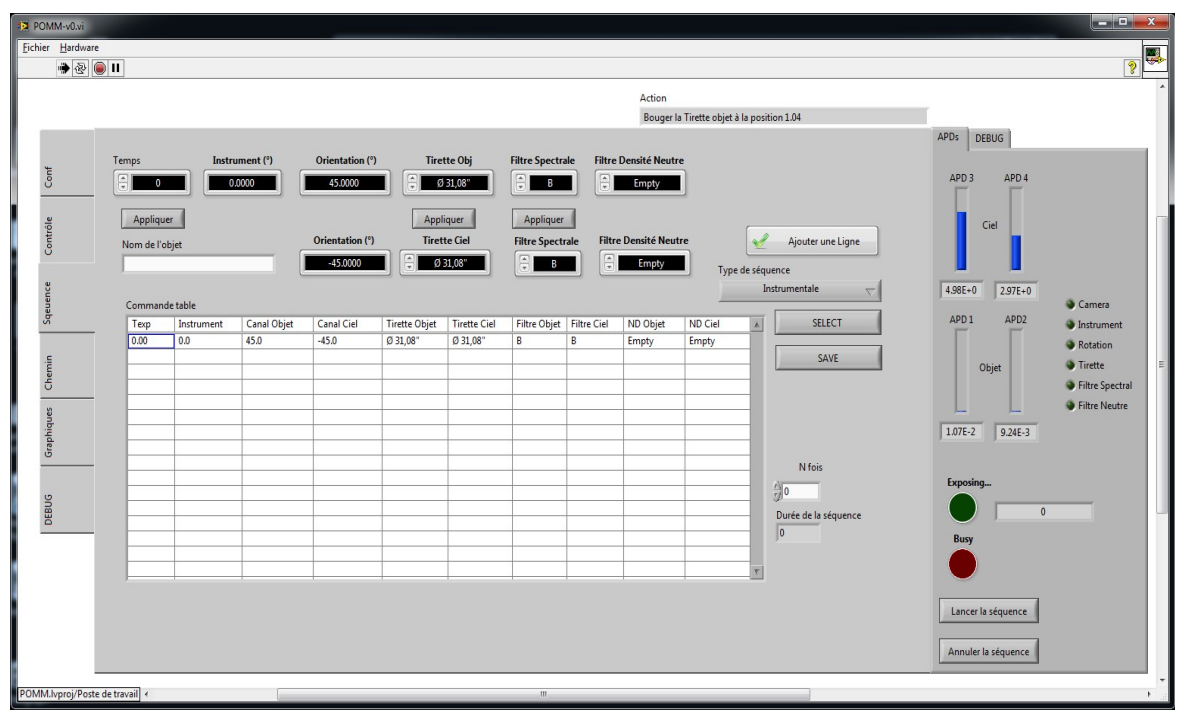

Illustration 26: Ajout d'une ligne à la séquence

Une séquence d'observation type ressemblera à l'image suivante :

| AM-VO.4     |                   |            |             |                 |               |              |                |             |                |               |              |                       |            |          |                           |
|-------------|-------------------|------------|-------------|-----------------|---------------|--------------|----------------|-------------|----------------|---------------|--------------|-----------------------|------------|----------|---------------------------|
| er Berdware |                   |            |             |                 |               |              |                |             |                |               |              |                       |            |          |                           |
|             | III               |            |             |                 |               |              |                |             |                |               |              |                       |            |          | 1                         |
|             |                   |            |             |                 |               |              |                |             | Action         |               |              |                       |            |          |                           |
|             |                   |            |             |                 |               |              |                |             | Bauger         | a Tirette olo | jet à la per | ition 1.04            |            |          |                           |
|             |                   |            |             |                 |               |              |                |             |                |               |              |                       | APON DEB   | 15       |                           |
|             | Temps             | Inst       | rument (7)  | Ovientation (7) | Tave          | the Obj      | Filtre Spectro | de filter   | Densihi Neut   |               |              |                       |            |          |                           |
|             | 8                 |            |             | 41,0000         |               |              |                | 1 (2)       | Longitz        | î.            |              |                       | APO 3      | APO 4    |                           |
|             |                   |            |             | _               |               |              | -              |             |                |               |              |                       |            | Г        |                           |
|             | Applian           |            |             |                 | Appl          | aver 1       | Applover       |             |                |               |              |                       |            |          |                           |
|             | The second second |            |             | Orientation (7) | Test          | te Cel       | Filtre Spects  | ula 100     | e Densité Neur |               |              | Ainsterung Linne      |            |          |                           |
|             | record de l'a     | alat .     |             |                 | 1 (2)         | an older     | [00]           |             |                | ÷             |              |                       |            |          |                           |
|             |                   |            |             | 410000          |               | 10,00        | <u> </u>       | _ @         | United         |               | lype de séq  | puence                |            |          |                           |
|             |                   |            |             |                 |               |              |                |             |                |               |              | instrumentale 🖓       | 4.686-0    | 2,756-0  |                           |
|             | Comman            | de table   |             |                 |               |              |                |             |                |               |              | -                     |            |          | Camera                    |
|             | 1ep               | Instrument | Canal Objet | Canal Ciel      | Twette Objet  | Tireffe Ciel | Filtre Objet   | Filtre Ciel | ND Clepet      | N0 Cel        |              | SILICT                |            |          | Instrument                |
|             | 10.00             | 0.0        | 41,0        | 41,0            | Not Selected  | Not Selected | Drepty         | Drupty      | Emply          | Emply         |              |                       |            |          | Retation                  |
|             | 10.00             | 4.0        | -40,0       | -40,0           | Not Selected  | Not Selected | Emply          | Emply       | Emply          | Limpty        | _            | SAVE                  | 06         | 4        | Toute                     |
|             | 11.00             | 4.0        | -41.0       | -41.0           | Not Selected  | Not Selected | Longty         | Imply       | (mate          | Longby .      |              |                       |            | -        | Filter Spectral           |
| _           | 32.00             | 0.0        | 41.0        | 41.0            | Not Selected  | Not Selected | Empty          | Emply       | Emply          | Emply         | _            |                       |            |          | (B Direction of the state |
|             | 31.00             | 4.0        | -41.0       | -45.0           | Not Selected  | Not Selected | Empty          | Empty       | Empty          | Empty         | _            |                       | L.         | -        | · Pritre Reutre           |
|             | 30,00             | 0,0        | 41,0        | 41,0            | Not Selected  | Not Selected | Empty          | Empty       | Empty          | Empty         |              |                       | 9366-3     | 9.066-3  |                           |
|             | 30,00             | 0,0        | -43,0       | -43,0           | Not Selected  | Not Selected | Empty          | Empty       | Empty          | Empty         |              |                       |            |          |                           |
|             | 30,00             | 65         | 41,0        | 41,0            | Not Selected  | Not Selected | Empty          | Empty       | Empty          | Empty         |              | N fain                |            |          |                           |
|             | 30,00             | 43         | -43,0       | -45,0           | Not Selected  | Not Selected | Empty          | Empty       | Empty          | Empty         | _            | 4                     | Exposing   |          |                           |
|             | 30,00             | 6          | 45,0        | 41,0            | Not Selected  | Not Selected | Empty          | Empty       | Empty          | Empty         |              | 3.                    |            |          |                           |
|             | 30,00             | 0          | -43,9       | -40,9           | Not Selected  | Not Selected | Empty          | Drupty      | Emply          | Emply         |              | Durite de la séguence |            | 0        |                           |
| _           | 31,00             | 0          | 410         | 40,0            | Not Selected  | Nex Selected | Emply          | Emply       | Longby         | Limpty        |              | 0                     |            |          |                           |
|             | 1.00              | 10         | 41.0        | 41.0            | Not Generated | Non Selected | Comply Lands   | (mark)      | dimenter .     | (mark)        |              |                       | Buny       |          |                           |
|             | 31.00             | 0          | -41.0       | -41.0           | Not Selected  | Not Selected | Emply          | Emply       | Emply          | Imply         | -            |                       |            |          |                           |
|             | 1                 |            |             |                 | 1             | 1            | 10.00          |             | 10.00          | 10.44         |              |                       | -          |          |                           |
|             |                   |            |             |                 |               |              |                |             |                |               |              |                       |            | _        |                           |
|             |                   |            |             |                 |               |              |                |             |                |               |              |                       | Lanceria s | Iquence. |                           |
|             |                   |            |             |                 |               |              |                |             |                |               |              |                       |            |          |                           |
|             |                   |            |             |                 |               |              |                |             |                |               |              |                       | Annuler la | dquence  |                           |
|             |                   |            |             |                 |               |              |                |             |                |               |              |                       | -          | _        |                           |
|             |                   |            |             |                 |               |              |                |             |                |               |              |                       |            |          |                           |

Illustration 27: Séquence type

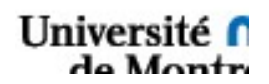

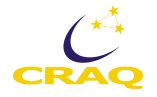

De même, si une erreur a été faite lors de la création de la séquence ou si on veut modifier cette dernière, on peut corriger cela grâce aux boutons « Appliquer » qui viendront apporter la nouvelle valeur sur toute la séquence.

|   |                                                                                                    |                                                                    |                                                              |                                                                                                    |                                                                                                    |                                                                                                    |                                                                                                    |                                                                                                    | Bouger 1                                                                                                    | la Tirette objet                                                                                                    | à la posit | ion 1.04          |                   |                  |                                                                                            |
|---|----------------------------------------------------------------------------------------------------|--------------------------------------------------------------------|--------------------------------------------------------------|----------------------------------------------------------------------------------------------------|----------------------------------------------------------------------------------------------------|----------------------------------------------------------------------------------------------------|----------------------------------------------------------------------------------------------------|----------------------------------------------------------------------------------------------------|----------------------------------------------------------------------------------------------------|----------------------------------------------------------------------------------------------------|------------|-------------------|-------------------|------------------|--------------------------------------------------------------------------------------------|
|   | Temps                                                                                                    | Instr                                                              | ament (7)                                                    | Ovientation (*)                                                                                                    | Tiret                                                                                                    | the Obj                                                                                                    | Filtre Spectra                                                                                                    | de Filtre                                                                                                    | Densité Neutr                                                                                                    |                                                                                                    |            |                   | APOs              | DEBUG            |                                                                                            |
|   | 8                                                                                                    | -                                                                  |                                                              | 45.0000                                                                                                    | <ul> <li>A</li> <li>A</li></ul> | 11,01*                                                                                                    |                                                                                                    |                                                                                                    | Empty                                                                                                    |                                                                                                    |            |                   | APD.              | 3 APD4           |                                                                                            |
|   | Apploy                                                                                                    | -                                                                  |                                                              |                                                                                                    | Appl                                                                                                    | iquer.                                                                                                    | Appliquer                                                                                                    | 1                                                                                                    |                                                                                                    |                                                                                                    |            |                   |                   | ~                |                                                                                            |
|   | Nom de l'o                                                                                                    | bjet                                                               |                                                              | Orientation (*)                                                                                                    | Tiret                                                                                                    | te Gel                                                                                                    | Filtre Spects                                                                                                    | ule filte                                                                                                    | e Densité Neuf                                                                                                    | fre                                                                                                    | 1          | Ajouter une Ligne |                   | · · ·            |                                                                                            |
|   |                                                                                                    |                                                                    |                                                              | -45.000                                                                                                    |                                                                                                    | 10,007                                                                                                    |                                                                                                    |                                                                                                    | Empty                                                                                                    | Type                                                                                                    | e de ségu  | ence              |                   |                  |                                                                                            |
|   |                                                                                                    |                                                                    |                                                              |                                                                                                    |                                                                                                    |                                                                                                    |                                                                                                    |                                                                                                    |                                                                                                    |                                                                                                    | In         | strumentale 🦟     | 4.576-            | 0 2.686+0        |                                                                                            |
|   | Command                                                                                                    | Se turble                                                          | Canal Objet                                                  | Canal Call                                                                                                    | Tootte Objet                                                                                                    | Teette Ciel                                                                                                    | Line Chief                                                                                                    | Report Carl                                                                                                    | ND Oher                                                                                                    | NDCH                                                                                                    | 141        | 50.07             | 480               | 1 4802           | General General                                                                            |
|   |                                                                                                    | and on the second                                                  | Contract Contracts                                           |                                                                                                    | a second second                                                                                                    | the second second                                                                                                    | I HERE VEHICLE                                                                                                    | 1.1014                                                                                                    | a second second s                                                                                                    | C C C C C C C C C C C C C C C C C C C                                                                                                    |            | ALCONT.           |                   |                  |                                                                                            |
| _ | 60.00                                                                                                    | 0,0                                                                | 45,0                                                         | 41,0                                                                                                    | Not Selected                                                                                                    | Not Selected                                                                                                    | Empty                                                                                                    | Empty                                                                                                    | Empty                                                                                                    | Empty                                                                                                    | -11        | Autor             | Ĩ                 | Γ                | Q Interior                                                                                 |
|   | 61.00                                                                                                    | 0,0                                                                | 45,0<br>-45,0                                                | 41,0                                                                                                    | Not Selected                                                                                                    | Not Selected<br>Not Selected                                                                                                    | Empty<br>Empty                                                                                                    | Empty<br>Empty                                                                                                    | Empty<br>Empty                                                                                                    | Empty<br>Empty                                                                                                    | 1          | SAVE              | Ĩ                 | Γ                | Retation                                                                                   |
|   | 60.00<br>60.00<br>60.00                                                                                                    | 0,0<br>0,0<br>0,0                                                  | 45,0<br>-45,0<br>45,0                                        | 41,0<br>-41,0<br>41,0                                                                                                    | Not Selected<br>Not Selected<br>Not Selected                                                                                                    | Not Selected<br>Not Selected<br>Not Selected                                                                                                    | Empty<br>Empty<br>Empty                                                                                                    | Empty<br>Empty<br>Empty                                                                                                    | Empty<br>Empty<br>Empty                                                                                                    | Empty<br>Empty<br>Empty                                                                                                    |            | SAVE              | Ĩ                 | Chief            | <ul><li>Rotation</li><li>Tortte</li></ul>                                                  |
|   | 60.00<br>60.00<br>60.00                                                                                                    | 0,0<br>0,0<br>0,0<br>0,0                                           | 45,0<br>-45,0<br>-45,0<br>-45,0                              | 41,0<br>-41,0<br>41,0<br>-41,0                                                                                                    | Not Selected<br>Not Selected<br>Not Selected<br>Not Selected                                                                                                    | Not Selected<br>Not Selected<br>Not Selected<br>Not Selected                                                                                                    | Empty<br>Empty<br>Empty<br>Empty<br>Empty                                                                                                    | Empty<br>Empty<br>Empty<br>Empty<br>Empty                                                                                                    | Empty<br>Empty<br>Empty<br>Empty                                                                                                    | Empty<br>Empty<br>Empty<br>Empty                                                                                                    |            | SADE              | Ĩ                 | Objet            | <ul> <li>Retation</li> <li>Trette</li> <li>Fibre Spect</li> </ul>                          |
|   | 60.00<br>60.00<br>60.00<br>60.00<br>60.00                                                                                                    | 0,0<br>0,0<br>0,0<br>0,0<br>0,0<br>0,0                             | 45,0<br>45,0<br>45,0<br>45,0<br>45,0                         | 41,0<br>-41,0<br>41,0<br>-41,0<br>41,0<br>41,0                                                                                                    | Not Selected<br>Not Selected<br>Not Selected<br>Not Selected<br>Not Selected                                                                                                    | Not Selected<br>Not Selected<br>Not Selected<br>Not Selected<br>Not Selected                                                                                                    | Empty<br>Empty<br>Empty<br>Empty<br>Empty<br>Empty                                                                                           | Empty<br>Empty<br>Empty<br>Empty<br>Empty                                                                                                    | Empty<br>Empty<br>Empty<br>Empty<br>Empty<br>Empty                                                                                                    | Empty<br>Empty<br>Empty<br>Empty<br>Empty<br>Empty                                                                                            |            | SAVE              | Ĩ                 | Objet            | <ul> <li>Retation</li> <li>Tirette</li> <li>Fibre Spech</li> <li>Fibre Neutr</li> </ul>    |
| _ | 61.00<br>61.00<br>61.00<br>61.00<br>61.00<br>61.00                                                                                                    | 0,0<br>0,0<br>0,0<br>0,0<br>0,0<br>0,0<br>0,0                      | 45,0<br>-45,0<br>-45,0<br>-45,0<br>-45,0<br>-45,0            | 41,0<br>-41,0<br>41,0<br>-41,0<br>43,0<br>-41,0                                                                                                    | Not Selected<br>Not Selected<br>Not Selected<br>Not Selected<br>Not Selected<br>Not Selected                                                                                                    | Not Selected<br>Not Selected<br>Not Selected<br>Not Selected<br>Not Selected<br>Not Selected                                                                                                    | Empty<br>Empty<br>Empty<br>Empty<br>Empty<br>Empty<br>Empty                                                                                  | Empty<br>Empty<br>Empty<br>Empty<br>Empty<br>Empty                                                                                                    | Empty<br>Empty<br>Empty<br>Empty<br>Empty<br>Empty                                                                                                    | Empty<br>Empty<br>Empty<br>Empty<br>Empty<br>Empty                                                                                            |            | Save              | Ĩ                 | Objet            | <ul> <li>Ratation</li> <li>Toette</li> <li>Fibre Spech</li> <li>Fibre Neutronic</li> </ul> |
| _ | 61.00<br>61.00<br>61.00<br>61.00<br>61.00<br>61.00                                                                                                    | 0,0<br>0,0<br>0,0<br>0,0<br>0,0<br>0,0<br>0,0<br>0,0<br>0,0<br>0,0 | 45,0<br>45,0<br>45,0<br>45,0<br>45,0<br>45,0<br>45,0<br>45,0 | 41,0<br>-43,0<br>41,0<br>-43,0<br>43,0<br>43,0<br>43,0<br>43,0                                                                                                    | Not Selected<br>Not Selected<br>Not Selected<br>Not Selected<br>Not Selected<br>Not Selected<br>Not Selected                                                                                                    | Not Selected<br>Not Selected<br>Not Selected<br>Not Selected<br>Not Selected<br>Not Selected<br>Not Selected                                                                                                    | Empty<br>Empty<br>Empty<br>Empty<br>Empty<br>Empty<br>Empty                                                                                  | Empty<br>Empty<br>Empty<br>Empty<br>Empty<br>Empty<br>Empty                                                                                                    | Empty<br>Empty<br>Empty<br>Empty<br>Empty<br>Empty<br>Empty                                                                                                    | Empty<br>Empty<br>Empty<br>Empty<br>Empty<br>Empty<br>Empty                                                                                   |            | SAUE              | 8.746             | 06jet            | <ul> <li>Ratation</li> <li>Torthe</li> <li>Fibre Spech</li> <li>Fibre Neutronic</li> </ul> |
| _ | 61.00<br>61.00<br>61.00<br>61.00<br>61.00<br>61.00<br>61.00<br>61.00                                                                                                    | 0,0<br>0,0<br>0,0<br>0,0<br>0,0<br>0,0<br>0,0<br>0,0<br>0,0<br>0,0 | 45,0<br>45,0<br>45,0<br>45,0<br>45,0<br>45,0<br>45,0<br>45,0 | 41,0<br>-40,0<br>41,0<br>-40,0<br>40,0<br>40,0<br>41,0<br>-40,0<br>41,0<br>-40,0                                                                                                    | Not Selected<br>Not Selected<br>Not Selected<br>Not Selected<br>Not Selected<br>Not Selected<br>Not Selected<br>Not Selected                                                                                                    | Not Selected<br>Not Selected<br>Not Selected<br>Not Selected<br>Not Selected<br>Not Selected<br>Not Selected<br>Not Selected                                                                                                    | Empty<br>Empty<br>Empty<br>Empty<br>Empty<br>Empty<br>Empty<br>Empty                                                                         | Empty<br>Empty<br>Empty<br>Empty<br>Empty<br>Empty<br>Empty<br>Empty                                                                                           | Empty<br>Empty<br>Empty<br>Empty<br>Empty<br>Empty<br>Empty<br>Empty                                                                                                    | Empty<br>Empty<br>Empty<br>Empty<br>Empty<br>Empty<br>Empty<br>Empty                                                                          |            | SADE              | 8746              | Objet            | <ul> <li>Rotation</li> <li>Toette</li> <li>Fibre Spect</li> <li>Fibre Neutr</li> </ul>     |
|   | 600<br>600<br>600<br>600<br>600<br>600<br>600<br>600<br>600<br>600                                                                                                    | 0,0<br>0,0<br>0,0<br>0,0<br>0,0<br>0,0<br>0,0<br>0,0<br>0,0<br>0,0 | 45,0<br>45,0<br>45,0<br>45,0<br>45,0<br>45,0<br>45,0<br>45,0 | 43,0<br>-43,0<br>43,0<br>-43,0<br>43,0<br>-43,0<br>43,0<br>-43,0<br>43,0<br>-43,0<br>43,0                                                                                                    | Not Selected<br>Not Selected<br>Not Selected<br>Not Selected<br>Not Selected<br>Not Selected<br>Not Selected<br>Not Selected<br>Not Selected                                                                                                    | Not Selected<br>Nat Selected<br>Nat Selected<br>Nat Selected<br>Nat Selected<br>Nat Selected<br>Nat Selected<br>Nat Selected<br>Nat Selected                                                                                                    | Empty<br>Empty<br>Empty<br>Empty<br>Empty<br>Empty<br>Empty<br>Empty<br>Empty                                                                | Empty<br>Empty<br>Empty<br>Empty<br>Empty<br>Empty<br>Empty<br>Empty<br>Empty                                                                                  | Empty<br>Empty<br>Empty<br>Empty<br>Empty<br>Empty<br>Empty<br>Empty<br>Empty<br>Empty                                                                                                    | Empty<br>Empty<br>Empty<br>Empty<br>Empty<br>Empty<br>Empty<br>Empty<br>Empty<br>Empty                                                        |            | State             | 8286              | 06jet            | <ul> <li>Rotation</li> <li>Toette</li> <li>Fibre Spect</li> <li>Fibre Neutr</li> </ul>     |
| _ | 60,00<br>60,00<br>60,000<br>60,00<br>60,00<br>60,00<br>60,000<br>60,00000000 | 0,0<br>0,0<br>0,0<br>0,0<br>0,0<br>0,0<br>0,0<br>0,0<br>0,0<br>0,0 | 45,0<br>45,0<br>45,0<br>45,0<br>45,0<br>45,0<br>45,0<br>45,0 | 41,0<br>41,0<br>41,0 | Not Selected<br>Not Selected<br>Not Selected<br>Not Selected<br>Not Selected<br>Not Selected<br>Not Selected<br>Not Selected<br>Not Selected<br>Not Selected<br>Not Selected                                                                                                    | Net Selected<br>Net Selected<br>Net Selected<br>Net Selected<br>Net Selected<br>Net Selected<br>Net Selected<br>Net Selected<br>Net Selected<br>Net Selected<br>Net Selected                                                                                 | Empty<br>Empty<br>Empty<br>Empty<br>Empty<br>Empty<br>Empty<br>Empty<br>Empty<br>Empty                                                       | Empty<br>Empty<br>Empty<br>Empty<br>Empty<br>Empty<br>Empty<br>Empty<br>Empty<br>Empty                                                                         | Empty<br>Empty<br>Empty<br>Empty<br>Empty<br>Empty<br>Empty<br>Empty<br>Empty<br>Empty<br>Empty                                                                                                    | Empty<br>Empty<br>Empty<br>Empty<br>Empty<br>Empty<br>Empty<br>Empty<br>Empty<br>Empty                                                        |            | Nin A             | 5.746-<br>15.746- | Objet            | <ul> <li>Rotation</li> <li>Teette</li> <li>Fibre Spect</li> <li>Fibre Neutr</li> </ul>     |
| _ | 60,00<br>60,00<br>60,00<br>60,00<br>60,00<br>60,00<br>60,00<br>60,00<br>60,00<br>60,00<br>60,00<br>60,00<br>60,00                                                                                                    | 0,0<br>0,0<br>0,0<br>0,0<br>0,0<br>0,0<br>0,0<br>0,0<br>0,0<br>0,0 | 45,0<br>45,0<br>45,0<br>45,0<br>45,0<br>45,0<br>45,0<br>45,0 | 410<br>410<br>410<br>410<br>410<br>410<br>410<br>410<br>410<br>410                                                                                                    | Not Selected<br>Not Selected<br>Not Selected<br>Not Selected<br>Not Selected<br>Not Selected<br>Not Selected<br>Not Selected<br>Not Selected<br>Not Selected<br>Not Selected<br>Not Selected                                                                                                    | Not Selected<br>Not Selected<br>Not Selected<br>Not Selected<br>Not Selected<br>Not Selected<br>Not Selected<br>Not Selected<br>Not Selected<br>Not Selected<br>Not Selected                                                                                 | Empty<br>Empty<br>Empty<br>Empty<br>Empty<br>Empty<br>Empty<br>Empty<br>Empty<br>Empty<br>Empty<br>Empty                                     | Empty<br>Empty<br>Empty<br>Empty<br>Empty<br>Empty<br>Empty<br>Empty<br>Empty<br>Empty<br>Empty                                                                | Empty<br>Empty<br>Empty<br>Empty<br>Empty<br>Empty<br>Empty<br>Empty<br>Empty<br>Empty<br>Empty<br>Empty<br>Empty                                                                                                    | Empty<br>Empty<br>Empty<br>Empty<br>Empty<br>Empty<br>Empty<br>Empty<br>Empty<br>Empty<br>Empty                                               |            | Ninis             | 574L              | Objet            | <ul> <li>Ratation</li> <li>Tiette</li> <li>Fibre Spech</li> <li>Fibre Neutr</li> </ul>     |
| _ | 60,00<br>61,00<br>61,00<br>61,00<br>61,00<br>61,00<br>61,00<br>61,00<br>61,00<br>61,00<br>61,00<br>61,00<br>61,00                                                                                                    | 0,0<br>0,0<br>0,0<br>0,0<br>0,0<br>0,0<br>0,0<br>0,0<br>0,0<br>0,0 | 45,0<br>45,0<br>45,0<br>45,0<br>45,0<br>45,0<br>45,0<br>45,0 | 410<br>410<br>410<br>410<br>410<br>410<br>410<br>410<br>410<br>410                                                                                                    | Not Selected<br>Not Selected<br>Not Selected<br>Not Selected<br>Not Selected<br>Not Selected<br>Not Selected<br>Not Selected<br>Not Selected<br>Not Selected<br>Not Selected<br>Not Selected<br>Not Selected<br>Not Selected                                                                                                    | Not Selected<br>Not Selected<br>Not Selected<br>Not Selected<br>Not Selected<br>Not Selected<br>Not Selected<br>Not Selected<br>Not Selected<br>Not Selected<br>Not Selected<br>Not Selected                                                                 | Empty<br>Empty<br>Empty<br>Empty<br>Empty<br>Empty<br>Empty<br>Empty<br>Empty<br>Empty<br>Empty<br>Empty<br>Empty                            | Empty<br>Empty<br>Empty<br>Empty<br>Empty<br>Empty<br>Empty<br>Empty<br>Empty<br>Empty<br>Empty<br>Empty<br>Empty                                              | Empty<br>Empty<br>Empty<br>Empty<br>Empty<br>Empty<br>Empty<br>Empty<br>Empty<br>Empty<br>Empty<br>Empty<br>Empty<br>Empty<br>Empty                                                                                                    | Empty<br>Empty<br>Empty<br>Empty<br>Empty<br>Empty<br>Empty<br>Empty<br>Empty<br>Empty<br>Empty<br>Empty<br>Empty                             | ĺ          | N fors            | <br>  2746-       | Objet 2 (8346-3) | <ul> <li>Fatation</li> <li>Trette</li> <li>Filter Spech</li> <li>Filter Neutron</li> </ul> |
| _ | 60,00<br>60,00<br>60,000<br>60,000<br>60,0000<br>60,000<br>60,00000000                                                         | 0,0<br>0,0<br>0,0<br>0,0<br>0,0<br>0,0<br>0,0<br>0,0<br>0,0<br>0,0 | 45,0<br>45,0<br>45,0<br>45,0<br>45,0<br>45,0<br>45,0<br>45,0 | 410<br>410<br>410<br>410<br>410<br>410<br>410<br>410<br>410<br>410                                                                                                    | Not Selected<br>Not Selected<br>Not Selected<br>Not Selected<br>Not Selected<br>Not Selected<br>Not Selected<br>Not Selected<br>Not Selected<br>Not Selected<br>Not Selected<br>Not Selected<br>Not Selected<br>Not Selected<br>Not Selected                                                                                                    | Net Selected<br>Net Selected<br>Net Selected<br>Net Selected<br>Net Selected<br>Net Selected<br>Net Selected<br>Net Selected<br>Net Selected<br>Net Selected<br>Net Selected<br>Net Selected<br>Net Selected<br>Net Selected<br>Net Selected<br>Net Selected | Empty<br>Empty<br>Empty<br>Empty<br>Empty<br>Empty<br>Empty<br>Empty<br>Empty<br>Empty<br>Empty<br>Empty<br>Empty<br>Empty<br>Empty<br>Empty | Empty<br>Empty<br>Empty<br>Empty<br>Empty<br>Empty<br>Empty<br>Empty<br>Empty<br>Empty<br>Empty<br>Empty<br>Empty<br>Empty<br>Empty<br>Empty<br>Empty<br>Empty | Empty<br>Empty<br>Empty | Empty<br>Empty<br>Empty<br>Empty<br>Empty<br>Empty<br>Empty<br>Empty<br>Empty<br>Empty<br>Empty<br>Empty<br>Empty                             |            | N fois            | 5.746-            | Objet            | <ul> <li>Rotation</li> <li>Torte</li> <li>Fibre Spect</li> <li>Fibre Neutr</li> </ul>      |
|   | 60,00<br>60,00<br>60,00<br>60,00<br>60,00<br>60,00<br>60,00<br>60,00<br>60,00<br>60,00<br>60,00<br>60,00<br>60,00<br>60,00                                                                                                    | 0.0<br>0.0<br>0.0<br>0.0<br>0.0<br>0.0<br>0.0<br>0.0<br>0.0<br>0.0 | 45,0<br>45,0<br>45,0<br>45,0<br>45,0<br>45,0<br>45,0<br>45,0 | 40<br>-40<br>40<br>40<br>40<br>40<br>40<br>40<br>40<br>40<br>40                                                                                                    | Not Selected<br>Not Selected<br>Not Selected<br>Not Selected<br>Not Selected<br>Not Selected<br>Not Selected<br>Not Selected<br>Not Selected<br>Not Selected<br>Not Selected<br>Not Selected<br>Not Selected<br>Not Selected<br>Not Selected<br>Not Selected<br>Not Selected                                                                                                    | Net Selected<br>Net Selected<br>Net Selected<br>Net Selected<br>Net Selected<br>Net Selected<br>Net Selected<br>Net Selected<br>Net Selected<br>Net Selected<br>Net Selected<br>Net Selected<br>Net Selected<br>Net Selected<br>Net Selected                 | Empty<br>Empty<br>Empty<br>Empty<br>Empty<br>Empty<br>Empty<br>Empty<br>Empty<br>Empty<br>Empty<br>Empty<br>Empty<br>Empty<br>Empty          | Empty<br>Empty<br>Empty<br>Empty<br>Empty<br>Empty<br>Empty<br>Empty<br>Empty<br>Empty<br>Empty<br>Empty<br>Empty<br>Empty<br>Empty<br>Empty<br>Empty          | Empty<br>Empty<br>Empty<br>Empty<br>Empty<br>Empty<br>Empty<br>Empty<br>Empty<br>Empty<br>Empty<br>Empty<br>Empty<br>Empty<br>Empty<br>Empty<br>Empty<br>Empty                                                                                                    | Drophy<br>Empty<br>Empty<br>Empty<br>Empty<br>Empty<br>Empty<br>Empty<br>Empty<br>Empty<br>Empty<br>Empty<br>Empty<br>Empty<br>Empty<br>Empty |            | N fois            | S 244             | Objet            | <ul> <li>Rotation</li> <li>Treffe</li> <li>Filtre Spech</li> <li>Filtre Neutron</li> </ul> |

De plus, une séquence peut être sauvegardée (Figure 27) ou chargée grâce aux boutons « Select » et « Save » et être réutilisée par la suite.

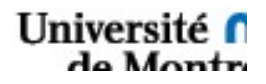

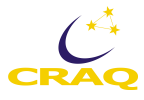

| Sélectionnez   | le fichier à lire.  |                  |            |                                      |               | ×           |                 |               |             |                  |             |            |                              |                     |                                                            |          |                                      |                   |
|----------------|---------------------|------------------|------------|--------------------------------------|---------------|-------------|-----------------|---------------|-------------|------------------|-------------|------------|------------------------------|---------------------|------------------------------------------------------------|----------|--------------------------------------|-------------------|
| Regarder dans  | : 🎍 Sequences       |                  | -          | G 🗊 😕 🗔 •                            |               |             |                 |               |             |                  |             |            |                              |                     |                                                            |          |                                      |                   |
| Cal            | Nom                 | *                |            | Modifié le                           | Туре          |             |                 |               |             |                  |             |            |                              |                     |                                                            |          |                                      |                   |
| Emplacements   | CoarseZero          | Objet_45-50      |            | 2014-04-23 15:01                     | Fichier       |             |                 |               |             |                  |             |            |                              |                     |                                                            |          |                                      |                   |
| récents        | ineairex4           |                  |            | 2014-04-09 17:59                     | Fichier       |             |                 |               |             |                  |             |            |                              |                     |                                                            |          |                                      |                   |
|                | lineaires8          |                  |            | 2014-04-09 18:01                     | Document text | e 📃         |                 |               |             |                  |             |            |                              |                     |                                                            |          |                                      |                   |
| Bureau         | Polansation         | st-0-45          | t          | 2014-04-08 13:35<br>2014-03-31 16:15 | Fichier       |             |                 |               |             |                  |             |            |                              |                     |                                                            | ×        |                                      |                   |
|                | TrouverZero         | 0                |            | 2014-04-16 11:15                     | Fichier       |             |                 |               |             |                  |             |            |                              |                     |                                                            |          |                                      |                   |
|                |                     |                  |            |                                      |               |             |                 |               |             |                  |             |            |                              |                     | 8                                                          |          |                                      |                   |
| Bibliothèques  |                     |                  |            |                                      |               |             |                 |               |             | Action           |             |            |                              |                     |                                                            | <u> </u> |                                      |                   |
|                |                     |                  |            |                                      |               |             |                 |               |             | Bouger la        | Tirette obj | jet à la j | position 1.04                |                     |                                                            |          |                                      |                   |
|                |                     |                  |            |                                      |               |             |                 |               |             |                  |             |            |                              | APDs DEBUG          |                                                            |          |                                      |                   |
| Ordinateur     |                     |                  |            |                                      |               | Т           | Firette Obj     | Filtre Spectr | ale Filtr   | e Densité Neutr  | •           |            |                              |                     |                                                            |          |                                      |                   |
|                |                     |                  |            |                                      |               |             | Ø 31,08"        | E B           |             | Empty            | IJ          |            |                              | APU 3 APU 4         |                                                            |          |                                      |                   |
| Récent         | * [                 |                  |            |                                      |               | •           | Incliquer       | Annlique      |             |                  |             |            |                              |                     |                                                            |          |                                      |                   |
| The second     | Nom du fichier :    |                  |            |                                      | OK            |             | irette Ciel     | Filtre Spect  | rale Filt   | tre Densité Neut | re          |            | Aiguter une Ligne            | Ciel                |                                                            |          |                                      |                   |
| Goc            | Types de fichiers : | Tous les fichien | s (*.*)    | •                                    | Annuler       | 8           | Ø 31,08"        | BB            |             | Empty            | •           |            |                              |                     |                                                            |          |                                      |                   |
|                |                     |                  |            |                                      |               |             |                 |               |             |                  |             | ype de     | Instrumentale                | 4775-0 2015-0       |                                                            |          |                                      |                   |
|                | eneu                | Command          | le table   |                                      |               |             |                 |               |             |                  | 4           | -          |                              | 1 10000             | Camera                                                     |          |                                      |                   |
|                | \$                  | Техр             | Instrument | Canal Objet                          | Canal Ciel    | Tirette Obj | et Tirette Ciel | Filtre Objet  | Filtre Ciel | ND Objet         | ND Ciel     |            | A SELECT                     | APD1 APD2           | Instrument                                                 |          |                                      |                   |
| Measurement &  |                     | 0.00             | 0.0        | 45.0                                 | -45.0         | Ø 31,08"    | Ø 31,08"        | В             | B           | Empty            | Empty       | _          | SAVE                         |                     | Rotation                                                   |          |                                      |                   |
| Automation     | temi                |                  |            |                                      |               |             |                 |               |             |                  |             |            |                              | Objet               | <ul> <li>Tirette</li> </ul>                                |          |                                      |                   |
|                |                     |                  |            |                                      |               |             |                 |               |             |                  | -           | _          |                              |                     | <ul> <li>Filtre Spectral</li> <li>Citere Mander</li> </ul> |          |                                      |                   |
| <b>R</b>       | 꾀                   |                  |            |                                      |               |             |                 |               |             |                  |             |            |                              |                     | · Filde Neddre                                             |          |                                      |                   |
| TeamViewer 9 p | aphi                |                  | -          |                                      |               |             |                 |               |             |                  |             |            |                              | 1.02E-2 8.93E-3     |                                                            |          |                                      |                   |
|                | <u> </u>            |                  |            |                                      |               |             |                 |               |             |                  |             |            | N fois                       |                     |                                                            |          |                                      |                   |
| <b>b</b> fb    |                     |                  | -          |                                      |               |             |                 |               |             |                  |             |            | 40                           | Exposing            |                                                            |          |                                      |                   |
|                | Sna                 |                  |            |                                      |               |             |                 |               |             |                  |             |            | SI-<br>Durie de la céculence |                     | _                                                          |          |                                      |                   |
| Data PC        | 6                   |                  |            |                                      |               |             |                 |               |             |                  |             |            | 0                            | Runu                |                                                            |          |                                      |                   |
|                |                     |                  |            |                                      |               |             |                 |               |             |                  |             |            |                              |                     |                                                            |          |                                      |                   |
| b.f.           |                     |                  |            |                                      |               |             | -               | -             |             | _                | -           |            | Y                            |                     |                                                            |          |                                      |                   |
|                |                     |                  |            |                                      |               |             |                 |               |             |                  |             |            |                              |                     |                                                            |          |                                      |                   |
| Projet POMM S  |                     |                  |            |                                      |               |             |                 |               |             |                  |             |            |                              | Lancer la séquence  |                                                            |          |                                      |                   |
|                |                     |                  |            |                                      |               |             |                 |               |             |                  |             |            |                              | Annulas In strength |                                                            |          |                                      |                   |
| 10             |                     |                  |            |                                      |               |             |                 |               |             |                  |             |            |                              | Annuler la sequence |                                                            |          |                                      |                   |
|                | POMM.lvproj/Poste   | de travail 🕢     |            |                                      |               |             |                 |               |             |                  |             |            |                              |                     |                                                            |          |                                      |                   |
| - Addressed    |                     |                  |            |                                      |               |             |                 |               |             |                  |             |            |                              |                     |                                                            |          |                                      |                   |
| 🚳 🛄            |                     | <b>O</b>         | X 3        | 2                                    |               |             |                 |               |             |                  |             |            |                              |                     | EN 🚝 🧧 🖡                                                   | 2 🔊 3    | \$ 4 k to <u>0</u> P D <sub>20</sub> | 15:42<br>14-04-29 |

Illustration 28 : Sauvegarder une séquence

Les fichiers produits sont des fichiers textes standards respectant les colonnes du tableau. Des modifications peuvent aussi être apportées directement dans ce fichier et utilisées par la suite dans le programme.

| 🔲 lineai              | rex8 - Blo | c-notes      | 2.33   | lagarent     |              |       |       |       |       |             |   |
|-----------------------|------------|--------------|--------|--------------|--------------|-------|-------|-------|-------|-------------|---|
| <b><u>F</u>ichier</b> | Edition    | Format Affic | hage ? |              |              |       |       |       |       |             |   |
| 30,00                 | 0.0        | 45.0         | 45.0   | Not Selected | Not Selected | Empty | Empty | Empty | Empty |             |   |
| 30,00                 | 0,0        | -45,0        | -45,0  | Not Selected | Not Selected | Empty | Empty | Empty | Empty |             |   |
| 30,00                 | 0,0        | 45,0         | 45,0   | Not Selected | Not Selected | Empty | Empty | Empty | Empty |             |   |
| 30,00                 | 0,0        | -45,0        | -45,0  | Not Selected | Not Selected | Empty | Empty | Empty | Empty |             |   |
| 30,00                 | 0,0        | 45,0         | 45,0   | Not Selected | Not Selected | Empty | Empty | Empty | Empty |             |   |
| 30,00                 | 0,0        | -45,0        | -45,0  | Not Selected | Not Selected | Empty | Empty | Empty | Empty |             |   |
| 30,00                 | 0,0        | 45,0         | 45,0   | Not Selected | Not Selected | Empty | Empty | Empty | Empty |             |   |
| 30,00                 | 0,0        | -45,0        | -45,0  | Not Selected | Not Selected | Empty | Empty | Empty | Empty |             |   |
| 30,00                 | 0,0        | 45,0         | 45,0   | Not Selected | Not Selected | Empty | Empty | Empty | Empty |             |   |
| 30,00                 | 0,0        | -45,0        | -45,0  | Not Selected | Not Selected | Empty | Empty | Empty | Empty |             |   |
| 30,00                 | 0,0        | 45,0         | 45,0   | Not Selected | Not Selected | Empty | Empty | Empty | Empty |             |   |
| 30,00                 | 0,0        | -45,0        | -45,0  | Not Selected | Not Selected | Empty | Empty | Empty | Empty |             |   |
| 30,00                 | 0,0        | 45,0         | 45,0   | Not Selected | Not Selected | Empty | Empty | Empty | Empty |             |   |
| 30,00                 | 0,0        | -45,0        | -45,0  | Not Selected | Not Selected | Empty | Empty | Empty | Empty |             |   |
| 30,00                 | 0,0        | 45,0         | 45,0   | Not Selected | Not Selected | Empty | Empty | Empty | Empty |             |   |
| 30,00                 | 0,0        | -45,0        | -45,0  | Not Selected | Not Selected | Empty | Empty | Empty | Empty |             |   |
| 30,00                 | 40         | 45,0         | 45,0   | Not Selected | Not Selected | Empty | Empty | Empty | Empty |             |   |
| 20,00                 | 45         | 45,0         | 45 0   | Not Selected | Not Selected | Empty | Empty | Empty | Empty |             |   |
| 20,00                 | 45         | 43,0         | 43,0   | Not Selected | Not Selected | Empty | Empty | Empty | Empty |             |   |
| 30,00                 | 45         | 45 0         | 45 0   | Not Selected | Not selected | Empty | Empty | Empty | Empty |             |   |
| 30,00                 | 45         | -45 0        | -45 0  | Not selected | Not selected | Empty | Empty | Empty | Empty |             |   |
| 30,00                 | 45         | 45.0         | 45.0   | Not Selected | Not selected | Empty | Empty | Empty | Empty |             |   |
| 30,00                 | 45         | -45.0        | -45.0  | Not selected | Not Selected | Empty | Empty | Empty | Empty |             |   |
| 30,00                 | 45         | 45.0         | 45.0   | Not Selected | Not Selected | Empty | Empty | Empty | Empty |             |   |
| 30.00                 | 45         | -45.0        | -45.0  | Not Selected | Not Selected | Empty | Empty | Empty | Empty |             |   |
| 30,00                 | 45         | 45.0         | 45.0   | Not Selected | Not Selected | Empty | Empty | Empty | Empty |             |   |
| 30,00                 | 45         | -45,0        | -45,0  | Not Selected | Not Selected | Empty | Empty | Empty | Empty |             |   |
| 30,00                 | 45         | 45,0         | 45,0   | Not Selected | Not Selected | Empty | Empty | Empty | Empty |             |   |
| 30,00                 | 45         | -45,0        | -45,0  | Not Selected | Not Selected | Empty | Empty | Empty | Empty |             |   |
| 30,00                 | 45         | 45,0         | 45,0   | Not Selected | Not Selected | Empty | Empty | Empty | Empty |             |   |
| 30,00                 | 45         | -45,0        | -45,0  | Not Selected | Not Selected | Empty | Empty | Empty | Empty |             |   |
|                       |            |              |        |              |              |       |       |       |       |             |   |
|                       |            |              |        |              |              |       |       |       |       |             |   |
|                       |            |              |        |              |              |       |       |       |       |             |   |
|                       |            |              |        |              |              |       |       |       |       |             |   |
|                       |            |              |        |              |              |       |       |       |       |             |   |
|                       |            |              |        |              |              |       |       |       |       |             |   |
|                       |            |              |        |              |              |       |       |       |       |             |   |
|                       |            |              |        |              |              |       |       |       |       |             | - |
|                       |            |              |        |              |              |       |       |       |       |             |   |
| <                     |            |              | _      |              |              | _     | _     | _     |       |             | • |
|                       |            |              |        |              |              |       |       |       |       | Ln 1, Col 1 |   |
|                       |            |              |        |              |              |       |       |       |       |             |   |

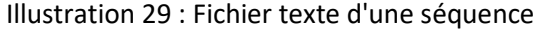

#### Séquences types pour les observations.

Étoiles standards non polarisées. Pour pouvoir séparer les polarisations du télescope et de POMM il faut prendre des mesures aux quatre positions de l'instrument, soit 0, 45, 90 et 135 degrés. Donc, on a défini une séquence : lineaire4\_V1, ou avec une version Vi supérieure légèrement modifiée.

Pour les observations régulières, pour des étoiles polarisées standards et des étoiles du programme d'observation, il suffit de prendre deux positions de POMM, par exemple 90 et 135 degrés que nous utilisons régulièrement avec la séquence : lineaire2\_V1, ou avec une version Vi supérieure.

Durée des séquences.

Pour une séquence avec 2 positions de POMM et 4 rotations des deux canaux, optimisées pour réduire le nombre de rotations, il y a 6 changements de positions qui durent 135 s. La rotation de l'instrument entre les deux groupes de mesures dure 30 s. Il faut également inclure le temps d'intégration demandé. En combinant les pour les opérations individuelles, on obtient le tableau suivant :

| Temps d'intégration (s) | Temps total (s) | Temps total (min.) | Efficacité |
|-------------------------|-----------------|--------------------|------------|
| 90                      | 1560            | 26                 | 0.462      |
| 120                     | 1800            | 30                 | 0.533      |
| 150                     | 2040            | 34                 | 0.588      |
| 180                     | 2280            | 38                 | 0.632      |
| 240                     | 2760            | 46                 | 0.696      |
| 300                     | 3240            | 54                 | 0.741      |

On est beaucoup plus efficace en utilisant de longues intégrations. Le temps de rotation reste le même avec des séquences de 8 rotations alors que le temps d'intégration augmente.

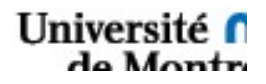

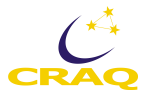

#### Onglet Chemin.

L'onglet suivant montre d'où viennent les données et où ont été enregistré les 4 fichiers produits par les lock-ins lors d'une séquence. Si les fichiers n'apparaissent pas ici, il y a un problème qu'il faut corriger (voir à la section 3.2.3).

| (Réussi) (Réussi) (Réussi)         (Réussi) (Réussi) (Réussi)         (Réussi) (Réussi) (Réussi)         (Réussi) (Réussi) (Réussi)         (Réussi) (Réussi) (Réussi)         (Réussi) (Réussi)         (Réussi) (Réussi)         (Réussi) (Réussi)         (Réussi) (Réussi)         (Réussi) Réussi)         (Réussi)         (Réussi)         (Réussi)         (Réussi)         (Réussi)         (Réussi)         (Réussi)         (Réussi)         <th colspan="</th> <th></th> <th></th> <th>A</th> <th>tion</th> <th></th> <th></th>                                                                                                    |                                                                                   |                                                                                                    | A       | tion                      |               |                                              |
|----------------------------------------------------------------------------------------------------|-----------------------------------------------------------------------------------|----------------------------------------------------------------------------------------------------|---------|---------------------------|---------------|----------------------------------------------|
| LIER LES FICHIERS       Valide?         Fichier brutes produits par les lock-in       Image: Control of the structure produits par les lock-in         Lockin Objet 1 § C.Ulsers/POMM/Desktop/DonnesBrute/Objet/FreqL.csv       0       Image: Control of the structure produits par les lock-in         Lockin Objet 2 § C.Ulsers/POMM/Desktop/DonnesBrute/Ciel/FreqL.csv       0       Image: Control of the structure produits par les lock-in         Lockin Ciel 2 § C.Ulsers/POMM/Desktop/DonnesBrute/Ciel/FreqL.csv       0       Image: Control of the structure produits par les lock-in         Lockin Ciel 2 § C.Ulsers/POMM/Desktop/DonnesBrute/Ciel/FreqL.csv       0       Image: Control of the structure produits par les lock-in         Dossier de données § C.Ulsers/POMM/Desktop/Data       Image: Control of the structure produits par ce codes       Image: Control of the structure produits par les lock-in         Dossier de données § C.Ulsers/POMM/Desktop/Data       Image: Control of the structure produits par les lock-in       Image: Control of the structure produits par les lock-in         DataFileCiel 2 §       Image: Control of the structure produits par les lock-in       Image: Control of the structure produits par les lock-in       Image: Control of the structure produits par les lock-in         Image: Control of the structure produits par les lock produits par les lock produits par les lock par les lock par les lock par les lock par les lock par les lock par les lock par les lock par les lock par les lock par les lock par les lock par les lock par les lock par les lock par les lock par les lock par les lock                                                                                                    |                                                                                   |                                                                                                    | (       | Réussi!) (Réussi!) (Réuss | i!) (Réussi!) |                                              |
| Lockin Ciel 2 § C/Users/POMM/Desktop/DonnesBrutes/Ciel/Freq4.cov       0       0       0       0       0       2206E-3       32.32E-4         Fichier produits par ce codes       0       0       0       0       0       0       0       0       0       0       0       0       0       0       0       0       0       0       0       0       0       0       0       0       0       0       0       0       0       0       0       0       0       0       0       0       0       0       0       0       0       0       0       0       0       0       0       0       0       0       0       0       0       0       0       0       0       0       0       0       0       0       0       0       0       0       0       0       0       0       0       0       0       0       0       0       0       0       0       0       0       0       0       0       0       0       0       0       0       0       0       0       0       0       0       0       0       0       0       0       0       0       0                                                                                                    | Lockin Objet 1<br>Lockin Objet 2<br>Lockin Chief 2<br>Lockin Chief 3<br>C(Users)P | LIER LES FICHIERS<br>Fichier brutes produits par les lock-in<br>OMM/Desktop/DonnesBrutes/Objet/FreqJ.csv<br>OMM/Desktop/DonnesBrutes/Objet/FreqJ.csv | Valide? | Erreur                    | 0<br>0<br>0   | APD3 DEBUG                                   |
| DataFileCipic1 % DataFileCipic1 % DataFileCipic2 % DataFileCipic2 % DataFileCipic2 % DataFileCipic2 % DataFileCipic2 % Expedime Expedime E | Lockin Ciel 2 & C\Users\Pi<br>Dossier de données & C\Users\P                      | MMMDesktop\DonnesBrutes\CielFreq4.csv<br>Fichier produits par ce codes<br>DMM/Desktop\Data                                                           | 0       |                           | 0             | -2.05E-3 -3.26E-4 CC<br>APD 1 APD 2 In<br>RR |
| Fyring                                                                                                    | DataHieObjet 1 %<br>DataFileObjet 2 %<br>DataFileCiel 1 %<br>DataFileCiel 2 %     |                                                                                                    |         |                           |               | -2.32E-3 2.62E-3                             |
| Busy                                                                                                    |                                                                                   |                                                                                                    |         |                           |               | Exposing<br>Busy                             |

Illustration 30 : Vue par défaut de l'onglet chemin.

Au cours d'une nuit d'observation, les données brutes sont enregistrées en continue comme mentionné précédemment.

Lors d'une mesure, des fichiers sont automatiquement créés et ne sont enregistrées que les données correspondant au temps d'exposition.

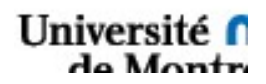

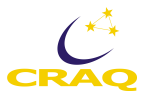
#### **Onglet Graphiques**

Une représentation graphique en temps réel des données est illustrée dans la fenêtre suivante. On peut l'obtenir aussi directement dans le sous-vi nommé DataToGraph.vi.

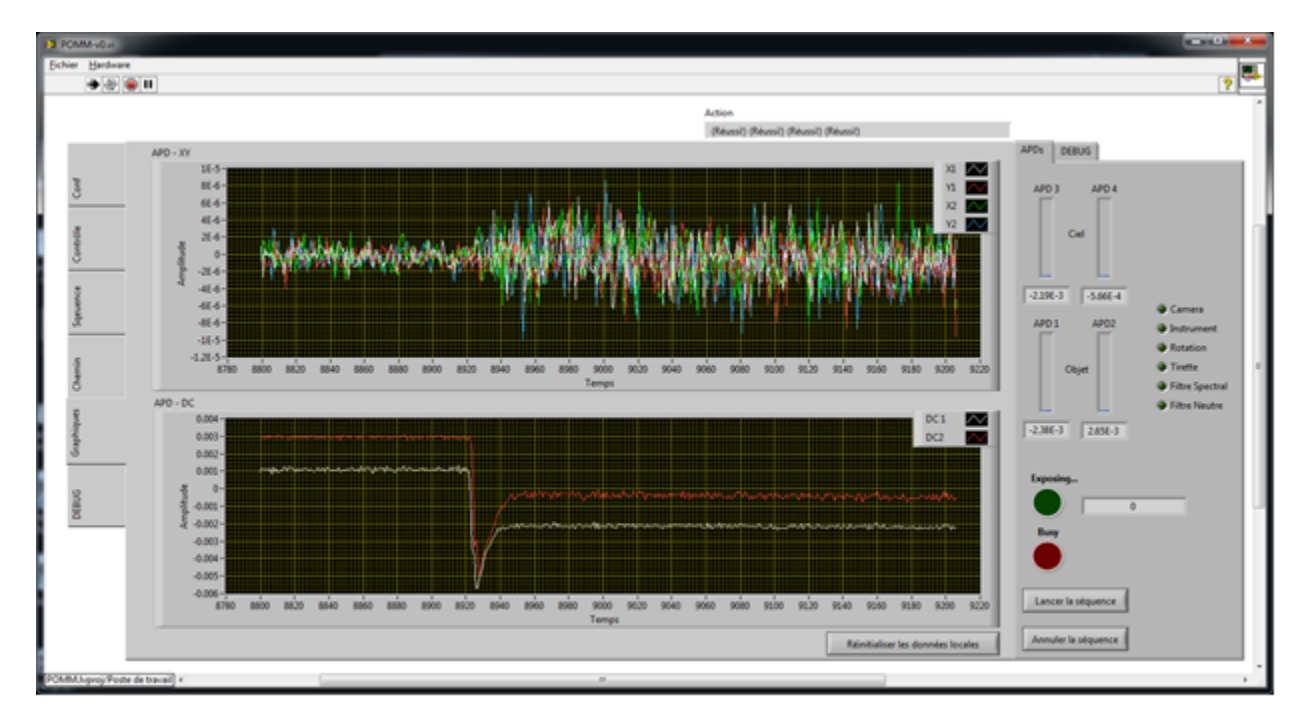

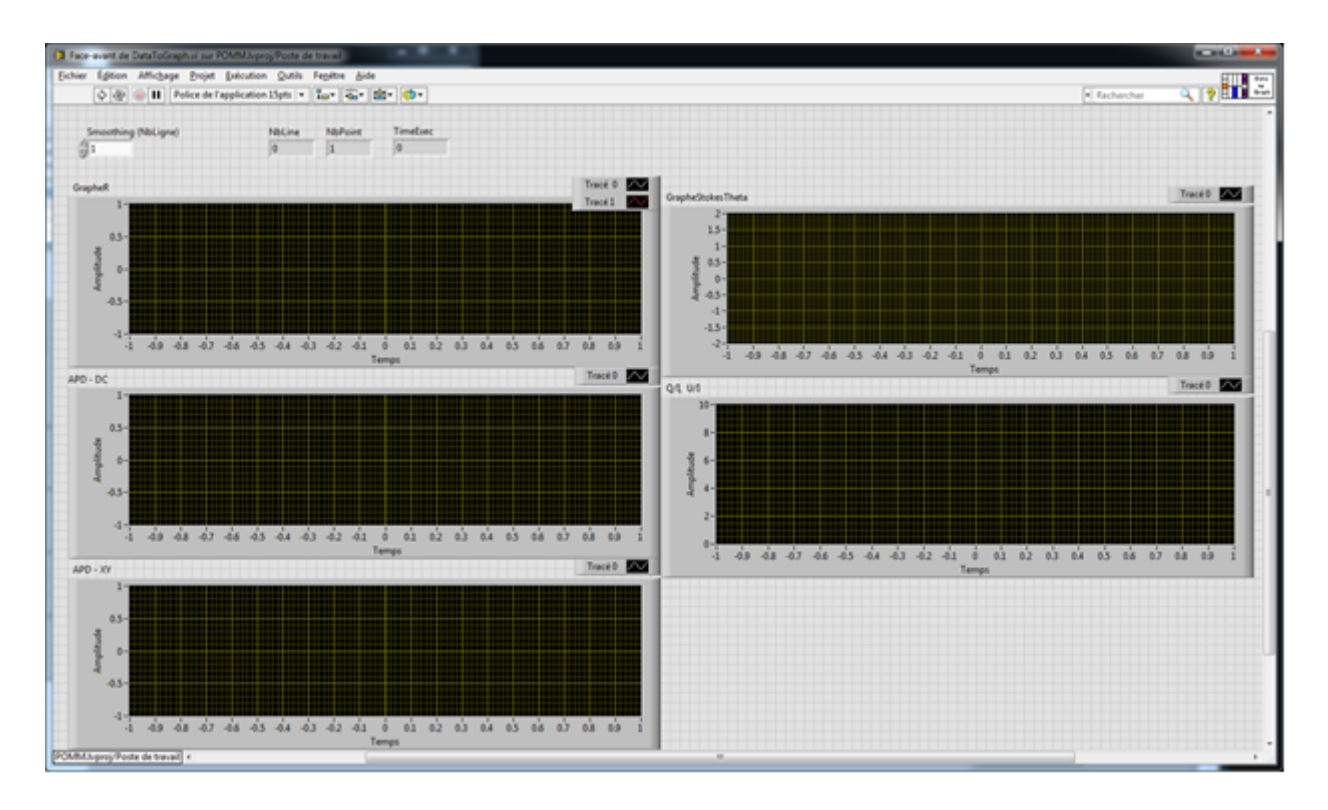

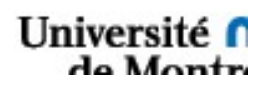

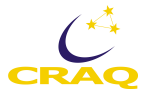

#### Onglet Debug

L'onglet « DEBUG » regroupe tout ce qui facilite le développement futur du logiciel et qui n'appartient pas aux catégories précédentes. Il est toujours en développement en mas 2020.

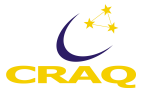

## 3.3.5 Centrer la cible et débuter l'observation

Nous sommes prêts à centrer POMM sur une étoile cible puis à lancer une observation.

- 1. Tourner l'instrument à 90°, s'il n'y est pas déjà.
- 2. Placer la caméra sur « IN Path ».
- 3. Placer la tirette du canal objet sur la position « Cible ». Un miroir semi-réfléchissant vient se placer sur le chemin optique ainsi qu'une croix que l'on doit voir apparaître sur l'écran de visualisation du champ du télescope. Le centrage n'est pas possible pour d'autres positions de l'instrument que 90°.
- 4. Centrer la source sur la cible en déplaçant le télescope au besoin.
- 5. Allumer les APD ainsi que les obturateurs en cliquant sur les boutons correspondants.

| PON                                                                                                    | 1M-v0.vi                |                                     |                                                                                                    |                                                                                                    |                                                                                  |                                                                                                    |                                                                                 |
|----------------------------------------------------------------------------------------------------|-------------------------|-------------------------------------|----------------------------------------------------------------------------------------------------|----------------------------------------------------------------------------------------------------|----------------------------------------------------------------------------------|----------------------------------------------------------------------------------------------------|---------------------------------------------------------------------------------|
| Eichier                                                                                                    | Hardware                |                                     |                                                                                                    |                                                                                                    |                                                                                  |                                                                                                    |                                                                                 |
| DFBBIG Grahhmuse Control Control Contr |                         | Instrument<br>(*)<br>Caméra DN Path | Tableau, Canaux  Tableau, Canaux  Canal, Objet  Fireto  Orientation  Status  Filtre Densité Neutre  Filtre Spectrale  Filtre Spectrale  Fi | Action<br>Bouger Camera à la pr<br>Canal Ciel<br>Tirette : 0321.00"<br>Orientation<br>Orientation<br>Orientation<br>PEM-100<br>WaveCerght<br>Retard 0500<br>Filtre Denoité Neutre : Empty<br>Filtre Spectrale : Empty<br>Filtre Spectrale : Empty<br>Filtre Spectrale : Empty<br>Filtre Spectrale : Empty<br>Filtre Spectrale : Empty<br>Status 0 N<br>Frequency filter<br>0 Status 0 N | ustion 3.00 (Réuse)<br>Rack 1<br>2009 °C<br>Back 2<br>555 °C<br>Back 3<br>372 °C | APDs DEBUG<br>APD3 APD 4<br>Ciel<br>212E-3 322E-3<br>APD1 APD2<br>Objet<br>-1.06E-4 4.08E-3<br>Exposing | Camera<br>Instrument<br>Rotation<br>Tirette<br>Filtre Spectral<br>Filtre Neutre |
| POMM                                                                                                    | homi/Poste de traveil a | ,                                   |                                                                                                    |                                                                                                    |                                                                                  | Lancer la séquence                                                                                      |                                                                                 |

Illustration 31 : Pomm-v0 réglé pour se centrer sur une étoile.

6. Mettre la caméra dans la position « OUT Path » pour laisser entrer la lumière dans POMM.

Il n'est pas nécessaire d'ouvrir les obturateurs avant de lancer une séquence, ces derniers s'ouvrant et se fermant automatiquement.

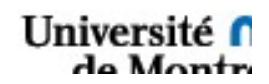

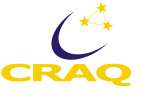

| POMM-v0.vi<br>Fichier Hardware |                                                                                                    |                                                                                                    |
|--------------------------------|----------------------------------------------------------------------------------------------------|----------------------------------------------------------------------------------------------------|
| 🗰 💩 🛑 🗉                        |                                                                                                    | ? 🕾                                                                                                    |
| Echier Hardware                | Action<br>Building and action and a position of a position of a position o | APD: DEBUG<br>APD 3 APD 4<br>Ciel<br>210E-3 320E-3<br>APD 1 APD 2<br>Ciel<br>APD 1 APD 2<br>Ciel<br>Ciel<br>320E-3<br>Camera<br>Instrument<br>Coloret<br>Filtre Spectral<br>Filtre Neutre<br>Eposing<br>0 |
|                                | Shutter ON Shutter ON                                                                                                    | Busy                                                                                                    |
|                                |                                                                                                    | Lancer la séquence                                                                                                    |
|                                |                                                                                                    | Annuel to sequence                                                                                                    |
| OMM.lvproj/Poste de travail    | III.                                                                                                    | - F                                                                                                    |

Illustration 32 : Prêt à observer

Si l'appareil fonctionne correctement, l'observateur devrait voir apparaître du signal sur les APD 3 et 4 correspondants au canal Objet dans le programme POMM-v1 ainsi que dans l'onglet Auxilary de ZiControl. Ces valeurs correspondent au DC. La saturation a lieu à 6V.

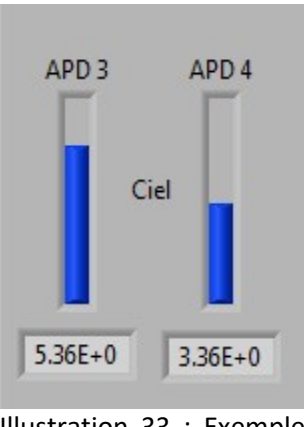

Illustration 33 : Exemple de signal dans POMM-v1

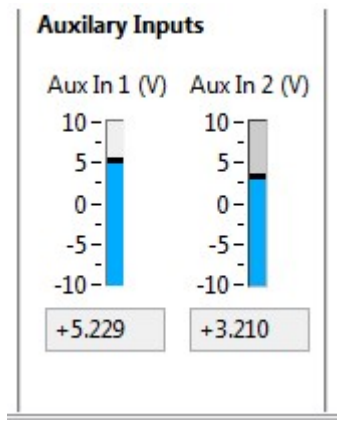

Illustration 34 : Exemple de signal sur les lock-ins

7. Appuyer sur « Lancer la séquence » pour débuter l'observation.

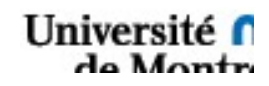

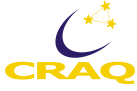

Le message d'erreur suivant apparaît si les APD n'ont pas été allumés avant le lancement. Il est possible de continuer avec ces derniers éteints si voulu par l'utilisateur, dans le cadre de calibrations par exemple.

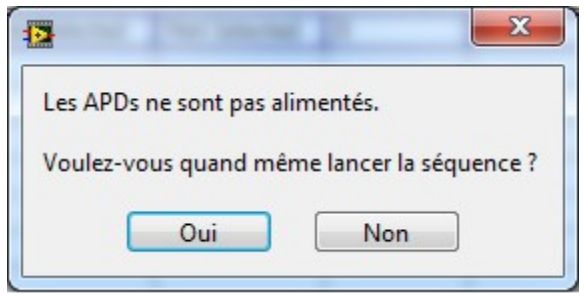

Illustration 35 : Message d'erreur

Sinon, l'observation commence!

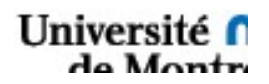

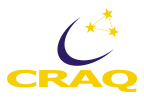

## 3.3.6 Utilisation à distance.

L'ordinateur de contrôle présent dans la boite no. 1 se trouve par défaut dans la salle de contrôle. Mais il est parfois nécessaire (ou utile) d'avoir une méthode d'accès à distance. La première choisie passe par le logiciel TeamViewer.

Pour ce faire, il suffit de lancer le programme TeamViewer sur l'ordinateur dont on veut prendre le contrôle et de noter l'ID ainsi que le mot de passe. Ce dernier change par défaut à chaque démarrage de l'ordinateur.

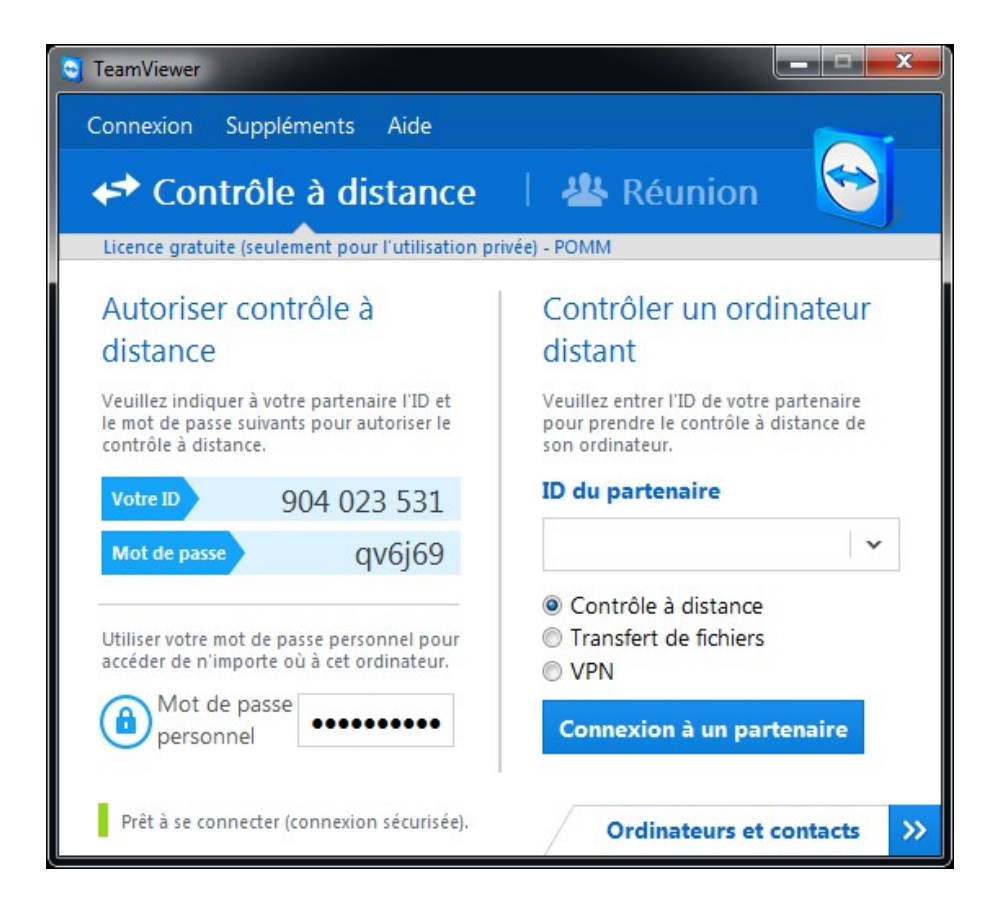

Par la suite, lancer le même programme sur l'autre ordinateur et entrer les informations. À noter que les deux ordinateurs doivent avoir la même version du logiciel TeamViewer.

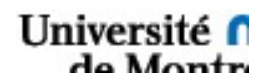

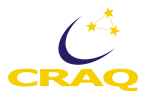

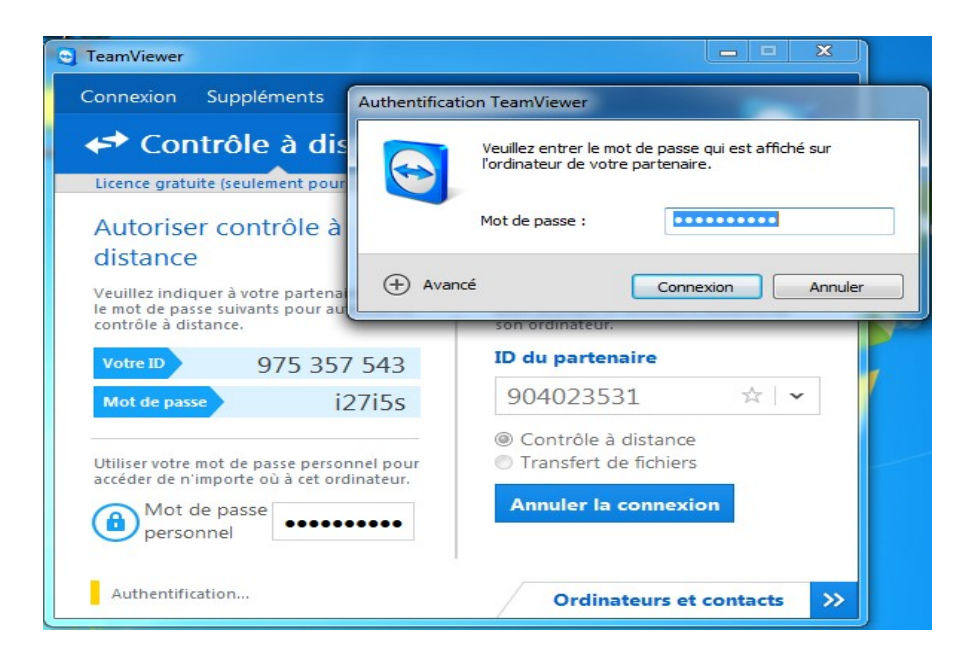

Nous avons maintenant le contrôle total de l'autre poste.

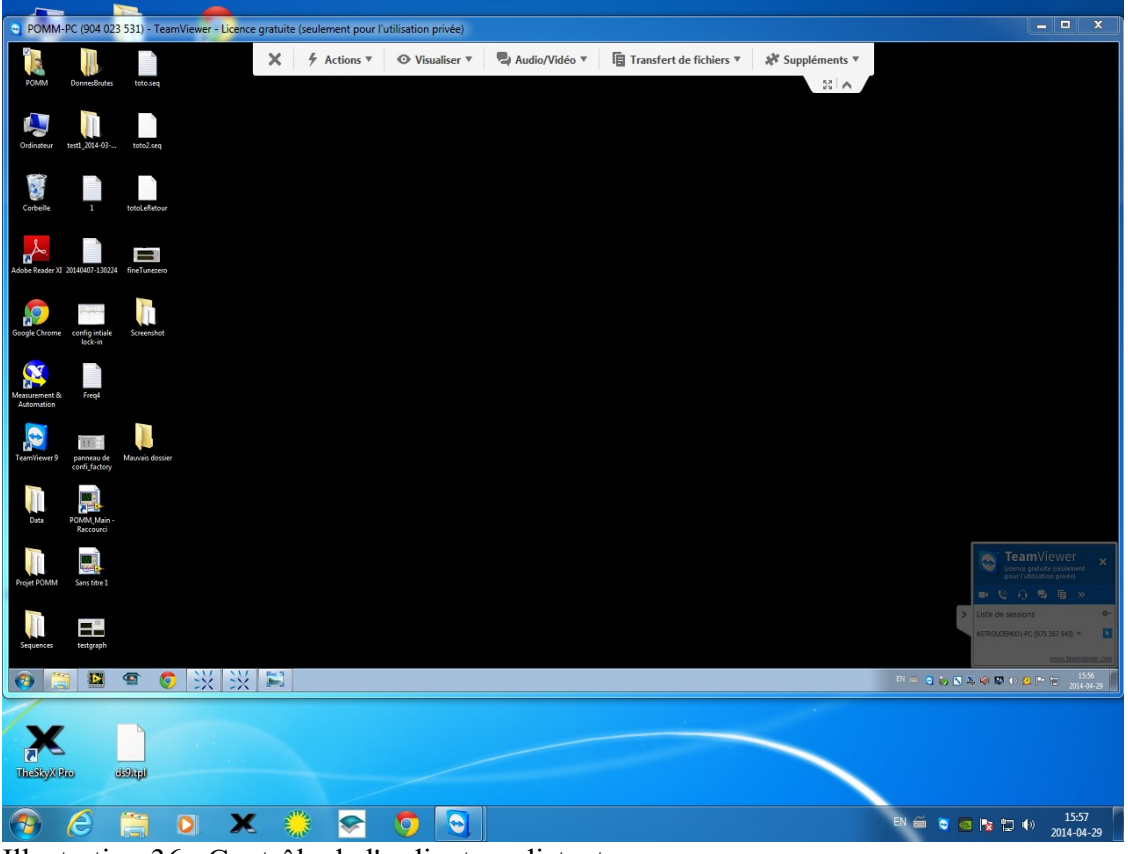

Illustration 36 : Contrôle de l'ordinateur distant

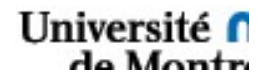

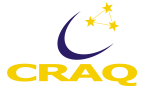

## 3.3.7 Résumé des étapes

- S'assurer du branchement adéquat de l'instrument et des trois boites de l'électronique.
- > Allumer les barres d'alimentation du rack et de la boite no. 1 contenant l'ordinateur.
- Allumer les boites nos. 2 et 3.
- > Lancer deux instances du programme de Zurich Instrument.
- > Attribuer une instance au canal objet et l'autre au ciel
- Effectuer le réglage des lock-ins :
  - Mettre le deuxième Trigger sur ON
  - Enlever la mesure différentielle.
  - Mettre la référence sur DIO 0.
  - Mesurer la deuxième harmonique.
  - Sélectionner les appareils.
  - Lancer la sauvegarde.
- Ouvrir et lancer le programme POMM-V1
- Lier les fichiers.
- > Effectuer la mise en route et le homing.
- Allumer les 4 APD.
- Importer ou créer la séquence.
- Se centrer sur une étoile :
  - $\circ$  Mettre l'instrument à 90°.
  - o Mettre caméra sur IN Path.
  - Mettre la tirette objet sur Cible.
  - Ouvrir les obturateurs.
- Mettre la camera sur OUT Path.
- Lancer la séquence. d'observation.

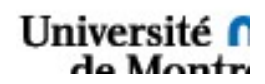

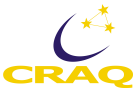

## 3.3.8 Procédure de fermeture

Lorsque les observations sont terminées, il faut sauvegarder les données correctement pour ne rien perdre et fermer les différents logiciels utilisés. Voici les étapes :

- 1- Assurez-vous que la dernière séquence est terminée
- 2- Éteindre les 4 APD
- 3- Fermer les obturateurs
- 4- Arrêter le LabView en cliquant sur le bouton rouge qui est le deuxième bouton à droite de la flèche.
- 5- Aller dans le menu Fichier > Quitter (cliquer)
- 6- Dans le lock-in de l'Objet, l'onglet « Save », cliquer sur le bouton « save » pour arrêter l'enregistrement des données et fermer les fichiers de données brutes.
- 7- Ensuite dans l'onglet « Connectivity », cliquer sur le bouton « Quit » qui est apparu après l'arrêt des enregistrements
- 8- Faires les mêmes étapes pour le lock-in du Ciel
- 9- Dans le logiciel de la carte AdLink, cliquer sur le X rouge à côté de la flèche
- 10- Arrêter l'enregistrement en sélectionnant No dans le menu déroulant de l'item « Recording »
- 11- Fermer les fichiers
- 12- Dans le menu File > Exit (cliquer)
- 13- Quitter AnyDesk (ou TeamViewer, le cas échéant) : en haut à droite il y a des barres horizontales; appuyer dessus pour ouvrir le menu et sélection et cliquer sur Quitter en bas du menu.

Bon repos après une bonne nuit d'observations!

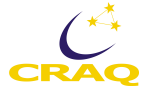

# Chapitre 4 - Mécanique et câblage

## 4.1 Structure mécanique de POMM

Structure en hexapode, etc.

## 4.2 Câblage

Le câblage pour la boite no. 1, celle qui contient l'ordinateur, est d'abord présenté, puis celui des boites 2 et 3, qui sont similaires et contiennent les lock-ins et les contrôleurs des canaux Ciel et Objet, respectivement, suivent et finalement le câblage pour POMM lui-même.

Le détail des câbles et des connecteurs se trouvent dans le chapitre 6 sur l'électronique.

## 4.2.1 Câblage pour la boite no. 1

Voir pages suivantes

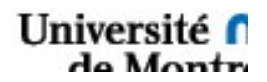

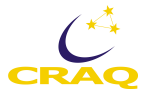

Interface Carte Galil

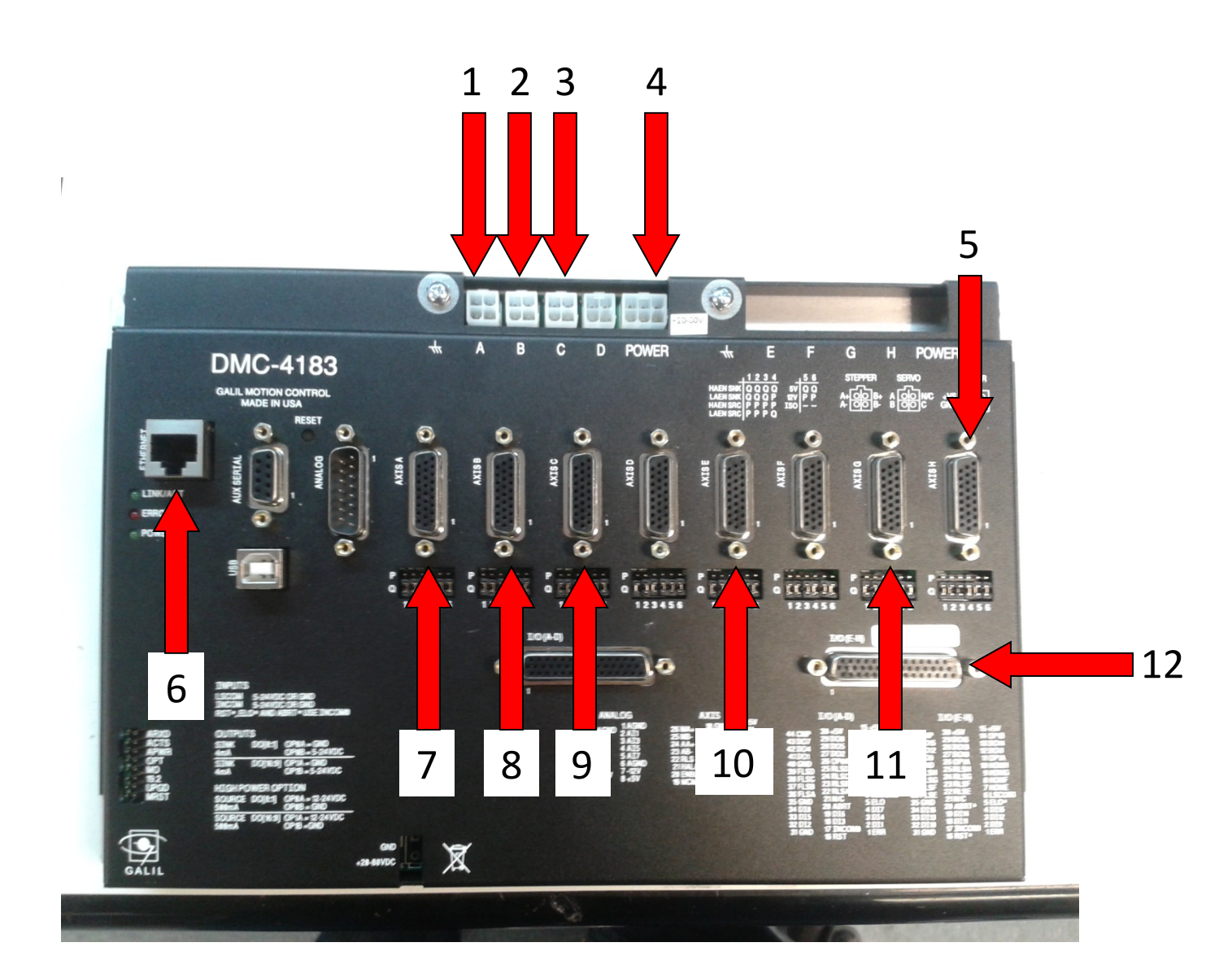

| 1-Alimentation Moteur Objet              | 7-Alimentation Moteur Objet     |
|------------------------------------------|---------------------------------|
| 2-Alimentation Moteur Ciel               | 8-Alimentation Moteur Ciel      |
| 3-Alimentation Moteur Principal          | 9-Alimentation Moteur Principal |
| 4-Alimentation Carte Galil               | 10-Encodeur Objet               |
| 5-Encodeur Ciel                          | 11-Encodeur Principal           |
| 6-Communication Ethernet avec Ordinateur | 12-Limit Switch                 |

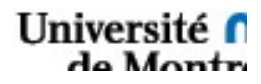

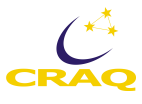

# Interface Ordinateur

#### Devant

À CHANGER PUISQUE L'ORDI N'EST PLUS LE MÊME. Voir Chapitre 6, le nouvel ordi.

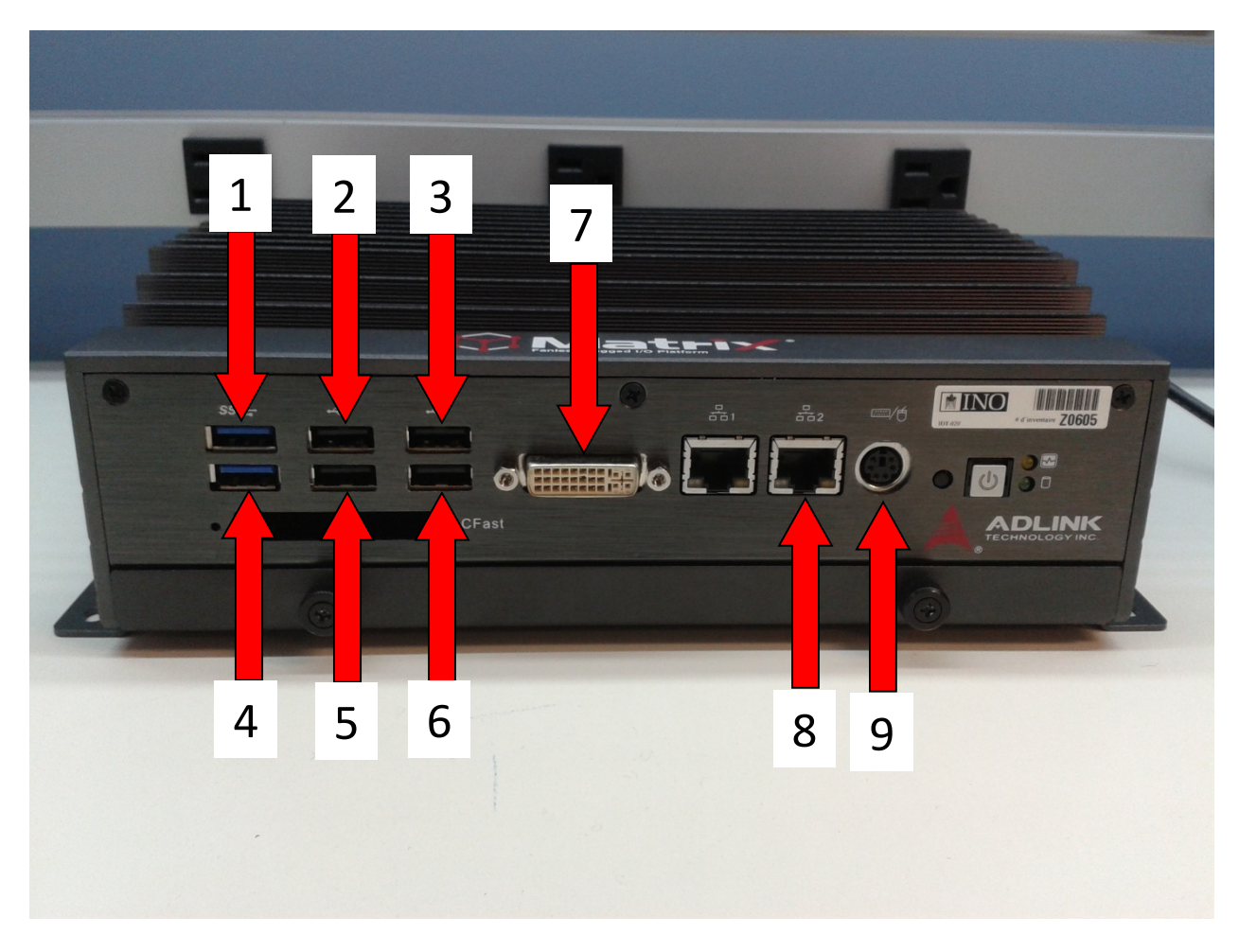

| 1-Thermocouple Rack 1   | 6-Hub (Lock-ins)                  |
|-------------------------|-----------------------------------|
| 2- Thermocouple Rack 3  | 7-Écran Ordinateur                |
| 3-APD                   | 8-Connection Ethernet Carte Galil |
| 4- Thermocouple Rack 2  | 9-Clavier/ Souris                 |
| 5-Hub (Roues à filtres) | 10-Shutter /PEM                   |

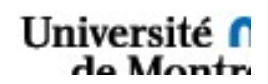

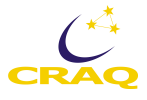

# Interface Ordinateur

#### Derrière

## À CHANGER

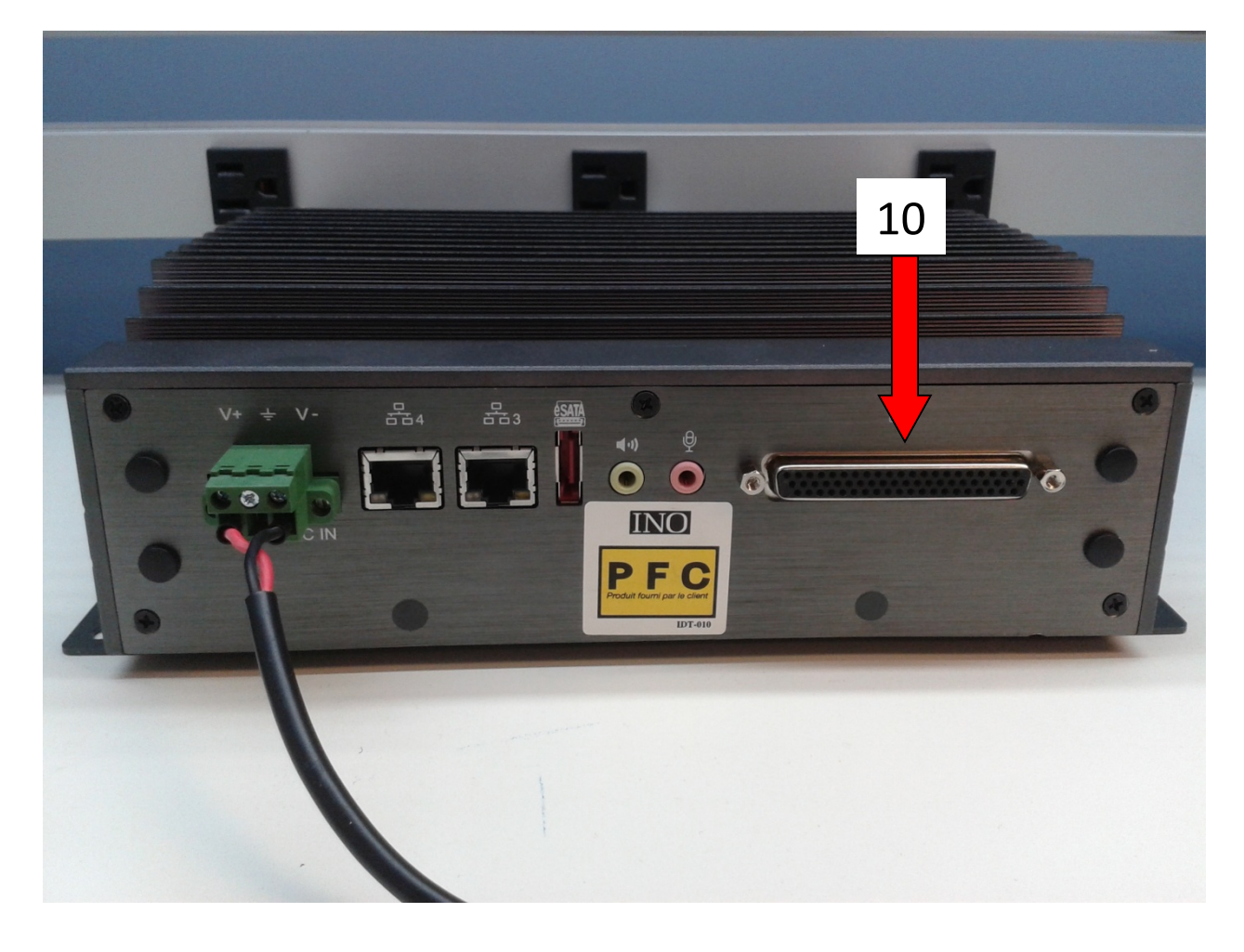

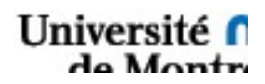

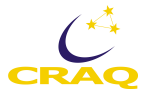

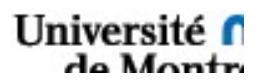

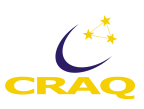

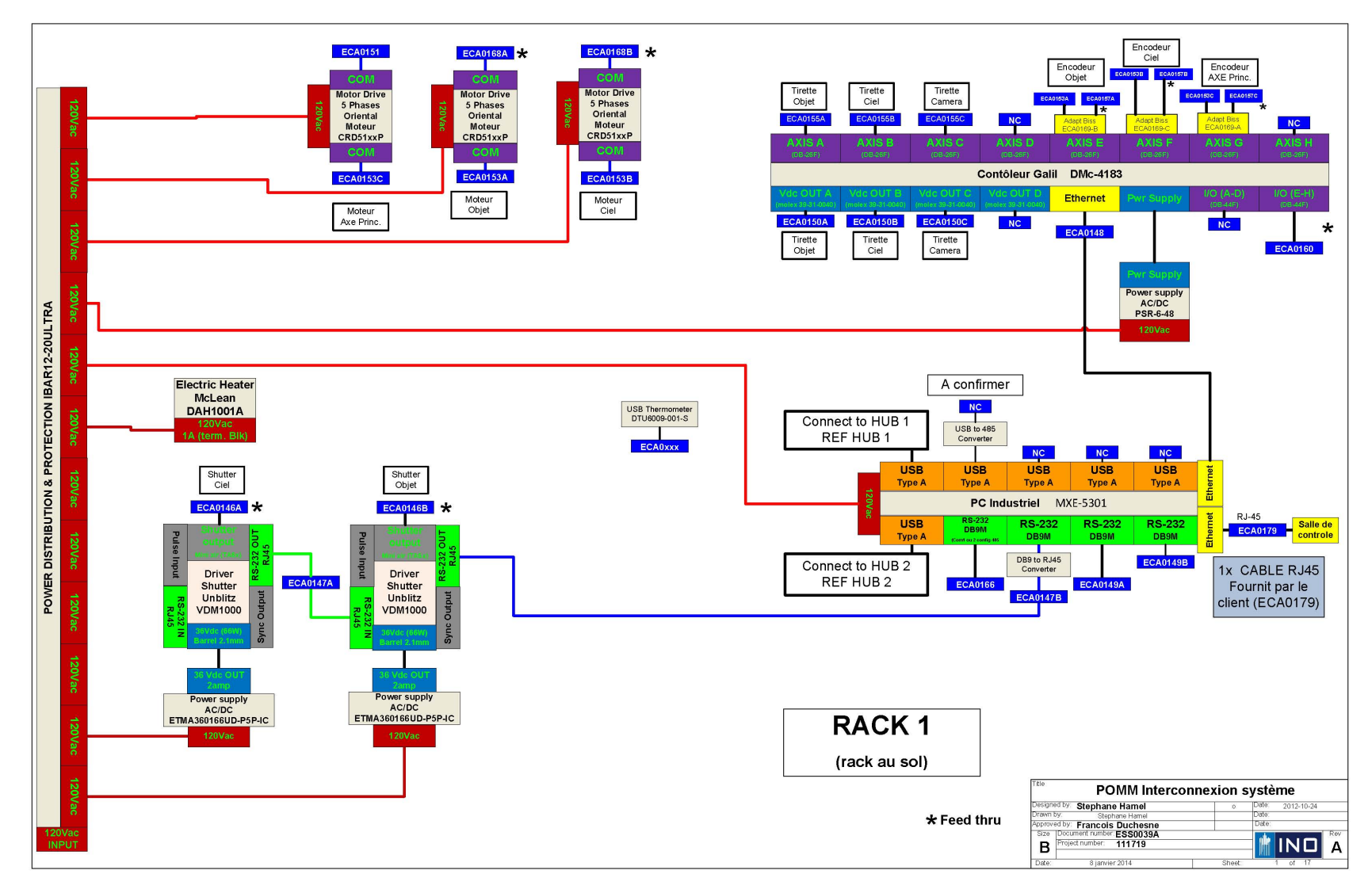

# 4.2.1 Câblage pour la boite no. 1 (suite) (plus à jour)

Université f

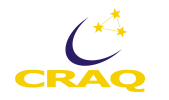

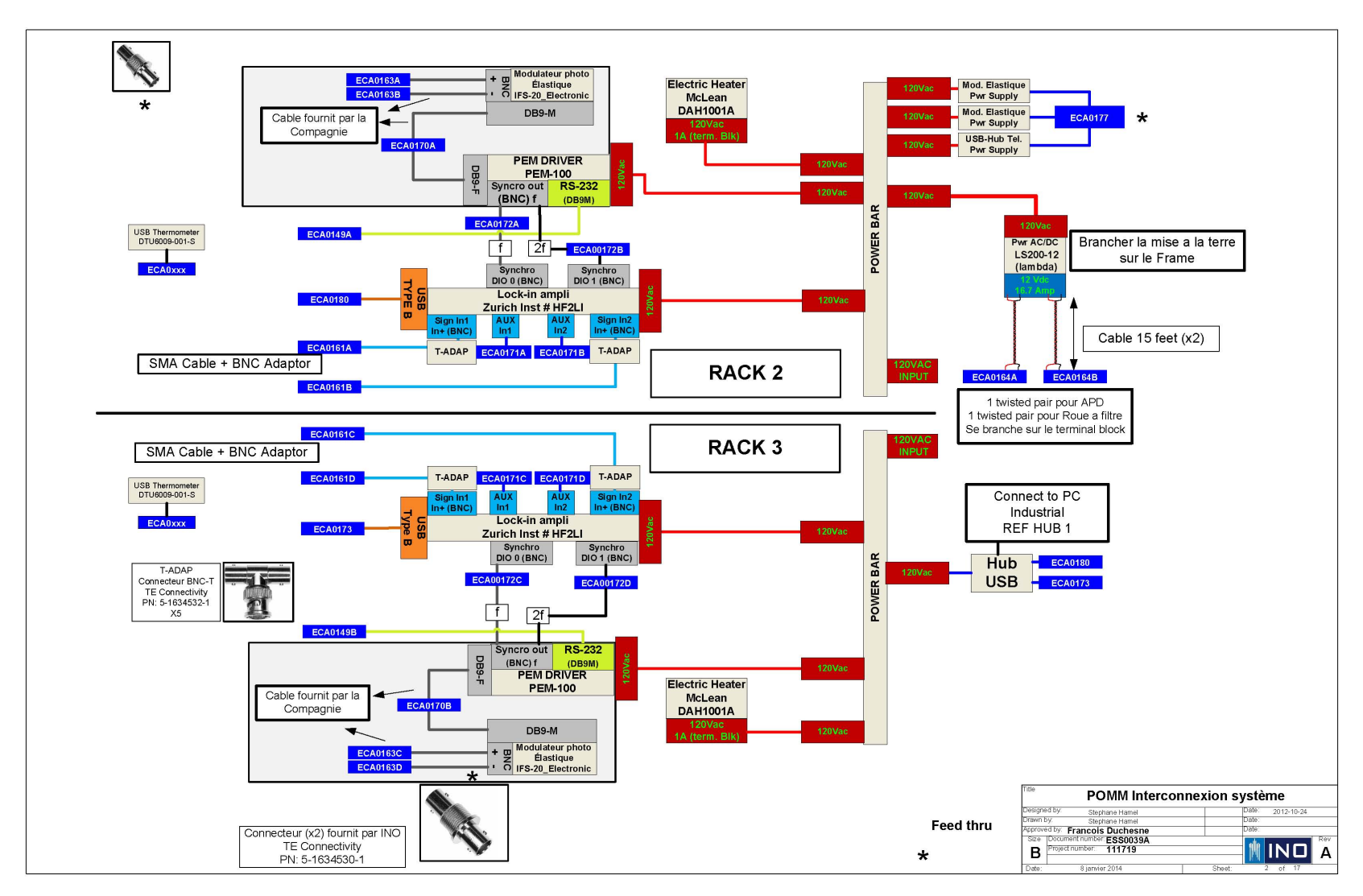

## 4.2.2 Câblage pour les boites no. 2 et 3 (plus à jour)

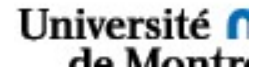

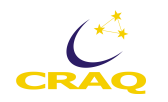

# 4.2.3 Câblage pour POMM (plus à jour?)

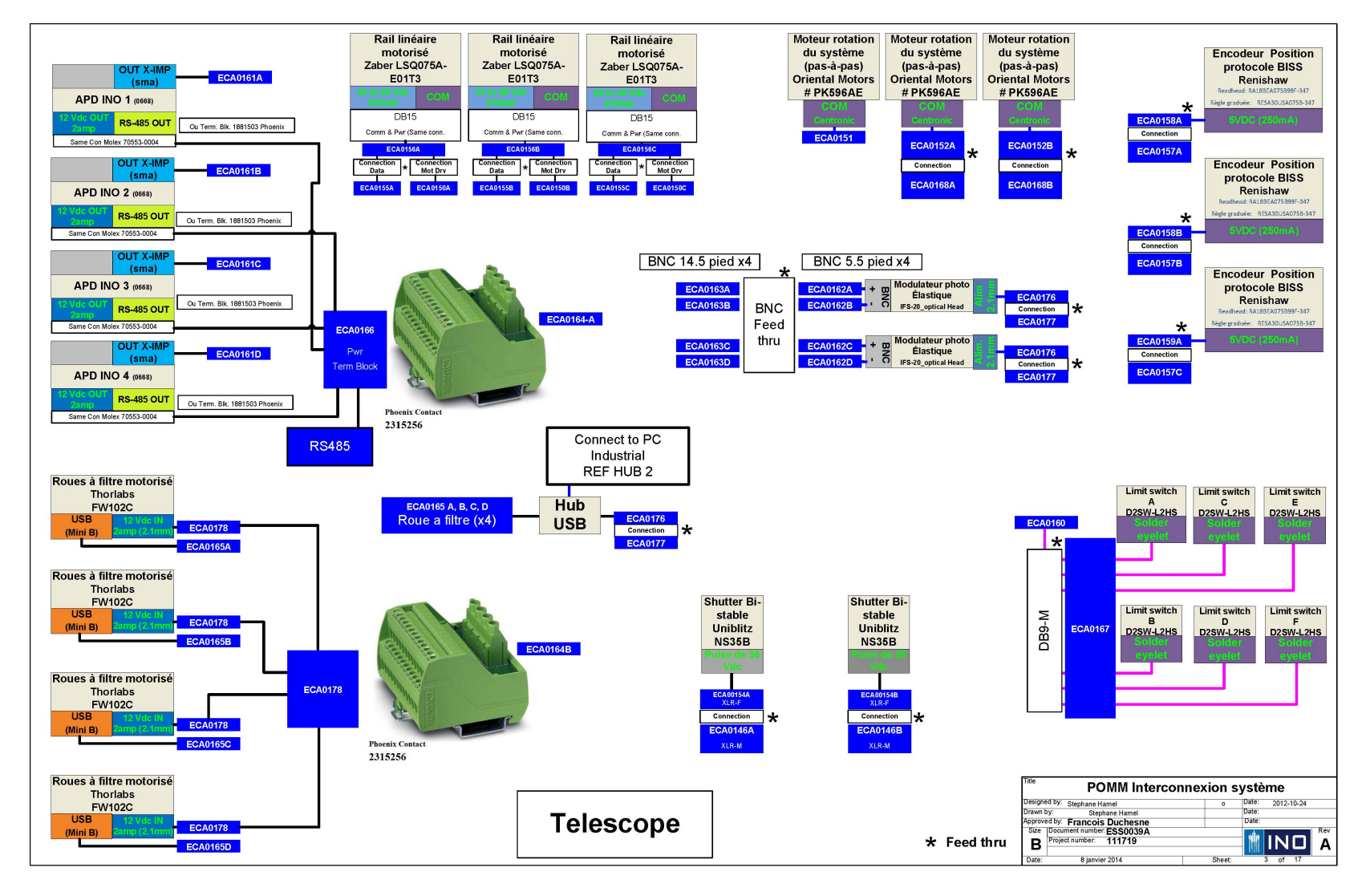

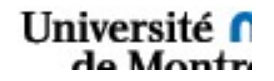

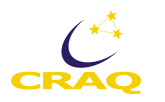

# **Chapitre 5 - Optique**

## **5.1 Tirettes et diaphragmes**

La tirette du canal objet est plus longue puisqu'elle contient une cible à son extrémité. Voici un tableau avec les diamètres en secondes d'arc et en mm et aussi la position des ouvertures des canaux Objet et Ciel de POMM.

| Ouvertures           | Champ    | de vue      | Canal O       | bjet | Canal         | ciel |
|----------------------|----------|-------------|---------------|------|---------------|------|
|                      | Diamètre |             | Position (mm) |      | Position (mm) |      |
|                      | Secondes | s d'arc, mm |               |      |               |      |
| Cible                |          |             | 58.20         |      | N/A           |      |
| 1 (Petite ouverture) | 5.52"    | 0.353       | 31.02         |      | 30.71         |      |
| 2                    | 8.18"    | 0.507       | 25.04         |      | 24.69         |      |
| 3                    | 10.63"   | 0.657       | 19.03         |      | 18.70         |      |
| 4                    | 15.54"   | 0.957       | 13.04         |      | 12.68         |      |
| 5                    | 22.49"   | 1.38        | 7.04          |      | 6.68          |      |
| 6 (grande ouverture) | 31.08    | 1.93        | 1.04          |      | 0.80          |      |

Tableau des tirettes et de leurs ouvertures.

#### **5.2 Filtres neutres**

Les filtres spectraux installés dans des roues à filtres Thorlabs FW102C qui offrent 6 positions. L'épaisseur des filtres est limitée à 7 mm. Ces roues et leurs filtres sont en double, une roue pour chaque canal, Objet et Ciel. Les filtres ont 25.4 mm de diamètre. Les filtres installés dans les roues à filtres de densité neutre sont :

| 1 | Libre       | 4 | O. D. = 1.4 |
|---|-------------|---|-------------|
| 2 | O. D. = 0.5 | 5 | O. D. = 2.0 |
| 3 | O. D. = 1.0 | 6 | O. D. = 2.5 |

La surface réfléchissante des filtres de densité neutre a été orientée vers la source, soit l'entrée de l'instrument, comme recommandé pour des filtres de ce type.

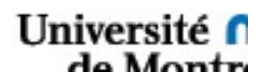

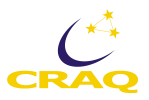

## **5.3 Filtres spectraux**

Les filtres spectraux installés dans des roues à filtres Thorlabs FW102C qui offrent 6 positions. L'épaisseur des filtres est limitée à 5 mm (à CONFIRMER). Ces roues et leurs filtres sont en double, une roue pour chaque canal, objet et ciel. Les filtres ont 25.4 mm de diamètre. En novembre 2019, on a constaté que les filtres B et V étaient en mauvais état et devaient être remplacés.

Roues à filtres spectraux :

| - |   |   |       |
|---|---|---|-------|
| 1 | В | 4 | I     |
| 2 | V | 5 | I-lp  |
| 3 | R | 6 | Libre |

À confirmer:

- B: 2mm GC495 + 3mm S-8612
- V: 2mm WG305 + 3mm RG9
- R : 2mm GG385 + 2mm S-8612 + 1mm BG12
- I: 2mm OG570 + 3mm KG3

Les filtres I-lp (I-long-pass) sont des filtres Schott OG 590 de 3 mm d'épaisseur. Ils permettent d'obtenir beaucoup de photons dans la partie du spectre où les APD sont les plus sensibles. Ils constituent donc les filtres idéaux pour les étoiles près de la limite en magnitude de POMM.

Trouver et donner les longueurs d'ondes centrales et largeurs de bande pour les différents filtres.

#### **5.4 PEM**

Les modulateurs ont été calibrés avec leurs câbles. Donc ces câbles ne sont interchangeables. Rien en fonctionne si on les interchange.

#### **5.5 APD**

POMM contient quatre détecteurs, deux pour le canal Objet et deux pour le canal Ciel. Ce sont des APD d'Hamamatsu, numéro de modèle: S4315-02. Leur surface sensible est de 1 mm.

Graphique pour les APD.

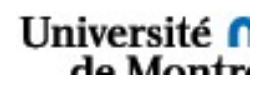

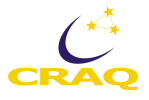

# **Chapitre 6 - Électronique**

## 6.1 Ordinateur

C'est un mini-ordinateur industriel de bureau, modèle NC310-5550U de Kingdel<sup>®</sup> sans ventilateur. Il fonctionne normalement sous Windows 10. L'ordinateur roule avec un CPU Intel i7–5550U, 8 Go de RAM, 256 Go de SSD, 2 x 256 Mo, 2 x HDMI, 4 x USB 3.0, 6 x com RS232, Wifi. Power supply: Input:100-240V; Output:12V, 5A.

http://www.kingdel.com.cn/prodel.aspx?id=76

| Front-Panel:            | Back-Panel:                       |
|-------------------------|-----------------------------------|
| 1 x Power switch button | 6 x Serial(RS232) ports           |
| 1 x LED Power Indicator | 2 x RJ-45 ports                   |
| 4 x USB3.0 ports        | 2 x HDMI port                     |
| 4 x USB2.0 ports        | 2 x Wi-Fi Connectors for Antennas |
| 2 x Audio Connector     | 1 x 12V DC input                  |

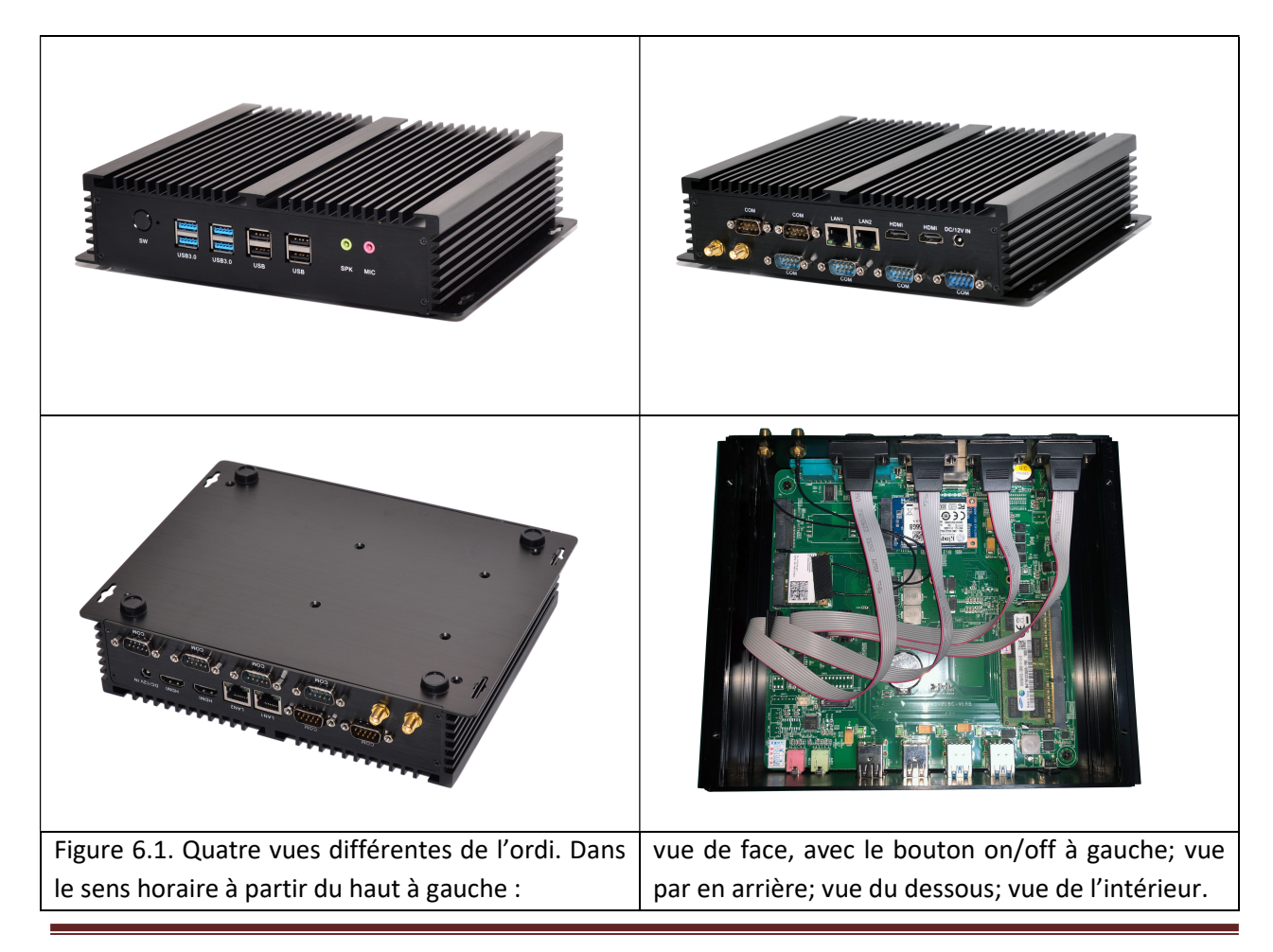

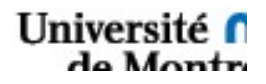

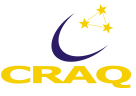

Il remplace l'ordinateur AdLink industriel installé initialement dans POMM. Le nouvel ordinateur a été installé en décembre 2017 dans la boite no. 1. Le vieux SSD de l'ordinateur AdLink a été installé dans le nouvel ordinateur. On peut choisir de redémarrer en Windows 7 avec l'ancienne installation ou en Windows 10 dans le BIOS.

## 6.2 Les contrôleurs des PEM

## 6.3 Les lock-ins

## 6.3.1 Des conseils utiles pour les lock-ins :

5. Avoid the use of sampling-commensurable frequencies. For example, instead of working at precisely 180.00 MHz on a lock-in with 1.8 GHz sampling rate (frequency is precisely 1/10th of the sampling rate), work, e.g., at 180.11 MHz

6. Use 50-ohm termination when possible especially when cable lengths L exceed the quotient of 10 MHz divided by the signal frequency F. That is when L > 10MHz 1m/F.

Voici un lien utile sur les lock-ins :

http://www.zhinst.com/blogs/sadik/2013/11/top10liatricks/

## 6.3.2 Blog post: Frequency-domain response of lock-in filters

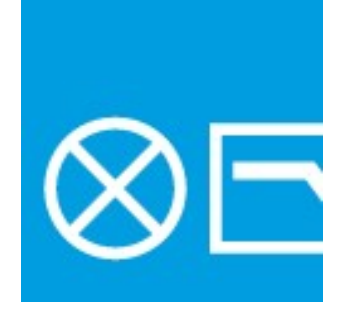

Are you curious about the spectral response of demodulator filters inside lock-in amplifiers and how to measure them? Are you wondering how the time constant of demodulation filters relates to their 3-dB and noise-equivalent power (NEP) bandwidths for various filter orders? In Mehdi's recent blog post, you will find analytical formulas to obtain 3-dB and NEP bandwidths in terms of time constant for any filter order. Moreover, you will see how to measure the filter response using the sweeper module of LabOne user interface. In the end, measurement and theory demonstrate an impressive agreement.

Ce blog contient un autre lien pour un autre blog qui discute de l'aspect « time-domain ».

## 6.3.3 Information sur les préamplificateurs :

HF2 Series Pre-Amplifiers

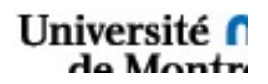

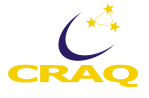

There is a considerable advantage in accuracy for many measurement setups when the experiment stands independently of the measurement instrument. With the use of suitable pre-amplifiers, inconvenient electrical lines from the setup to the instrument are avoided, interference on the analogue signals is minimized, and impedance matching is enabled. Warsash Scientific offer a line of active probes with configurable input impedance, a wide operational range, and seamless integration with the measurement instrument software.

**Key Features** 

Experiments can be carried out with very short cables

Reduction of interference

Avoid the need for high input impedance (>1 M $\Omega$ ) at the measurement instrument

Increase in regulation loop speed and stability

Single cable between the measurement instrument and the pre-amplifier providing power and control Seamless integration of pre-amplifier into measurement instrument within the graphical user interface.

## 6.4 Câbles et connecteurs

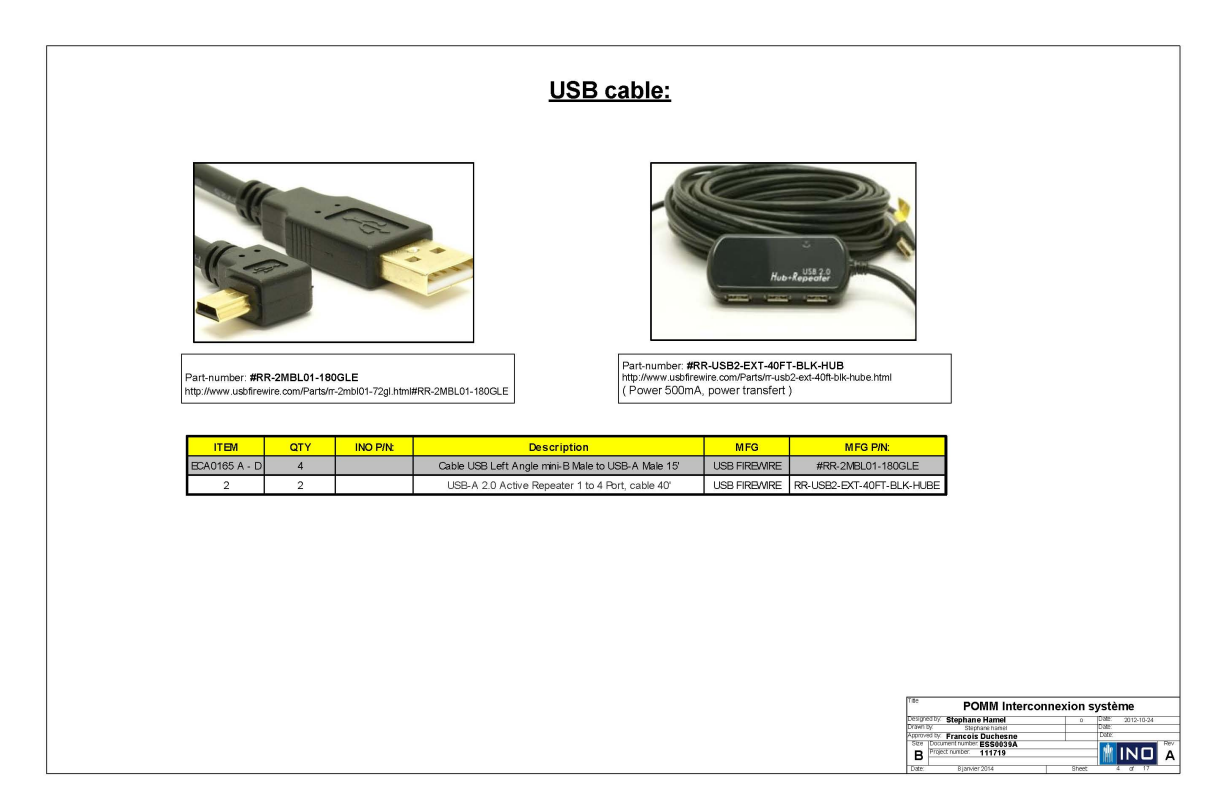

Note : identifier où sont utilisés les différents connecteurs.

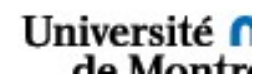

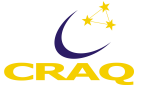

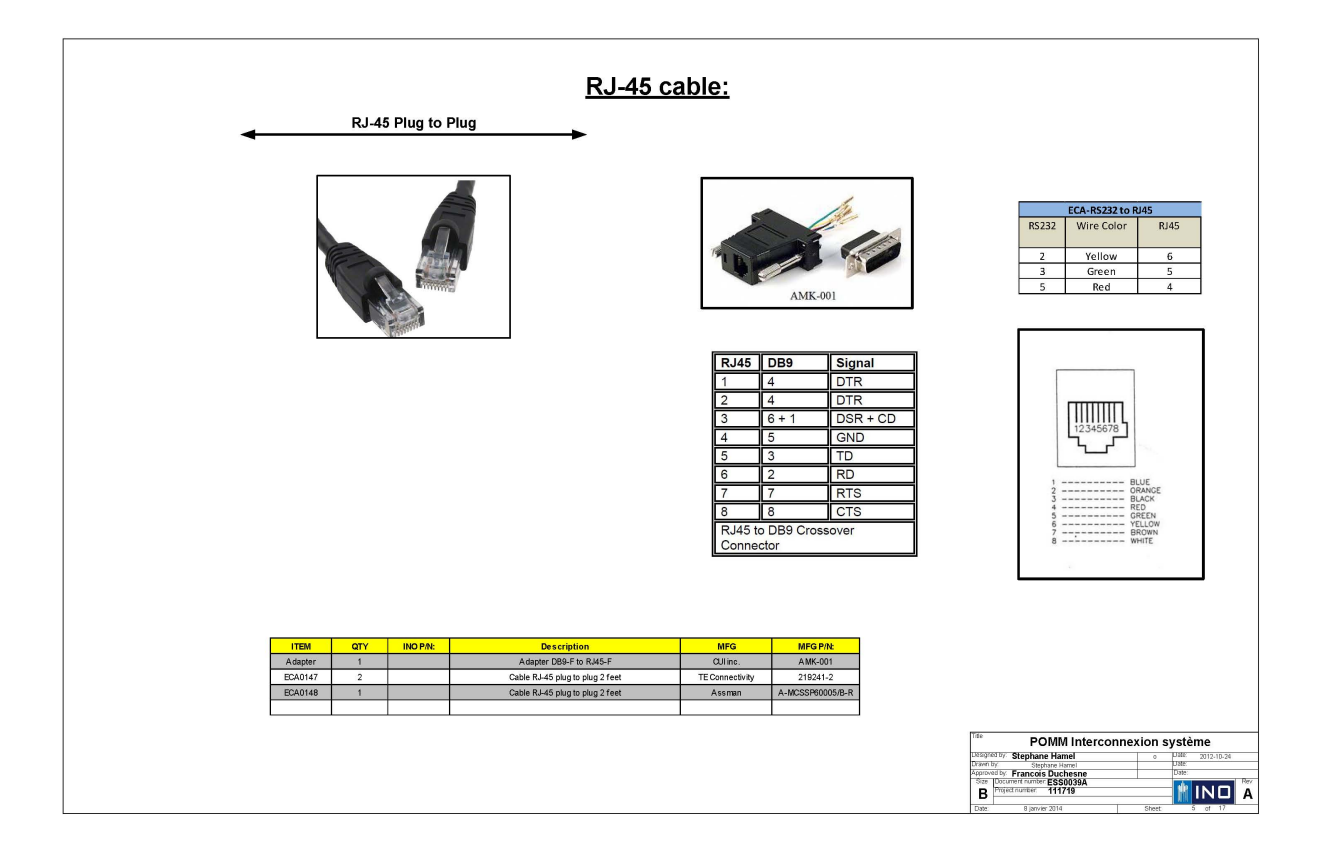

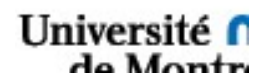

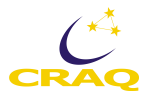

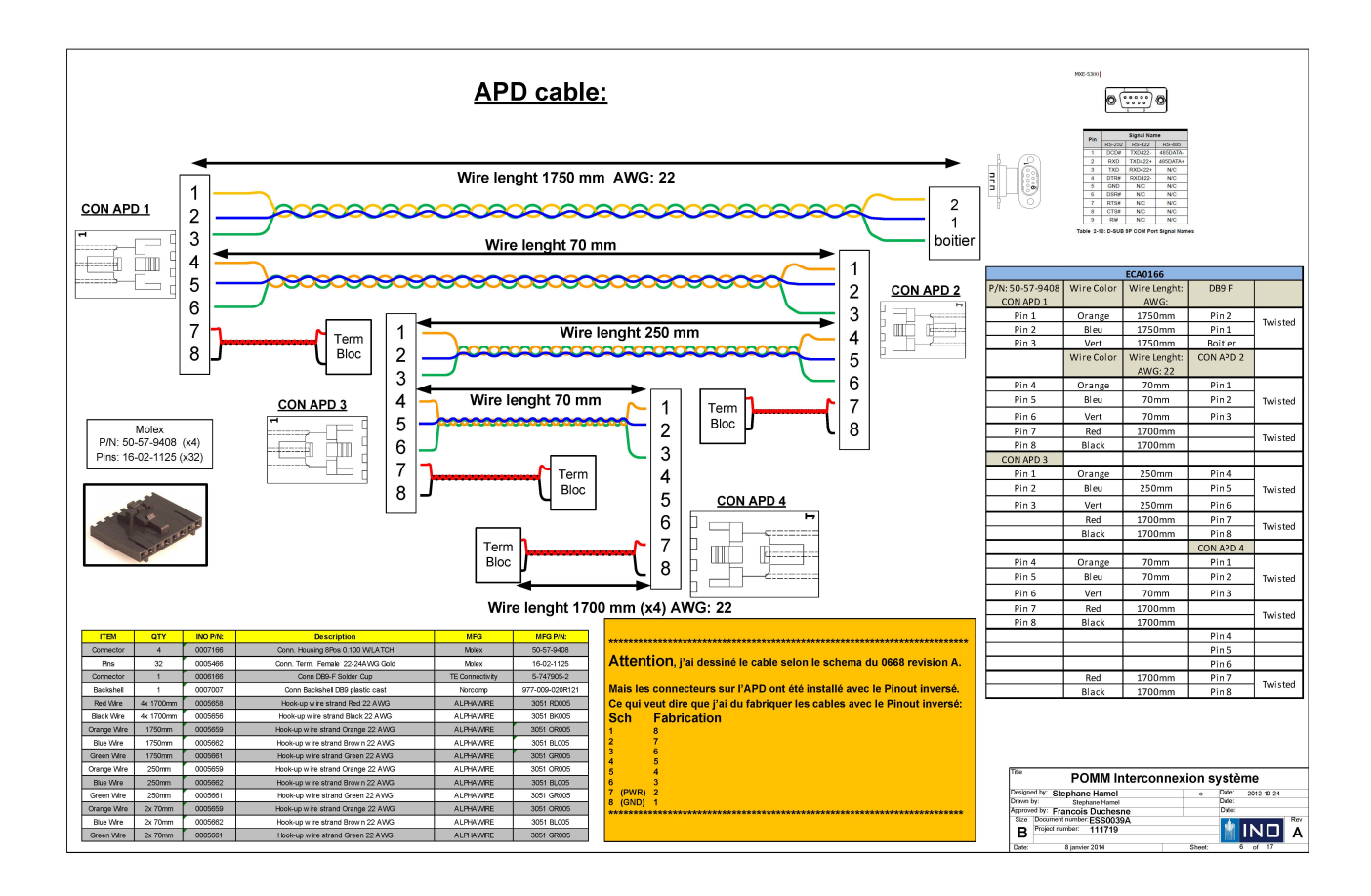

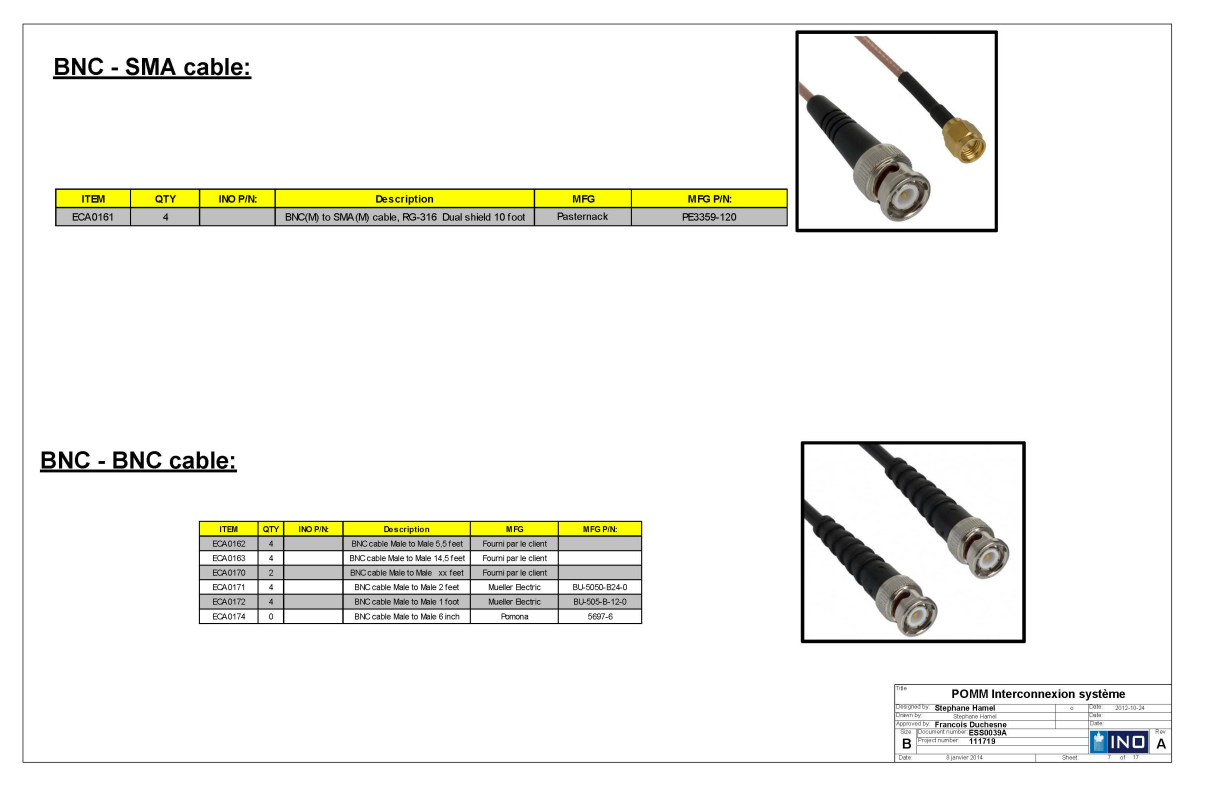

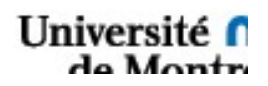

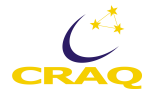

|               |            |                                                                                                    |                                               |                       |                                       | Zaber Cable:                                   |                                  |                                                  |                             |         |
|---------------|------------|----------------------------------------------------------------------------------------------------|-----------------------------------------------|-----------------------|---------------------------------------|------------------------------------------------|----------------------------------|--------------------------------------------------|-----------------------------|---------|
|               |            |                                                                                                    |                                               |                       |                                       |                                                |                                  | ECA0156 (A to C) x3                              |                             |         |
|               |            | -                                                                                                    | Db15 to Db26, 6                               | pied (1.82            | m)                                    | DB15-F                                         | Wire Color                       | Wire Lenght:<br>AWG: 24                          | DB26-M 1424071              |         |
|               | -          |                                                                                                    |                                               |                       | No.                                   | Pin 1                                          | Orange                           | 1,82m                                            | Pin 9                       |         |
|               | 1 1        | -                                                                                                    |                                               |                       |                                       | Pin 2                                          |                                  | 1,82m                                            |                             |         |
| 100000        |            |                                                                                                    |                                               |                       |                                       | Pin 3                                          |                                  | 1,82m                                            |                             |         |
| 10000         |            |                                                                                                    |                                               |                       |                                       | Pin 4                                          |                                  | 1,82m                                            |                             |         |
|               | /          | 10                                                                                                    |                                               |                       |                                       | Pin 5                                          | Mauve                            | 1,82m                                            | Pin 4                       |         |
|               | ~          |                                                                                                    |                                               |                       | -                                     | Pin 6                                          | Green                            | 1,82m                                            | Pin 10                      |         |
|               | i i        | STREET, STREET, STREET |                                               |                       | 1 1 1 1 1 1 1 1 1 1 1 1 1 1 1 1 1 1 1 | Pin 7                                          | White                            | 1,82m                                            | Pin 2                       |         |
|               | 1          | /                                                                                                    |                                               |                       | A A A                                 | Pin 8                                          | Red                              | 1,82m                                            | Pin 1                       |         |
| 1000          | That       |                                                                                                    |                                               |                       |                                       | Pin 9                                          | Orange                           | 1,82m                                            | Pin 5                       |         |
| and the       | 1          |                                                                                                    |                                               |                       | 10-15                                 | Pin 10                                         | Yellow                           | 1,82m                                            | Pin 26                      |         |
|               | 0 1-       |                                                                                                    |                                               |                       |                                       | Pin 11                                         | Blue                             | 1,82m                                            | Pin 17                      |         |
|               |            |                                                                                                    | U.S. C.S. C.S. C.S. C.S. C.S. C.S. C.S.       |                       | CIEC.                                 | Pin 12                                         | Gray                             | 1,82m                                            | Pin 7                       |         |
|               |            |                                                                                                    |                                               |                       |                                       | Pin 13                                         | Green                            | 1,82m                                            | Pin 18                      |         |
|               |            |                                                                                                    |                                               |                       |                                       | Pin 14                                         | Black                            | 1,82m                                            | Pin 4                       |         |
|               |            |                                                                                                    |                                               |                       |                                       | Pin 15                                         | Brown                            | 1,82m                                            | Pin 3                       |         |
| 01000         | 0000       |                                                                                                    |                                               |                       |                                       | Short (I                                       | Pin 1 and Pin !                  | 9) VCC & (Pin 6 & Pin13                          | I) GND                      |         |
| BOM:          | Pour 1     | ⊡<br>cable                                                                                                    |                                               |                       |                                       | Not 1099769-F29-LALF<br>Souder 1<br>shrink (2) | ous les fils or<br>4 °) de 1.5cm | ange(ensemble) dans                              | le dB15 et recouvrir avec u | in heat |
| ITEM          | ΟΤΥ        | INO P/N:                                                                                                    | Description                                   | MFG                   | MFG P/N:                              |                                                |                                  |                                                  |                             |         |
| Connector     | 1          | 0005954                                                                                                    | Conn DB15-F Solder cup                        | TE Connectivity       | 5-747909-2                            |                                                |                                  |                                                  |                             |         |
| Connector     | 1          |                                                                                                    | Conn DB26 M Solder Cup                        | FCI                   | 10090769-P264ALF                      | VI Body hand from hit                          | m                                |                                                  |                             |         |
| Connector     | 1          |                                                                                                    | Conn Socket 4 pos. Panel mount PLUSCON series | Phoenix contact       | 1424071                               | 1+ recipiteral intaler                         |                                  |                                                  |                             |         |
| Heat shrink   | 4x 2.5cm   | 0006348                                                                                                    | Fit-221-1/8 Black Heat Shrink Irradiated Poly | ALPHAWIRE             | FIT-221-1/8 BK100                     |                                                |                                  |                                                  |                             |         |
| Backshell     | 2          |                                                                                                    | Backshell DB15-26 Metalized Plastic           | Amphenol              | 17E-1725-2                            |                                                |                                  |                                                  |                             |         |
| Screw Lock    | 1          |                                                                                                    | D-SUB screw Lock female 12mm                  | Emerson               | 40-98442F                             |                                                |                                  |                                                  |                             |         |
| Red Wire      | 1.82m      | 0005658                                                                                                    | Hook-up wire strand Red 22 AWG                | ALPHAWIRE             | 3051 RD005                            | 9 15                                           |                                  |                                                  |                             |         |
| Black Wire    | 1.82m      | 0005656                                                                                                    | Hook-up wire strand Black 22 AWG              | ALPHAWRE              | 3051 BK005                            | Pin# Function                                  |                                  |                                                  | - L I 🛹 🏲                   |         |
| Vinite vitre  | 1.82m      | 0005655                                                                                                    | Hook-up wire strand white 22 AWG              | ALPHAWRE              | 3051 VVH005                           | 1 +5V                                          |                                  | and the second second                            | 000 /                       | -       |
| Vollow Mite   | 28 1.02111 | 0005659                                                                                                    | Hook-up wire strand Grange 22 AWG             | ALPHAWRE              | 3051 OR005                            | 2 peserved<br>3 peserved                       |                                  |                                                  | AAA TATATA                  |         |
| Graan Wite    | 2x 1.82m   | 0005661                                                                                                    | Hook up wire strand Green 22 AWG              | ALPHAWRE<br>AL DUAMRE | 2051 GP005                            | 4 preserved                                    |                                  |                                                  |                             |         |
| Blue Mire     | 1.92m      | 0005662                                                                                                    | Hook-up wire strand Blue 22 AWG               | ALPHAWRE AL PHAMPE    | 3051 GR005                            | 6 Ground                                       |                                  |                                                  |                             |         |
| Brown Wre     | 1.82m      | 0005657                                                                                                    | Hockup wite strand Brown 22 AWG               | AL PHAMPE             | 3051 BE005                            | 7 Motor B1                                     |                                  |                                                  | Sec. Sec.                   | E. Co   |
| Grav Wro      | 1.02m      | 0005664                                                                                                    | Hook-up wire strand Gray 22 AWG               | ALPHAMPE              | 3051 51.005                           | 9 photor A 1<br>9 +5V *                        | 1                                |                                                  |                             |         |
| Violet Mire   | 1.82m      | 0005663                                                                                                    | Hookup wire strand Violet 22 AWG              | AL PHAMRE             | 3051 V/005                            | 10 Encoder A *                                 |                                  |                                                  |                             |         |
| Heatshrink    | 24x 1.0cm  | 0006347                                                                                                    | Ft-221-1/16 Black Heat Shrink Ingrided Date   | ALPHAWRE              | FIT-221-1/16 BK100                    | 12 Encoder Index *                             | Title                            |                                                  |                             |         |
| Heat shrink   | 8.0cm      | 0006351                                                                                                    | Fit-221-3/8 Black Heat Shrink tradiated Poly  | AL PHAWRE             | EIT-221-3/8 BK100                     | 13 Ground * 14 Mover 82                        |                                  | POMM In                                          | erconnexion systè           | me      |
| Heat shrink   | 1.5cm      | 0006350                                                                                                    | Fit-221-1/4 Black Heat Shrink Irradiated Poly | ALPHAWRE              | FIT-221B-1/4 BK100                    | 15 Motor A2                                    | Drawn by                         | C Stephane Hamel                                 |                             |         |
| Spiral Tubing | 1.82m      | 0005881                                                                                                    | Spiral Tubing Polyethylene Clear 3/8*         | ALPHAWIRE             | SW3-100                               | " encoder embedded peripherals only            | Approved<br>Size                 | by Francois Duchesne<br>Document number ESS0039/ |                             | Re      |
| Label         | 1          |                                                                                                    | Label 1.0* x 0.50* (D: xxxxxxxx )             |                       |                                       |                                                | В                                | Project number: 111719                           |                             |         |
|               |            |                                                                                                    |                                               |                       |                                       | 2                                              | Date:                            | 8 janvier 2014                                   | Street 8                    | of 17   |

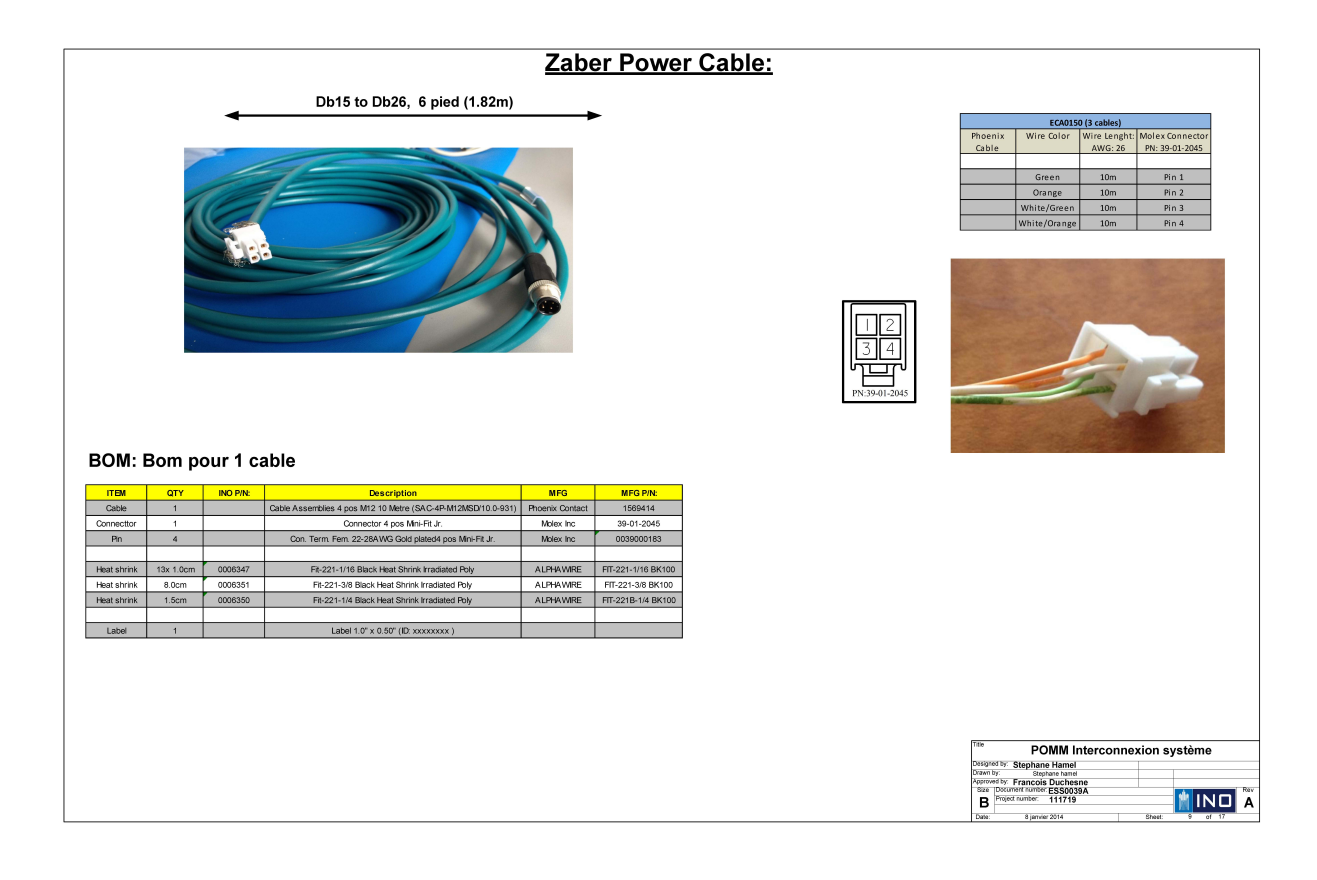

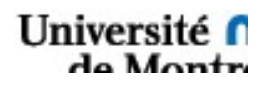

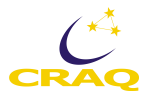

|                                                                                                    | Heat<br>Shrink<br><sup>3/x</sup> 20mm<br>2<br>18 |
|----------------------------------------------------------------------------------------------------|--------------------------------------------------|
| EXPLODED VIEW  EXAMPLE OF THE OWNER OF THE OWNER OWNER OWNER OWNE | icables)<br>ht: DB15-M                           |
|                                                                                                    |                                                  |
| THEM CITY INCEPTION DESCRIPTION MICE MICE MICE MICE MICE AND A VEILOW SIM                                                                                                    | Pin 1 MA-                                        |
| Lomeobr 1 000999 000105 5 5008 Cup 12 000100 V 5-/1/10022 Cable 0 Pin 9 45V Brown 5 mm                                                                                                    | Pin 3 +5V                                        |
| Connector 1 Connu Duzo w Sober Cup PC 1009/05-204-LD Yellow 1.0m ou 160mm Pin 1 Pin 10 Grid Green 5 mm                                                                                                    | Pin 5 Gnd                                        |
| Connector 1 Connector 1 Connector 1 Pin 1 Connector Pin 3 Pin 15 SLO+ Grey Smm                                                                                                    | Pin 7 SLO+                                       |
| Adapter         1         Ubits Wr Adapter         L-COM         UITISM         Green & WH         1.0m ou 160mm         Pin 24         MA+         Violet         Smm                                                                                                    | Pin 10 MA+                                       |
| Backsnell         1         Backsnell USI->>> Motiatized Hasto         Ampnenol         1/E-1/2>-2         Int shield         1.0m ou 160mm         Pin 23         SLO-         Orange         5 mm                                                                                                    | Pin 12 SLO-                                      |
| Screw Lock 1         D-Sub screw Lock tensie 1/2mm         Emerson         40-9944/2r         Grey         1.0m ou 160mm         Pin 7                                                                                                    |                                                  |
| Growthet - Gorden Cutting and U.S. (115, 2011), Interacting and U.S. (115, 2011), Interacting and U.S. (115, | DX40M-20P                                        |
| Desk-YTTE 10/111 0000050 TRAVIEW WE STATE BISK Z2 AVX0 ALTYWING 3001 BKU02 UP Fink 1.0m ou 160mm Pin 12 Pin 13 White                                                                                                    | Pin 1                                            |
| Televentine of the state of the state of the | Pin 2                                            |
| Unalige mine Sittin UN00009 PDUK-Ugi vire stalatu Calinge 22 AVVS AUTIVATIC 3U01 DRUDS RESOLUTE output (BISS serial comms) Pin 3 Green                                                                                                    | Pin 3                                            |
| Committee String Good String Statistic Committee Statistic Committee Statistic Committee Statistic Committee String Statistics Committee String String Strin | Pin 4                                            |
| Concerned of the owner of search of the search of the sear | Pin 5                                            |
| Diagram of the state of the state of the sta | Pin 6                                            |
| Viniet Wire 5 mm 0005663 Hook-up wire strand Violet 22 AWG AL PHAWIRE 3051 VI005                                                                                                    |                                                  |
| Votel Wei         5 mm         0005693         Hook-up wire strand Violet 22 AVIG         ALPHAVINE         2001/LV005         0/V         Wein         0/V         0/V                                                                                                    | ide).                                            |
| Vole Wre         5 mm         000593         Hook-up wire strand Volet 22 AWG         ALPHWRE         3001 V005         White         Mile         Difference         Difference <thdifference< th="">         Difference<td></td></thdifference<>                                                                                                    |                                                  |
| Voiet Wei         5 mm         000583         Hook-up wire stand Volet 22 AVG         ALPH-Wile         3051 VOIS           Cable         5 mm         Coles         6 mm         Coles         6 mm         6 mm <td< th=""><td></td></td<>                                                                                                    |                                                  |
| Void Wife         S mm         000633         Hook-up vire strand Volet 22 AVG         ALPH-WIRE         3001 VUDS           Cable         6 flow         Cable 32 tor laid gas sheld         General cable         0005047-12 tor         Mine         Mine         Mine         Interview         Interview <td></td>                                                                                                    |                                                  |
| Void Wei         5 mm         000563         Hook-up wire strand Volet 22 AVG         ALPHAWRE         0051 VOId         Mile         Mile                                                                                                    |                                                  |

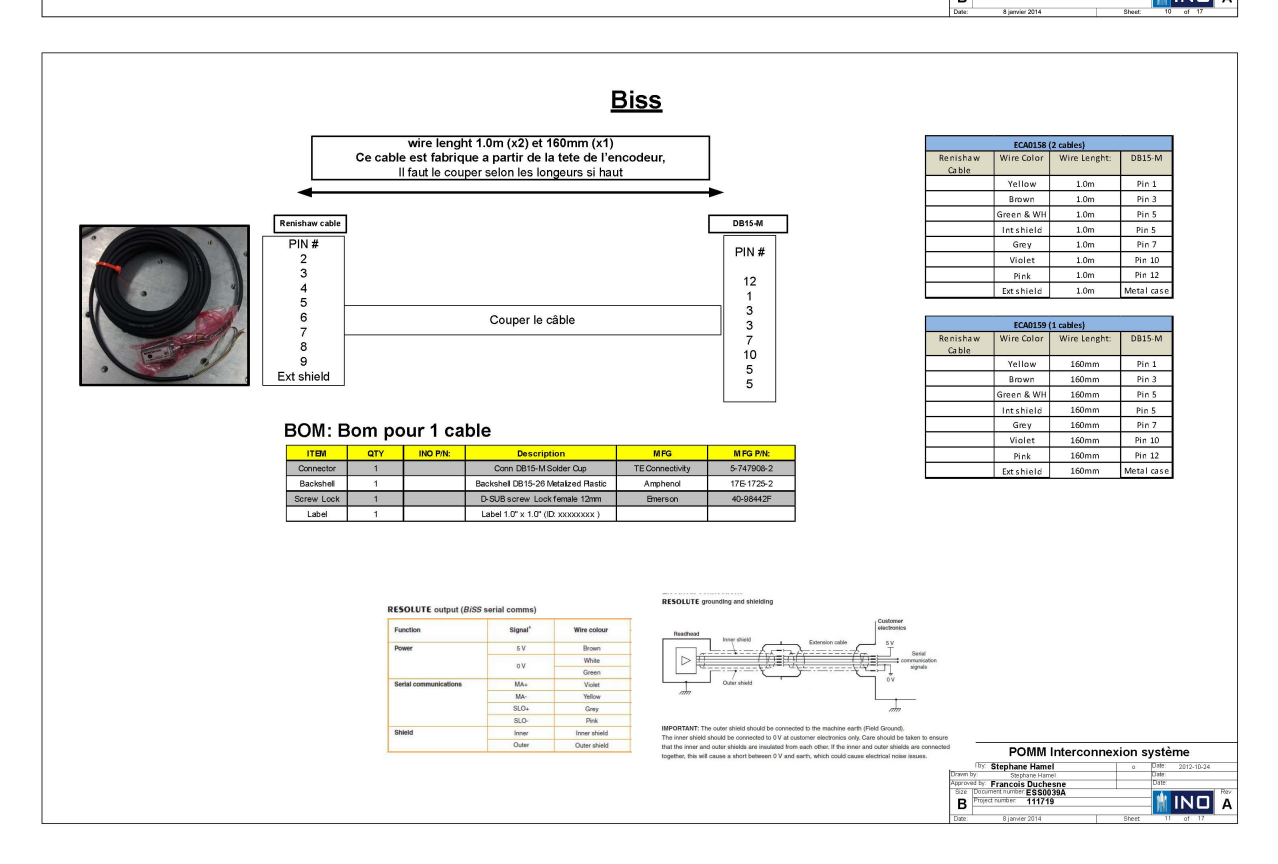

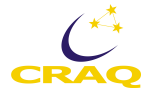

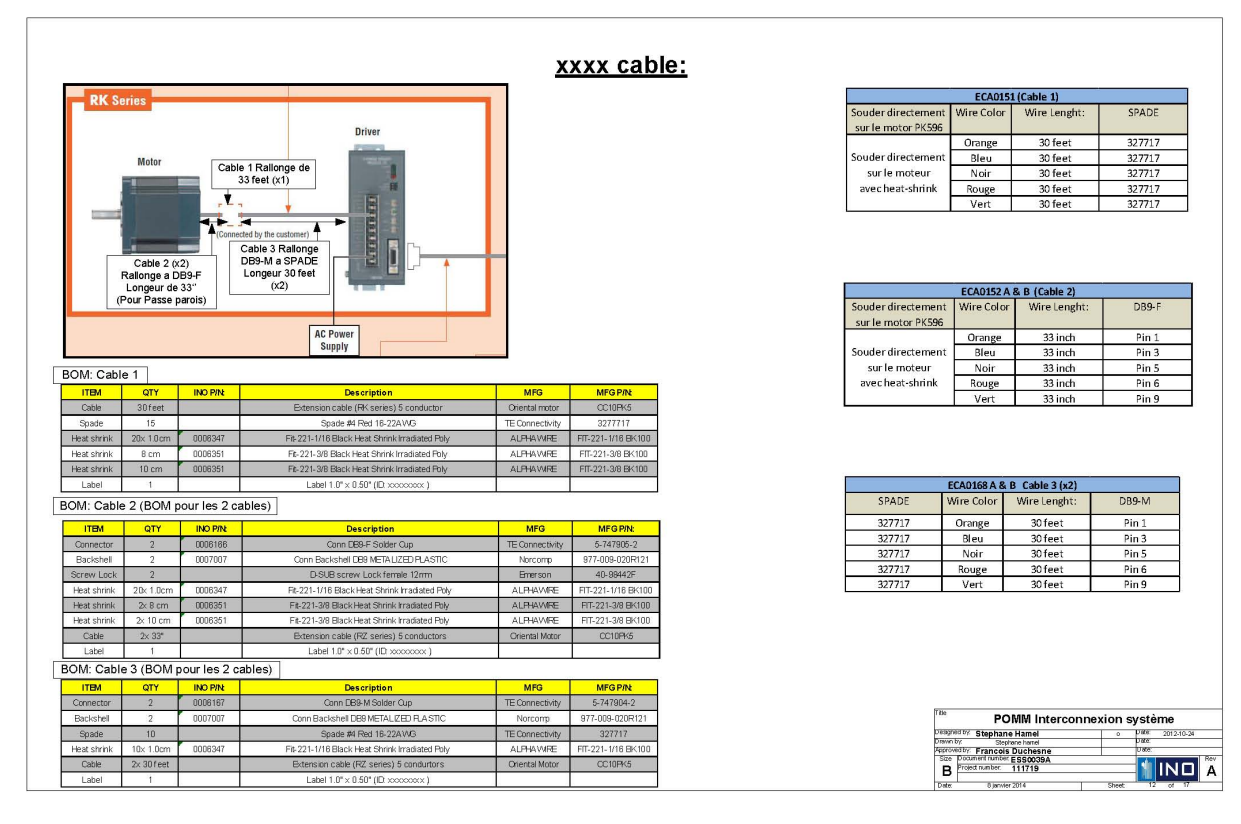

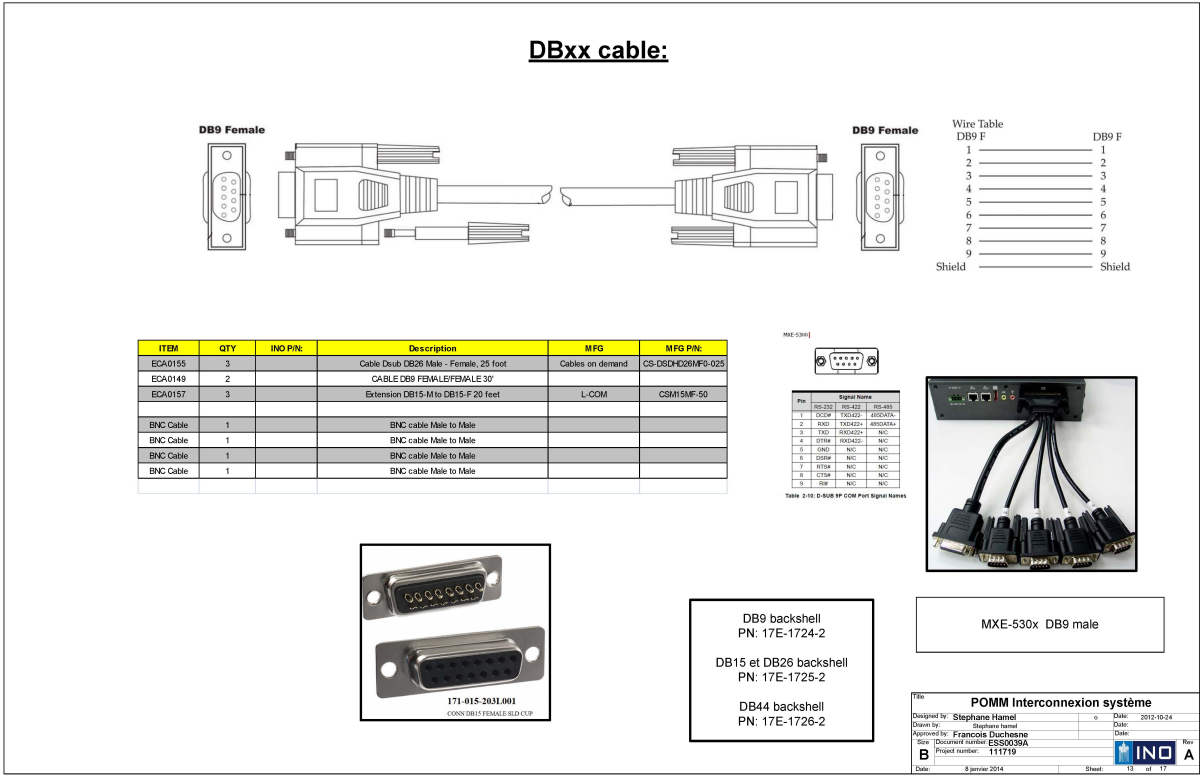

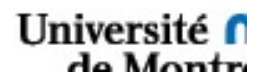

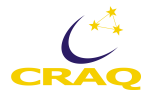

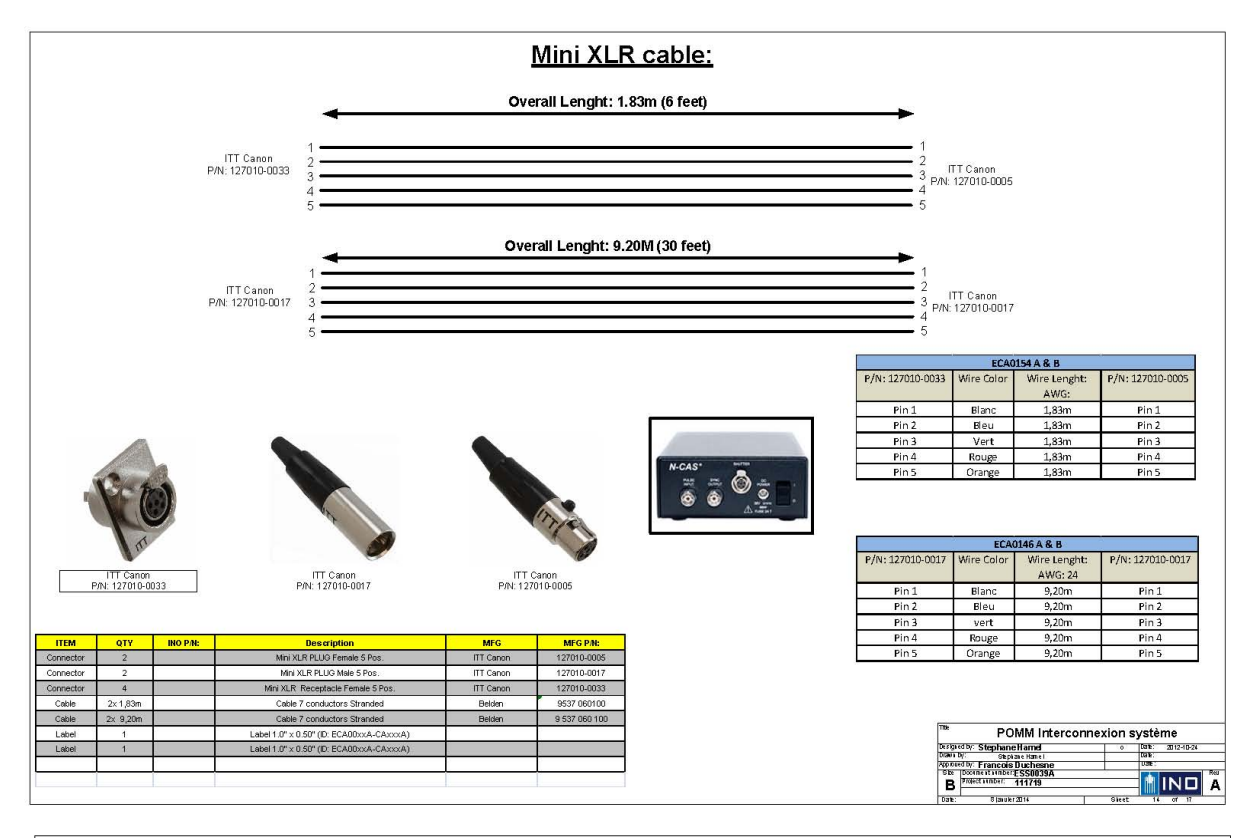

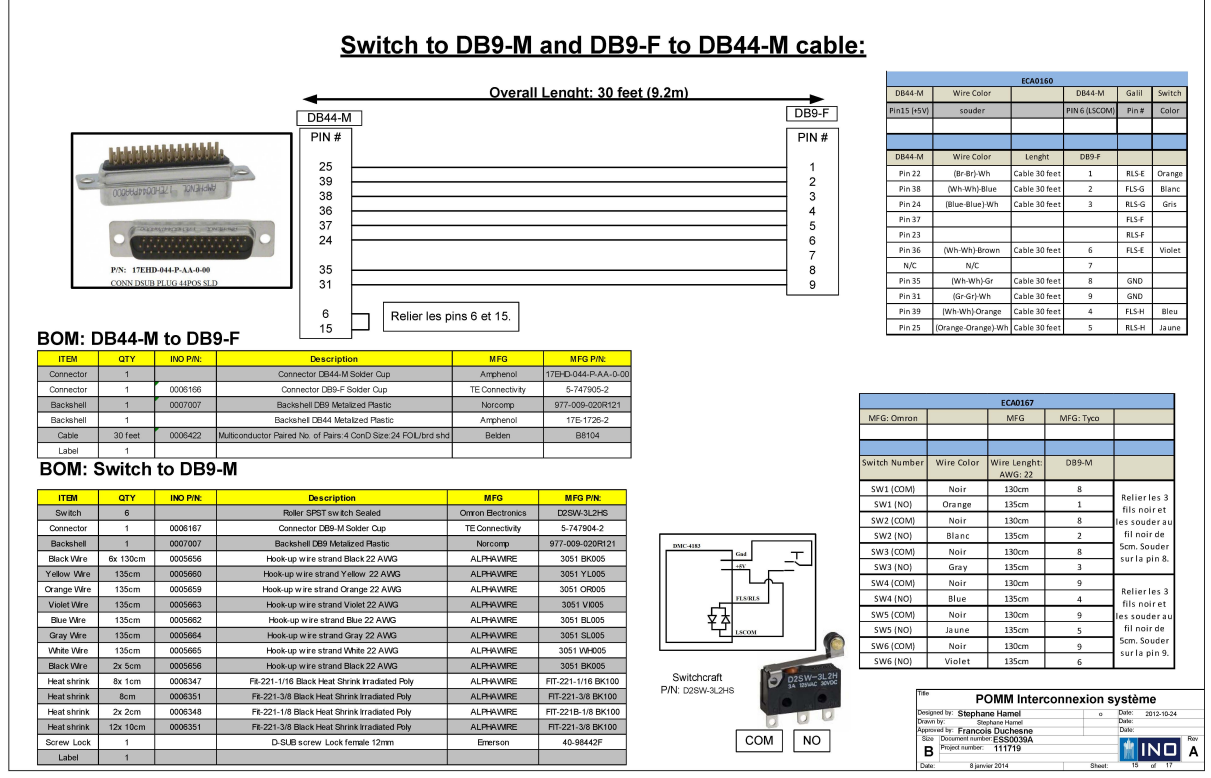

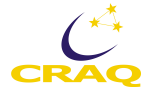

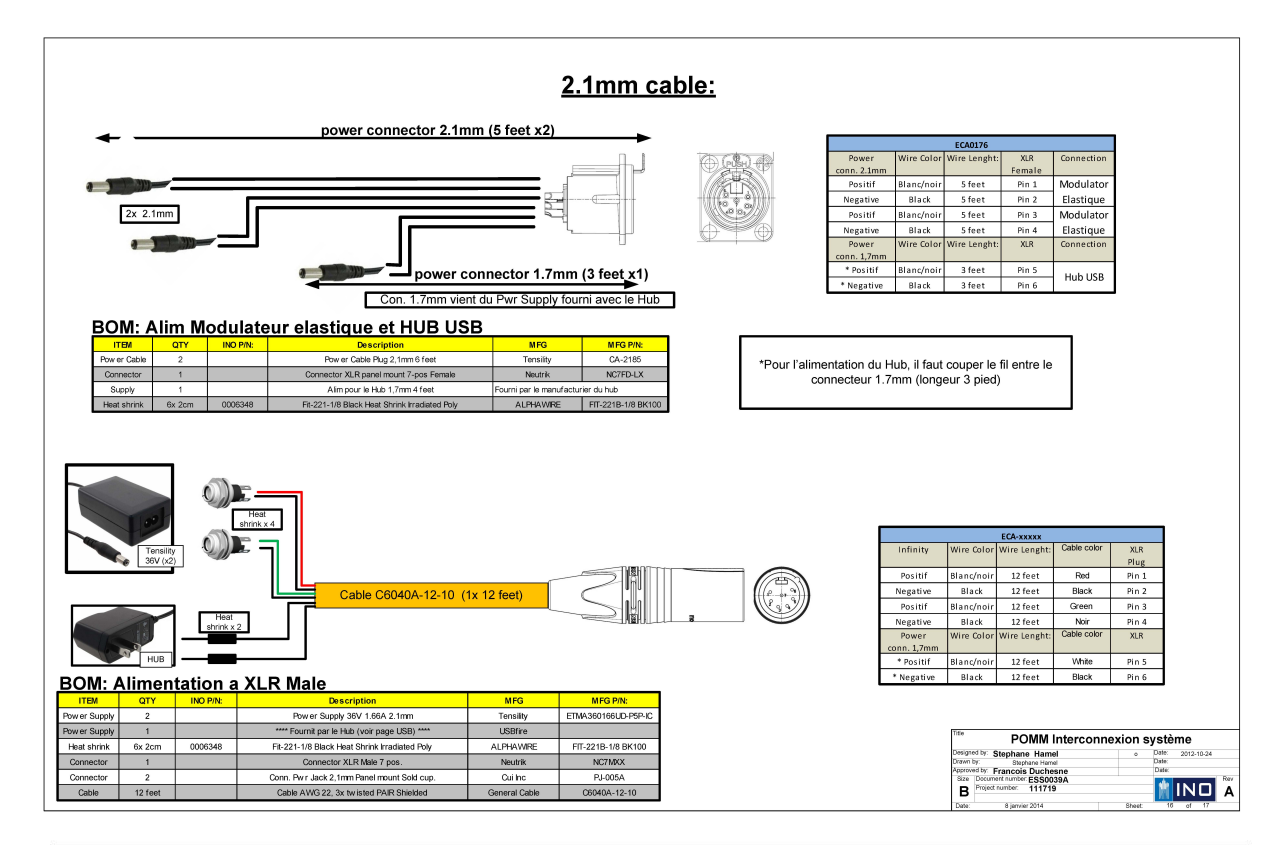

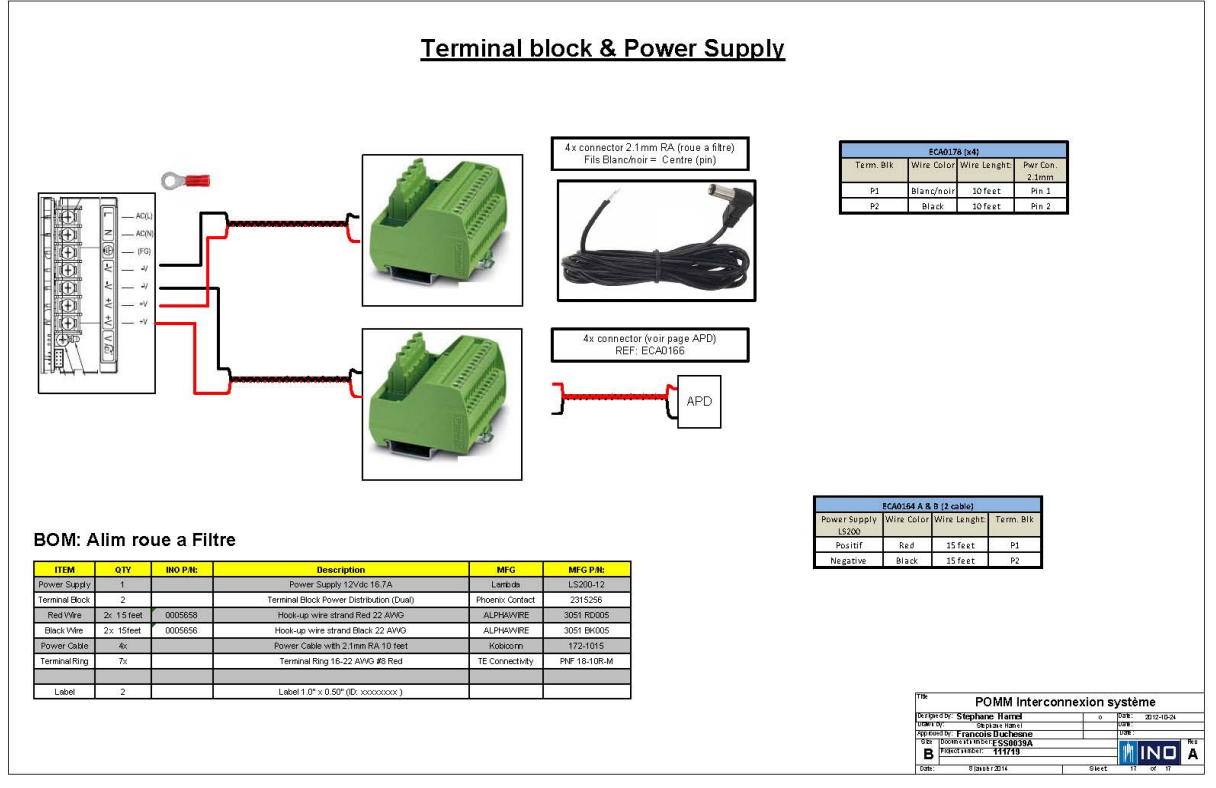

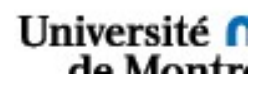

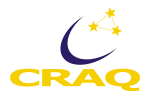

# **Chapitre 7 - Informatique**

## 7.1 Logiciel d'observation

Le logiciel d'observation, POMM-vX, où X est le numéro de la dernière version, est écrit en LabView et contrôle l'utilisation de l'instrument POMM. L'utilisation de ce logiciel pour l'observation est décrite dans la section 3.3 de ce manuel. Ici, nous nous intéressons au traitement des données.

Deux différents types de fichiers sont créés par le logiciel : les données brutes, prises en continu du lancement du logiciel jusqu'à sa fermeture, puis les données de mesures. Examinons-les tour à tour.

## 7.1.1 Format des données brutes

Le programme enregistre un fichier de données par APD dans un dossier choisi par l'utilisateur. Ce fichier est un document CSV standard pouvant être lu par un éditeur de texte quelconque (voir Figure 7.1).

Ce fichier comporte sept colonnes :

La première donne le temps de la mesure (« TimeStamp ») en secondes depuis la mise en route des racks. Dans notre exemple, nous enregistrons 225 lignes par secondes.

Les deuxième et troisième colonnes correspondent aux composantes X et Y du signal. Ces valeurs nous permettront par la suite de calculer R et AC.

La colonne suivante donne la fréquence de modulation des PEM, ici 40 MHz. Il s'agit de la valeur réelle et instantanée au moment de la mesure.

La cinquième colonne affiche la valeur du DIO.

Les deux dernières colonnes représentent la valeur des « Auxiliary Inputs » que l'on retrouve dans l'onglet « Auxiliary IO ». Ces données correspondent aux DC pour chaque APD, que l'on utilisera par la suite dans le calcul de la polarisation. Ces deux colonnes doivent être les mêmes dans les deux fichiers du même lock-in (les deux APD).

Ces fichiers comportent l'intégralité des données prises pendant la nuit, y compris lorsqu'une séquence n'est pas lancée ou que l'instrument se déplace d'une position à l'autre. Ce sont les données brutes.

Note : Elles sont écrasées lorsque l'on clique sur « Save » et ne sont pas conservées automatiquement d'une nuit à l'autre.

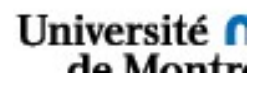

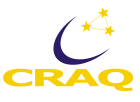

| © © 2014041515                                                     | 819-Ciel1.txt                          | Ouvrir avec TextEdit | N <sup>21</sup> |
|--------------------------------------------------------------------|----------------------------------------|----------------------|-----------------|
| 1./0023914545E+4, -0.50432/00939E-0, -1.00043205355E-/, 4.01504054 | /0/E+4, 3, 2.13626306554E-3, 4.5///065 | PPARIF-3             |                 |
| 1.70023959016E+4, -7.17527293743E-6, 3.68102502807E-7, 4.016932469 | 51E+4, 1, 2.44144350347E-3, 5.18806744 | 4488E-3              |                 |
| 1.70024003486E+4, -8.05417464388E-6, 5.57495846635E-7, 4.01693398  | 91E+4, 0, 1.22072175174E-3, 5.18806744 | 4488E-3              |                 |
| 1.70024047957E+4, -8.94680200150E-6, 3.66703964505E-7, 4.01696336  | 55E+4, 3, 1.52590218967E-3, 3.96734569 | 9314E-3              |                 |
| 1.70024092428E+4, -9.75606775141E-6, -2.56436785847E-7, 4.01678782 | 148E+4, 1, 2.13626306554E-3, 4.8828870 | 00694E-3             |                 |
| 1.70024136899E+4, -1.01907565310E-5, -1.32314733229E-6, 4.01683166 | 803E+4, 2, 6.10360875868E-4, 4.8828870 | 00694E-3             |                 |
| 1.70024181370E+4, -1.00050805607E-5, -2.63174324897E-6, 4.01689212 | 086E+4, 3, 1.83108262760E-3, 6.103608  | 75868E-3             |                 |
| 1.70024225841E+4, -9.05621118167E-6, -3.82608806284E-6, 4.01696428 | 852E+4, 1, 1.22072175174E-3, 4.8828876 | 00694E-3             |                 |
| 1.70024270312E+4, -7.45936961694E-6, -4.37074453906E-6, 4.01680620 | 701E+4, 2, 1.22072175174E-3, 4.8828870 | 00694E-3             |                 |
| 1.70024314782E+4, -5.43468667859E-6, -4.44727408297E-6, 4.01706452 | 314E+4, 3, 1.83108262760E-3, 5.1880674 | 44488E-3             |                 |
| 1.70024359253E+4, -3.16281788737E-6, -4.54665375447E-6, 4.01694849 | 272E+4, 1, 1.22072175174E-3, 5.7984283 | 32074E-3             |                 |
| 1.70024403724E+4, -6.14755874361E-7, -4.87933896633E-6, 4.0168531  | 840E+4, 2, 2.74662394141E-3, 4.5777065 | 56901E-3             |                 |
| 1.70024448195E+4, 1.92322835641E-6, -5.38034630975E-6, 4.016980434 | 05E+4, 0, 2.44144350347E-3, 4.88288700 | 0694E-3              |                 |
| 1.70024492666E+4, 3.88868964059E-6, -5.90582741483E-6, 4.016953918 | 12E+4, 1, 2.13626306554E-3, 5.18806744 | 4488E-3              |                 |
| 1.70024537137E+4, 5.18673464772E-6, -6.30960570067E-6, 4.016898914 | 87E+4, 2, 3.05180437934E-3, 5.49324788 | 8281E-3              |                 |
| 1.70024581608E+4, 5.74474430163E-6, -6.54773309488E-6, 4.016904322 | 98E+4, 0, 1.83108262760E-3, 5.79842832 | 2074E-3              |                 |
| 1.70024626078E+4, 5.50136392347E-6, -6.73513141596E-6, 4.016977086 | 31E+4, 3, 2.13626306554E-3, 4.57770656 | 6901E-3              |                 |
| 1.70024670549E+4, 4.70730728728E-6, -6.66280577791E-6, 4.016940443 | 51E+4, 2, 1.52590218967E-3, 4.57770656 | 6901E-3              |                 |
| 1.70024715020E+4, 3.82561323085E-6, -6.13326667242E-6, 4.016841110 | 54E+4, 0, 1.52590218967E-3, 4.27252613 | 3107E-3              |                 |
| 1.70024759491E+4, 3.01458902183E-6, -5.13005297280E-6, 4.016976152 | 60E+4, 3, 2.44144350347E-3, 5.49324788 | 8281E-3              |                 |
| 1.70024803962E+4, 2.17797990709E-6, -3.93012221920E-6, 4.016785940 | 55E+4, 2, 1.83108262760E-3, 4.27252613 | 3107E-3              |                 |
| 1.70024848433E+4, 1.34714440230E-6, -3.05666147684E-6, 4.016851940 | 28E+4, 0, 9.15541313802E-4, 4.88288700 | 0694E-3              |                 |
| 1.70024892904E+4, 6.26318436416E-7, -2.84421483809E-6, 4.01702369  | 35E+4, 3, 4.27252613107E-3, 6.71396963 | 3455E-3              |                 |
| 1.70024937374E+4, -1.76989210245E-7, -3.32613808846E-6, 4.01685102 | 315E+4, 1, 1.83108262760E-3, 5.1880674 | 44488E-3             |                 |
| 1.70024981845E+4, -8.85609328298E-7, -3.79935412257E-6, 4.01686556 | 674E+4, 0, 9.15541313802E-4, 5.4932478 | 88281E-3             |                 |
| 1.70025026316E+4, -1.01796843755E-6, -4.28991895885E-6, 4.01692059 | 626E+4, 3, 2.44144350347E-3, 6.408789  | 19661E-3             |                 |
| 1.70025070787E+4, -1.29509667855E-6, -4.62950899351E-6, 4.01694836 | 199E+4, 1, 3.66216525521E-3, 4.5777065 | 56901E-3             |                 |
| 1.70025115258E+4, -1.68494149675E-6, -4.72399684163E-6, 4.01690480 | 643E+4, 2, 3.05180437934E-4, 5.4932478 | 88281E-3             |                 |
| 1.70025159729E+4, -2.08019504503E-6, -4.87016869590E-6, 4.01694400 | 853E+4, 3, 1.83108262760E-3, 5.1880674 | 44488E-3             |                 |
| 1.70025204200E+4, -2.43684625516E-6, -5.03859419330E-6, 4.01683462 | 155E+4, 1, 1.52590218967E-3, 4.8828870 | 00694E-3             |                 |
| 1.70025248670E+4, -2.75408679695E-6, -5.20593109495E-6, 4.01685584 | 814E+4, 2, 2.74662394141E-3, 4.2725263 | 13107E-3             |                 |
| 1.70025293141E+4, -3.05164559896E-6, -5.26053468251E-6, 4.01690276 | 550E+4, 0, 1.52590218967E-3, 4.8828870 | 00694E-3             |                 |
| 1.70025337612E+4, -3.18442367307E-6, -5.26600764818E-6, 4.01687400 | 597E+4, 1, 2.13626306554E-3, 4.8828876 | 00694E-3             |                 |
| 1.70025382083E+4, -3.22560287363E-6, -5.28312081651E-6, 4.0170054  | 783E+4, 2, 1.22072175174E-3, 4.5777065 | 56901E-3             |                 |
| 1.70025426554E+4, -3.24861355145E-6, -5.28149106106E-6, 4.0168243  | 175E+4, 0, 2.13626306554E-3, 3.3569848 | 81727E-3             |                 |
| 1.70025471025E+4, -2.98696655374E-6, -5.30439101190E-6, 4.01672403 | 788E+4, 1, 1.52590218967E-3, 3.3569848 | 81727E-3             |                 |
| 1.70025515496E+4, -2.57552199372E-6, -5.19751646447E-6, 4.01678438 | 956E+4, 2, 2.13626306554E-3, 5.4932478 | 88281E-3             |                 |
| 1.70025559966E+4, -2.27267580415E-6, -4.61619773555E-6, 4.0167780  | 812E+4, 0, 1.52590218967E-3, 4.8828870 | 00694E-3             |                 |
| 1.70025604437E+4, -2.30165303116E-6, -3.82625938359E-6, 4.01687344 | 882E+4, 3, 1.52590218967E-3, 3.9673456 | 69314E-3             |                 |
| 1.70025648908E+4, -2.48822318572E-6, -3.20458659868E-6, 4.01686922 | 487E+4, 2, 1.22072175174E-3, 4.8828876 | 00694E-3             |                 |
| 1.70025693379E+4, -2.50720732230E-6, -2.84689436898E-6, 4.01687429 | 935E+4, 0, 2.13626306554E-3, 3.6621652 | 25521E-3             |                 |
| 1.70025737850E+4, -2.21566233573E-6, -2.87130629710E-6, 4.01698588 | 095E+4, 3, 1.52590218967E-3, 3.6621652 | 25521E-3             |                 |
| 1.70025782321E+4, -1.72650781557E-6, -2.95057581071E-6, 4.0168018  | 744E+4, 1, 2.44144350347E-3, 4.5777065 | 56901E-3             |                 |
| 1.70025826792E+4, -1.32113960189E-6, -2.77461336267E-6, 4.01698259 | 586E+4, 0, 1.52590218967E-3, 5.1880674 | 44488E-3             |                 |

Figure 37.1. Exemple de données brutes.

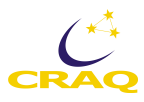

## 7.1.2 Format des mesures.

Lorsque l'on commence une observation en cliquant sur « Lancer séquence », le programme POMMv0.vi crée quatre nouveaux fichiers, un pour chaque APD. Ces fichiers sont aussi des documents CSV pouvant être lu ou traité par la suite.

| -                                                                                                    |  |
|----------------------------------------------------------------------------------------------------|--|
| ● ○ ○ □ 20140415153819-Objet1.txt — Modifiée                                                                     |  |
| Canal Objet                                                                                                    |  |
| oonées Lock-in 1 486                                                                                             |  |
| PD 3                                                                                                    |  |
| instrument = -0.001269                                                                                           |  |
| Canal Objet = 44.997893                                                                                          |  |
| Canal Ciel = 45.000643                                                                                           |  |
| Heure = 15:41:25                                                                                                 |  |
| 70114596084E+4, 1.63315081478E-1, -3.53522808158E-2, 4.01531774750E+4, 8244, 8.13611047532E-1, 1.45998321508E+0  |  |
| 70114640555E+4, 1.63693798546E-1, -3.54330141150E-2, 4.01534501785E+4, 8247, 7.11070420386E-1, 1.48470283055E+0  |  |
| 70114685026E+4, 1.63976908094E-1, -3.55012580794E-2, 4.01531176283E+4, 8245, 6.36301213092E-1, 1.52346074617E+0  |  |
| 70114729496E+4, 1.64183759506E-1, -3.55549697981E-2, 4.01533824055E+4, 8246, 9.77187762264E-1, 1.33241779202E+0  |  |
| 70114773967E+4, 1.64332038223E-1, -3.55930360706E-2, 4.01530699574E+4, 8247, 5.70992599374E-1, 1.58876935988E+0  |  |
| 70114818438E+4, 1.64435613760E-1, -3.56156924209E-2, 4.01530992988E+4, 8245, 9.47585259785E-1, 1.36415655756E+0  |  |
| 70114862909E+4, 1.64511564153E-1, -3.56246305991E-2, 4.01532477906E+4, 8246, 5.99374380102E-1, 1.57503624018E+0  |  |
| 70114907380E+4, 1.64564487208E-1, -3.56252368644E-2, 4.01532487098E+4, 8244, 8.67322804608E-1, 1.41512169070E+0  |  |
| 70114951851E+4, 1.64590081573E-1, -3.56201742555E-2, 4.01533412403E+4, 8247, 6.51560234989E-1, 1.52437628748E+0  |  |
| .70114996322E+4, 1.64593682176E-1, -3.56150365930E-2, 4.01532021073E+4, 8245, 6.88181887541E-1, 1.51857785916E+0 |  |
| .70115040792E+4, 1.64587137478E-1, -3.56145111874E-2, 4.01533284497E+4, 8246, 9.65285725185E-1, 1.35469596399E+0 |  |
| 70115085263E+4, 1.64573800549E-1, -3.56192863531E-2, 4.01530002745E+4, 8244, 6.10666056306E-1, 1.53047989624E+0  |  |
| 70115129734E+4, 1.64555320852E-1, -3.56237563241E-2, 4.01535731368E+4, 8245, 9.49721522850E-1, 1.38033112078E+0  |  |
| .70115174205E+4, 1.64534745111E-1, -3.56232512122E-2, 4.01533493158E+4, 8246, 5.51766231785E-1, 1.57381551843E+0 |  |
| 70115218676E+4, 1.64514145080E-1, -3.56155784763E-2, 4.01533398497E+4, 8244, 9.09437705043E-1, 1.38796063172E+0  |  |
| .70115263147E+4, 1.64498377951E-1, -3.56022302667E-2, 4.01530942375E+4, 8247, 6.08529793240E-1, 1.51979858091E+0 |  |
| .70115307618E+4, 1.64490740143E-1, -3.55869369344E-2, 4.01532114719E+4, 8245, 7.55931944762E-1, 1.46974898909E+0 |  |
| 70115352088E+4, 1.64489976555E-1, -3.55753504525E-2, 4.01533300135E+4, 8246, 9.01197833219E-1, 1.39986266880E+0  |  |
| 70115396559E+4, 1.64486375207E-1, -3.55701323924E-2, 4.01531665884E+4, 8244, 6.66514076448E-1, 1.51125352865E+0  |  |
| .70115441030E+4, 1.64468436217E-1, -3.55684300438E-2, 4.01534171127E+4, 8247, 9.24391546502E-1, 1.35286488136E+0 |  |
| 70115485501E+4, 1.64434686525E-1, -3.55654763737E-2, 4.01532547082E+4, 8246, 5.43526359960E-1, 1.56893263142E+0  |  |
| 70115529972E+4, 1.64396130356E-1, -3.55674028881E-2, 4.01530493062E+4, 8244, 1.01136797131E+0, 1.31654840925E+0  |  |
| .70115574443E+4, 1.64367563966E-1, -3.55733822773E-2, 4.01531591754E+4, 8247, 5.67635614557E-1, 1.54604409857E+0 |  |
| .70115618914E+4, 1.64355884949E-1, -3.55814997004E-2, 4.01530027455E+4, 8245, 8.00183108263E-1, 1.44747081712E+0 |  |
| .70115663384E+4, 1.64360472218E-1, -3.55865089727E-2, 4.01533550277E+4, 8246, 8.57557030594E-1, 1.41969939727E+0 |  |
| .70115707855E+4, 1.64377454885E-1, -3.55847708144E-2, 4.01533161485E+4, 8244, 7.19005111772E-1, 1.50057221332E+0 |  |
| .70115752326E+4, 1.64407126085E-1, -3.55823810259E-2, 4.01531888093E+4, 8247, 8.82887006943E-1, 1.37117570764E+0 |  |
| .70115796797E+4, 1.64446473559E-1, -3.55828719436E-2, 4.01530147781E+4, 8245, 5.30098420691E-1, 1.60341802090E+0 |  |
| .70115841268E+4, 1.64486958577E-1, -3.55829751922E-2, 4.01531099945E+4, 8244, 9.98550392920E-1, 1.33669031815E+0 |  |
| .70115885739E+4, 1.64519372943E-1, -3.55843803014E-2, 4.01534186048E+4, 8247, 5.44747081712E-1, 1.60250247959E+0 |  |
| .70115930210E+4, 1.64547032015E-1, -3.55941724104E-2, 4.01533243493E+4, 8245, 8.47486076143E-1, 1.42977035172E+0 |  |
| .70115974680E+4, 1.64571785001E-1, -3.56155678023E-2, 4.01531571640E+4, 8246, 6.57358663310E-1, 1.51186388952E+0 |  |
| .70116019151E+4, 1.64588833673E-1, -3.56436893764E-2, 4.01529335878E+4, 8244, 8.08117799649E-1, 1.46913862821E+0 |  |
| .70116063622F+4. 1_64600772918F-13.56728419211F-2. 4.01533653593F+4. 8247. 8.68238345922F-1. 1.37850003815F+0    |  |

Figure 7.2. Exemple de fichier de mesures.

Les noms de fichiers sont choisis automatiquement et suivent la convention suivante :

Année/Mois/Jour/Heure/Minute/Seconde/-Canal n .txt

Les quatre fichiers affichent généralement la même date de création à la seconde près.

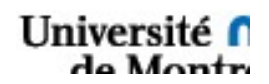

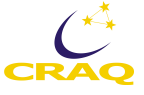

Le dernier terme représente la partie mesurée, Objet ou Ciel, et l'APD. Ainsi, Ciel1 et Ciel2 enregistre les valeurs des APD 1 et 2 respectivement, et Objet 1 et 2 les APD 3 et 4 respectivement.

On trouve ensuite un premier header, comportant en réalité deux parties.

La première, ou header principal, affichent les valeurs globales de la mesure. On retrouve le canal observé, le nom du lock-in (que l'on peut retrouver sur le boitier du rack), le numéro d'APD. Par la suite, on pourra retrouver le nom de l'objet observé, le temps sidéral ou encore le type de séquences utilisées. Ce sont les constantes de l'observation.

La deuxième partie est un header crée au début de chaque exposition et donne l'état instantané de l'instrument. On retrouve la position réelle de l'instrument et des canaux ainsi que l'heure de début de l'exposition. On pourra rajouter des valeurs telles que la température des racks en début d'exposition ou toute autre valeur pouvant être utile aux calculs. Ces headers sont répétés au début de chaque exposition.

On a ensuite les données. Ce sont les sept mêmes colonnes présentes dans les données brutes et sont effectivement copiés depuis ces fichiers. Une différence notable est que les fichiers de mesures ne comportent que les données utiles, correspondant aux n secondes d'exposition dans une position donnée, séparé par des headers. Voir la Figure 7.3 pour la structure d'un fichier de mesures.

<u>Attention</u> : Ces fichiers doivent être impérativement conservés, de préférence dans plusieurs emplacements séparés. Cela est d'autant plus important si l'utilisateur veut apporter des modifications à la méthode de calcul a posteriori.

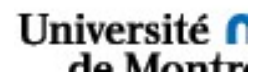

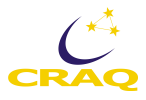

| ● ○ ○ □ Structure.txt                                                                                              |
|----------------------------------------------------------------------------------------------------|
| Canal Objet /*                                                                                                    |
| DonnÉes Lock-in 1 486 Header principal                                                                             |
| APD 4 */                                                                                                    |
| Instrument = -0.001269 /*                                                                                          |
| Canal Objet = 44.997893 Header secondaire, spécifique à l'exposition                                               |
| Canal Ciel = 45.000643                                                                                             |
| Heure = 15:41:25 */                                                                                                |
| 1.70114596084E+4, -8.55355307960E-2, 2.01459462712E-2, 4.01531774929E+4, 8244, 8.13611047532E-1, 1.45998321508E+0  |
| 1.70114640555E+4, -8.58237690128E-2, 2.01928488636E-2, 4.01534501128E+4, 8247, 7.11070420386E-1, 1.48470283055E+0  |
| 1.70114685026E+4, -8.60445831536E-2, 2.02156993914E-2, 4.01531176104E+4, 8245, 6.36301213092E-1, 1.52346074617E+0  |
| 1.70114729496E+4, -8.62185779346E-2, 2.02215629934E-2, 4.01533823697E+4, 8246, 9.77187762264E-1, 1.33241779202E+0  |
| 1.70114773967E+4, -8.63535875023E-2, 2.02156664741E-2, 4.01530699455E+4, 8247, 5.27351796750E-1, 1.60677500572E+0  |
|                                                                                                    |
| . n secondes .                                                                                                    |
|                                                                                                    |
| 1.70715308422E+4, -8.66662050245E-2, 2.03959050422E-2, 4.01531572058E+4, 8246, 5.29182879377E-1, 1.57930876631E+0  |
| 1.70715352893E+4, -8.66300651751E-2, 2.04327709103E-2, 4.01530451043E+4, 8244, 9.62233920806E-1, 1.35469596399E+0  |
| 1.70715397364E+4, -8.65994229773E-2, 2.04513274509E-2, 4.01535481583E+4, 8247, 5.46272983902E-1, 1.59182116426E+0  |
| 1.70715441835E+4, -8.65785094203E-2, 2.04459021744E-2, 4.01531184758E+4, 8245, 8.54200045777E-1, 1.42336156252E+0  |
| 1.70715486306E+4, -8.65739357491E-2, 2.04256756942E-2, 4.01530979082E+4, 8246, 8.11474784466E-1, 1.42885481041E+0  |
| 1.70715530776E+4, -8.65825585303E-2, 2.04000101821E-2, 4.01531932857E+4, 8244, 7.59899290455E-1, 1.46211947814E+0  |
| 1.70715575247E+4, -8.65983457624E-2, 2.03786644330E-2, 4.01532871950E+4, 8247, 8.68238345922E-1, 1.40535591669E+0  |
|                                                                                                    |
| Instrument = -0.001269 /*                                                                                          |
| Canal Objet = -44.995240 Nouveau Header                                                                            |
| Canal Ciel = -45.000730                                                                                            |
| Heure = 15:44:10 */                                                                                                |
| 1.71768378319E+4, 1.29157900165E-1, -3.03702710899E-2, 4.01531134384E+4, 8244, 1.25581750210E+0, 8.18799114977E-1  |
| 1.71768422790E+4, 1.29425054407E-1, -3.04378911248E-2, 4.01533369609E+4, 8247, 1.35927367056E+0, 7.34264133669E-1  |
| 1.71768467261E+4, 1.29616682014E-1, -3.04893164436E-2, 4.01529836282E+4, 8245, 1.51247425040E+0, 5.75265125505E-1  |
| 1.71768511732E+4, 1.29750878906E-1, -3.05303244205E-2, 4.01535351767E+4, 8246, 1.16914625772E+0, 9.32021057450E-1  |
| 1.71768556203E+4, 1.29845364899E-1, -3.05667092159E-2, 4.01532015701E+4, 8247, 1.54360265507E+0, 5.34065766384E-1  |
| 1.717686808674E+4, 1.29911200621E-1, -3.05980128910E-2, 4.01531289148E+4, 8245, 1.21309224079E+0, 8.70984969863E-1 |
| 1.71768645144E+4, 1.29954262308E-1, -3.06239120051E-2, 4.01534926149E+4, 8246, 1.48989089799E+0, 6.23483634699E-1  |
| · · · · · · · · · · · · · · · · · · ·                                                                              |
| . n secondes .                                                                                                    |
|                                                                                                    |
| 1./1803465826544,1.29592105/16E-1, -3.07601284684E-2, 4.01532880664E+4, 8244, 1.14595254444E+0, 9.07301441978E-1   |
| 1.7180351029614, 1.29861163102E-1, -3.07603277752E-2, 4.01533560782E+4, 8247, 1.50057221332E40, 5.75875486381E-1   |
| 1./1803554/6/2+4, 1.296/510555E-1, -3.0756447/935-2, 4.01530406219E+4, 8245, 1.372/0160985E+0, 7.31212329290E-1    |
| 1./1803599/338:+4, 1./96/3643145E-1, -3.0/566137/30E-2, 4.01532335432E+4, 8246, 1.267/1953918E+0, 8.07202258335E-1 |
| 1./1803043/09E+4, 1.29688900127E-1, -3.07589935470E-2, 4.015531226538E+4, 8244, 1.43221179522E+8, 6.41794466975E-1 |
| 1./18035683302+4, 1.298959964014E-1, -3.07639170973E-2, 4.00530063027E+4, 8247, 1.21522650385E40, 8.47486076143E-1 |
| 1.71803732651E+4, 1.29899594229E-1, -3.07655425272E-2, 4.01530135366E+4, 8246, 1.58052948806E+0, 5.34370946822E-1  |
| L1.71803777122E+4.1.29900077917E-13.07559552310E-2.4.01532669497E+4.8244.1.14320592050E+0.9.15236133364E-1         |

Figure 7.3: Structure d'un fichier de mesures.

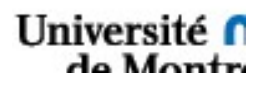

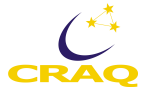

# 7.2 Calcul de la polarisation

## 7.2.1 Traitement des données.

Regardons maintenant comment calculer la polarisation et les paramètres de Stokes à partir des fichiers de mesures.

| Header            |                      |                                  |           |     |                                      |                                      |  |  |
|-------------------|----------------------|----------------------------------|-----------|-----|--------------------------------------|--------------------------------------|--|--|
| Header secondaire |                      |                                  |           |     |                                      |                                      |  |  |
| TimeStamp         | x                    | Y                                | Frequence | DIO | DC1                                  | DC2                                  |  |  |
|                   | X,<br>X <sub>2</sub> | Y <sub>1</sub><br>Y <sub>2</sub> |           |     | DC1 <sub>1</sub><br>DC1 <sub>2</sub> | DC2 <sub>1</sub><br>DC2 <sub>2</sub> |  |  |
|                   | :                    | :<br>:<br>:                      |           |     |                                      | :                                    |  |  |
|                   | X <sub>n</sub>       | Y <sub>n</sub>                   |           |     | DC1 <sub>n</sub>                     | DC2 <sub>n</sub>                     |  |  |

Figure 7.4 Structure d'un fichier de données de mesures

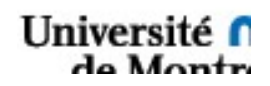

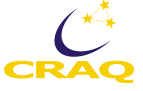

Nous devons commencer par lire chacune des colonnes pour une mesure donnée. Nous obtenons un tableau contenant X, Y, et les DC.

Afin de minimiser les erreurs, nous moyennons ces valeurs sur toute la durée de l'intégration. Ainsi, une mesure de n secondes nous donnera trois valeurs par fichier.

| X <sub>Ciel1</sub> | Y <sub>Ciel1</sub> | DC | DC2 |
|--------------------|--------------------|----|-----|
|                    |                    |    |     |

Nommons Ciel1 et Ciel2 les valeurs moyennes reliées aux APD 1 et 2 du canal ciel et Objet1 et Objet2 celles du ciel. Nous ne préciserons pas moyenne afin d'alléger la notation.

Nous corrigeons les valeurs du canal objet en soustrayant le Ciel.

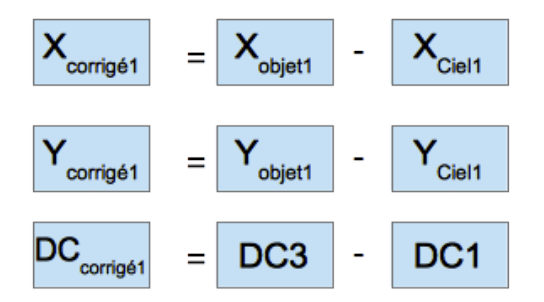

Nous avons maintenant, pour une intégration, deux séries de trois valeurs: Xcorrigé, Ycorrigé, et DCcorrigé.

Or la valeur de l'amplitude du signal R est donné par  $R = \sqrt{X^2 + Y^2}$ .

D'où

$$R=AC=\sqrt{X_{corrigé}^{2}+Y_{corrigé}^{2}})$$

La valeur du paramètres Q/I et U/I sera donné par la formule suivante

$$\frac{Q}{I} = \frac{\sqrt{2}}{E_{pm}} \frac{AC}{DC} = \frac{\sqrt{2}}{E_{pm}} \frac{AC_{corrig\acute{e}}}{DC_{corrig\acute{e}}}$$

Université f

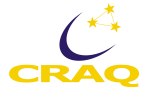
On corrige la valeur par  $\frac{\cancel{2}}{E_{pm}}$  où E<sub>pm</sub> est l'efficacité des PEM.

On doit avant de continuer déterminer si la valeur obtenue est +- Q/I ou +-U/I. En effet, suivant la position de l'instrument et des canaux la valeur mesurée change.

Lorsque l'instrument est à 0 ou 45, on mesure U/I. Pour 90 et 135, nous mesurons Q/I.

De plus, le signe mesuré dépend de la position des canaux à 45 ou -45 et est inversé d'un canal à l'autre.

| Instrument | Canal | 1   | 2  |
|------------|-------|-----|----|
| 0          | 45    | + U | -U |
|            | -45   | -U  | +U |
| 45         | 45    | -Q  | +Q |
|            | -45   | +Q  | -Q |
| 90         | 45    | -U  | U  |
|            | -45   | +U  | -U |
| 135        | 45    | +Q  | -Q |
|            | -45   | -Q  | Q  |

Nous devons donc déterminer lors du traitement des données dans quelle configuration est l'instrument. Pour cela, nous devons lire les headers situés avant chaque mesure, plus particulièrement "Instrument", "Canal Objet", et "Canal Ciel". Ensuite nous testons si la valeur donnée est égale à une des valeurs de référence, plus ou moins une erreur.

Nous créons maintenant un tableau contenant quatre colonnes : +U/I, - U/I, +Q/I, -Q/I.

Suivant la position dans le tableau précédent nous assignons la valeur trouvée pour cette intégration dans la bonne colonne.

Nous répétons les mêmes opérations pour chaque intégration et du fait de la structure d'une séquence type, on remplit chacune des colonnes du tableau.

Nous pouvons donc maintenant moyenner chaque colonne. Finalement, tout en faisant attention au signe nous pouvons moyenner et obtenir la valeur finale de U/I et Q/I.

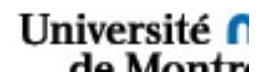

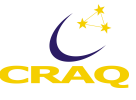

Nous déterminons maintenant le taux de polarisation grâce à

$$P = \frac{\sqrt{Q^2 + U^2}}{I}$$

Suivant les cas nous calculerons un P global ou seulement par canal.

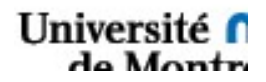

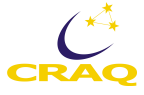

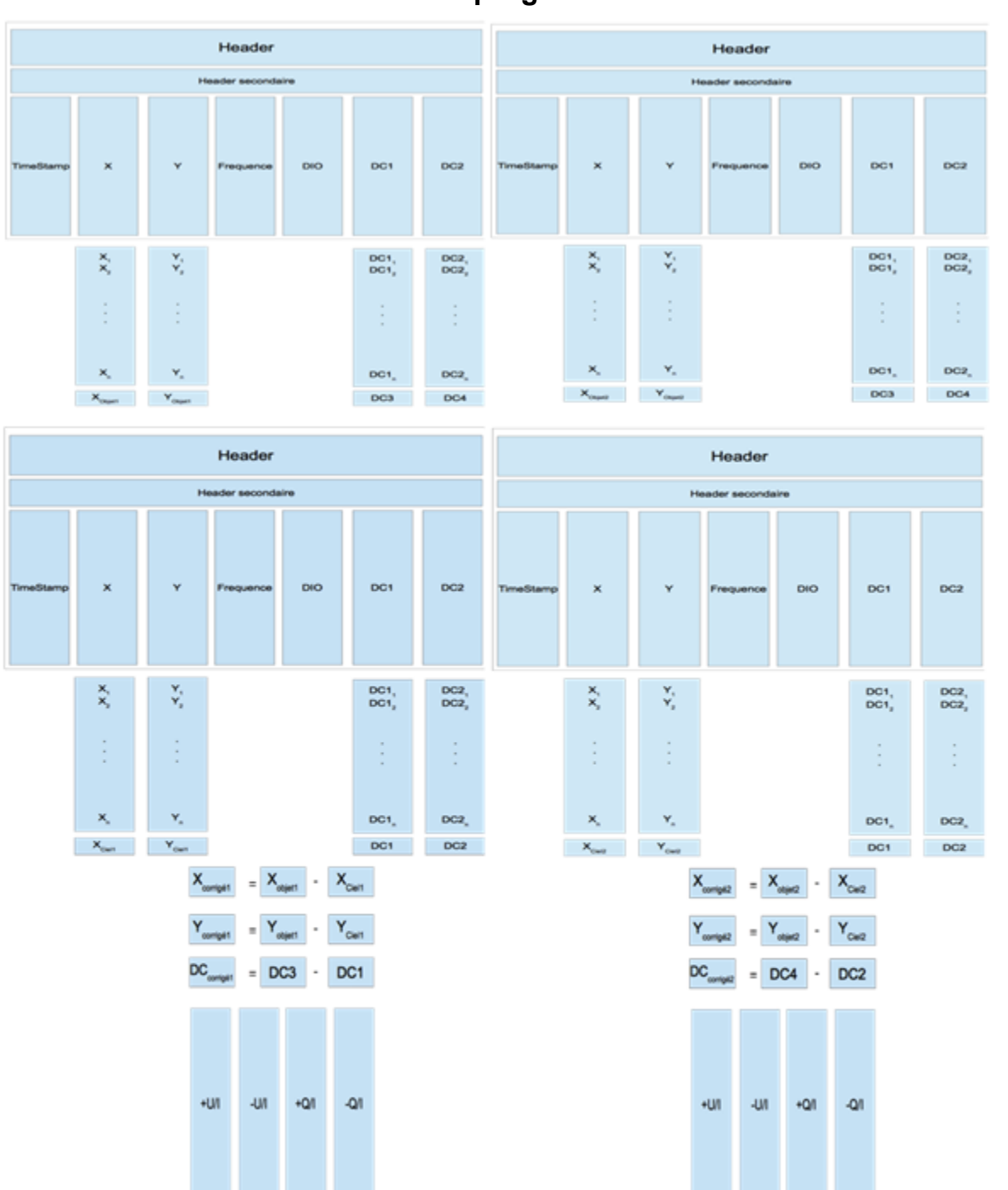

# 7.2.2 Pseudocode et Structure du programme de calcul

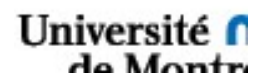

U/I

U/I

Ρ

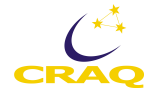

P

U/I

U/I

Ρ

## 7.3 Méthodes de calcul

Il existe deux méthodes différentes, celle utilisée par PLANETPOL et celle utilisée par Wicktorowikz.

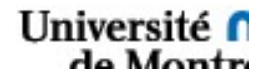

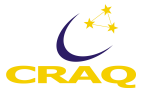

# Chapitre 8 - Des problèmes? Comment les résoudre

Dépannage, trouble shooting : d'abord, **ne pas paniquer**! Cela ne donnera rien. Il faut déduire et essayer de comprendre ce qui arrive... Voici des possibilités à explorer.

### 8.1 Mécanique

#### Un mouvement qui n'arrête pas ou qui va trop loin

En cas de problème avec les moteurs ou « limit switch », utiliser le bouton d'arrêt d'urgence rouge. Ce bouton coupait l'alimentation du système, donc les moteurs arrêtaient. Aujourd'hui, ce gros bouton rouge n'existe plus. Les problèmes avec les limit switch n'existent plus et le contrôle des moteurs se fait avec un logiciel amélioré qui effectue plusieurs vérifications avant d'envoyer ses commandes.

#### L'obturateur d'un canal n'ouvre pas

**22 octobre 2020.** Cela arrive surtout après une longue période d'inactivité de POMM. Donc l'obturateur peut rester coincé et ne pas bouger. On entend toujours l'obturateur, mais le bruit qu'il fait n'est pas le même que lorsqu'il fonctionne normalement. Il faut l'actionner plusieurs fois, faire allumer/éteindre, et parfois on va réussir à le décoincer! L'obturateur du canal Objet est moins capricieux que celui du canal Ciel, heureusement! Cela est plus long si POMM n'a pas été utilisé depuis longtemps. Mais une fois que les obturateurs auront été décoincés, ils réagissent bien, normalement, pendant au moins 5 minutes plus tard. Donc, on peut faire une séquence complète sans problème, en principe!

## 8.2 Électronique

#### Fenêtre qui gèle

**25 avril 2014**, durant la première mission d'ingénierie, après avoir donné une commande pour tourner un des deux canaux, la fenêtre a gelé et est restée en pâle. Après un redémarrage, même chose. Inspection faite, une limit switch avait été déclenchée mais non atteinte. Le problème : le fil qui regroupe les limit switch des deux canaux a été coupé parce qu'il s'était coincé par le coin du canal. Solution : refaire la connexion en branchant les fils individuels. Un meilleur câblage devrait régler ce problème une fois pour toute! Cela a été réglé.

## Deux canaux qui donnent les mêmes résultats!

En suivant la procédure, on se retrouve avec les canaux Objet et Ciel qui donnent des valeurs identiques. Il y a quelques possibilités pour arriver à ce résultat :

1- Durant le transport, avec la boite 2 (Ciel) ou 3 (Objet) "front-side up" dans sa boite de transport, la gravité (et probablement la manipulation) a fait se déconnecter le câble d'alimentation de la boite blanche du Lock-in. Dans ce cas, l'instance du Zurich Instruments qui a un lock-in inactif va automatiquement se synchroniser sur celui qui fonctionne bien.

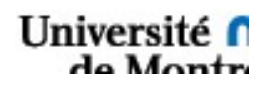

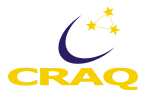

2- Dans la procédure du réglage des lock-ins, si on fait une erreur et on sélectionne le même lockin pour les deux instances des 2 Zurich Instruments, les canaux Objet et Ciel vont lire le même lock-in.

Manip pour récupérer: 1] power off, 2] déconnexion du câble d'alimentation de la boite (2 ou 3), 3] ouverture du panneau arrière de la boite - juste 4 petites vis à enlever, 4] re-branchement du câble). On a, en même temps, vérifié que les connecteurs USB étaient bien branchés (ouverture par l'avant). Durant ces manips, faire très attention en ouvrant lentement les panneaux pour ne pas débrancher d'autres composantes. (Julien + Sylvie 2020-02-04).

#### Impossible de tourner les roues à filtres

**22 octobre 2020**. En donnant la commande pour tourner une roue à filtre pour l'amener à une nouvelle position, rien ne se passe. Il est normal que la lumière « Busy » ne s'allume pas parce que l'opération dure environ une seconde et que la commande ne passe pas par la carte Galil.

Vérifier le hub no. 2 situé dans la boite no. XX (Julien?). S'il fonctionne, la lumière dessus devrait être allumée. Ce hub USB a 4 ports et contrôle les 4 roues à filtres. Il peut être nécessaire de le changer. C'est ce qui a été fait le 24 octobre 2020.

## 8.3 Informatique

#### **Blue Screen**

En janvier 2014, on observait fréquemment des « blue screen ». Ceux-ci étaient dus aux deux concentrateurs (« hub ») USB, un dans la boite # 1 et l'autre dans l'instrument, en bas. Ils utilisaient le système USB de génération 3. En les remplaçant par d'autres de génération 2, le problème est disparu!

## Ordinateur gelé

L'ordinateur a gelé le 2016-09-02, plus rien ne fonctionnait. Alors on a éteint l'ordinateur, puis les boites 2 et 3. Puis on a redémarré normalement, d'abord l'ordinateur puis les boites 2 et 3.

Solution possible : les fichiers de données brutes, *freq1* et *freq4*, prennent de l'espace disque rapidement et lorsqu'ils sont placés en mémoire pour faire des graphiques, ils causent un *overflow* de la mémoire et amène l'ordi a geler. Donc, il est préférable de ne pas faire des séquences d'observation qui sont très longues (par ex. plus de 20 intégrations). On peut aussi arrêter l'enregistrement des données brutes, mettre les fichiers dans un autre dossier (et/ou modifier leurs noms), puis redémarrer l'enregistrement. Événement constaté aussi en 2018-12 lors de tests à l'INO.

Une commande qui n'aboutit pas

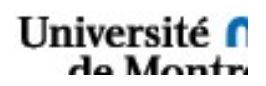

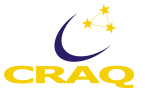

En observant, on entre une commande, par exemple pour mettre la Caméra « out path » afin de pouvoir observer. L'ordi prend la commande, la lumière rouge Busy s'allume, mais reste allumée et ne s'éteint pas! Donc, la commande n'est pas exécutée et l'ordi ne fait pas autre chose tant que la commande ne sera pas exécutée. Un message d'erreur apparait sur la ligne en dessous de la ligne **Action**.

Solutions possibles :

- 1- Rapide, mais temporaire : Pour se sortir de là, il faut cliquer sur le bouton stop rouge à droite de la flèche noire dans le coin gauche en haut de la fenêtre de POMM. Ensuite, on redémarre le logiciel de POMM, Mise en route, Homing, etc. Mais lorsqu'on donne la même commande à nouveau, on aura le même comportement!
- 2- L'ordinateur de POMM est branché sur internet de deux façons différentes en même temps :
  - a. par un câble
  - b. par le wifi

Cela cause des problèmes pour l'exécution de plusieurs commandes (qui n'aboutissent pas), mais tout fonctionne normalement pour d'autres commandes (2020-03-09 à 03-14 pour la solution). Donc, il faut désactiver la communication par le wifi puisque la communication par câble est plus robuste et fiable.

3- Problème de communication avec la carte Galil; connexion au réseau local 5 pour la carte Galil. Par exemple, on peut avoir un câble « lousse » ou mal branché en arrière de la Boite no. 1. En ouvrant la porte arrière, le problème disparait, mais en la fermant, il revient. (voir photo de Fidèle). Pour savoir où se situe le problème, on va voir dans : Panneau de configuration > Réseau internet > Connexion réseau, et on trouve : « Connexion au réseau local 5 pour la carte Galil ». Sinon, on peut avoir « appareil inconnu » (unknown device) (2020-10-22).

## Pas de signal des 4 APD

En observant sur une étoile ou encore avec une source lumière, on détecte uniquement du bruit des 4 APD. Le bruit est souvent détectable par des signaux de l'ordre de -1E-2 à -1E-3 (oui, des voltages négatifs!), affichés par exemple par les 4 barres verticales des APD.

Solutions possibles :

- 1- La lumière ne se rend pas aux APD. Vérifier le trajet optique dans POMM pour s'assurer qu'il n'y a pas d'obstacles à la lumière, par ex. un papier qui traîne, un filtre qui absorbe beaucoup (filtre spectral très étroit, ou neutre qui bloque beaucoup, > 5 mag.), etc.
- 2- Il est possible que le signal d'alimentation 12 V DC ne se rende pas aux cartes des APD (2020-10-20). Solution? Le signal d'alimentation provient de l'ordi central de POMM. Voir le diagramme électronique de la boite no. 1 (sortie du PC industriel), page 48. On a RS-232; DB9M -> EAC0166. Deux pages plus loin, 50, Câblage pour POMM, sur la gauche on trouve les 4 APD. Tous les 4 sont alimentés par une boite bleue EAC0166 qui provient d'un fil qui vient de la boite no. 1.

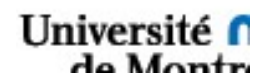

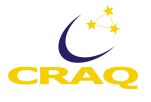

3- Vérifier les obturateurs. Ils peuvent rester coincés. Voir section 8.1, mécanique.

## Une entré dans le panneau de contrôle du programme qui n'est pas exécutée

**2020-10-22**. Par exemple, en entrant une nouvelle valeur pour la position de la tirette du canal Objet puis en cliquant sur une partie grise de la fenêtre, il ne se passe rien : pas de rotation et la lumière « Busy » ne s'allume pas.

Solution : il faut faire « Enter » et non pas cliquer sur la fenêtre!

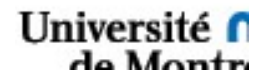

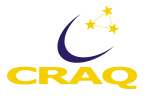

# **Chapitre 9 - Glossaire**

Définitions de différents termes...

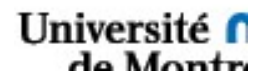

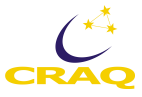

# **Chapitre 10 - Chronologie des modifications**

## 15 janvier 2014

Livraison de POMM à l'UdeM dans le labo. Équipe de l'INO : Mélanie Leclerc, Maxime Savard et Danny Lemieux. On fait un trou dans une vieille table pour y insérer POMM. Il sera ainsi possible de faire tourner l'instrument et les deux canaux. Après différents essais, on constate qu'il y a un problème avec un des circuits de la carte Galil. Il y a aussi de nombreux « blue screen ».

## 12 février 2014

Visite de Maxime Savard, Danny Lemieux et Marc Girard à l'UdeM. Remplacement des deux concentrateurs de génération 3 qui occasionnent des Blue screen. On effectue différents tests de lecture de la carte Galil. On la configure pour utiliser les trois circuits (sur quatre) qui sont fonctionnels. L'instrument est laissé dans un état de sorte que nous puissions l'utiliser.

## 2 avril 2014

Visite de Maxime Savard, Danny Lemieux et Marc Girard à l'UdeM pour remplacer la carte Galil défectueuse. Le représentant de la compagnie, Nicolas Cantin, est aussi présent. Après avoir fait des tests, il s'avère que c'est bien la carte qui est défectueuse, et non un câble ou un connecteur. Mais la nouvelle carte n'a pas la bonne configuration. Il faudra donc installation une autre carte.

Les limit switch dans une direction pour chacun des 3 moteurs ne fonctionnent pas. On remplace un câble défectueux et tout revient à la normale.

## 2 avril 2014

Remplacement du hub no. 2 dans la boite xx par Julien. Les 4 roues à filtres ne fonctionnaient pas et la lumière du hub était éteinte.

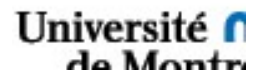

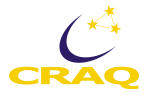